# Encore GC and ECU

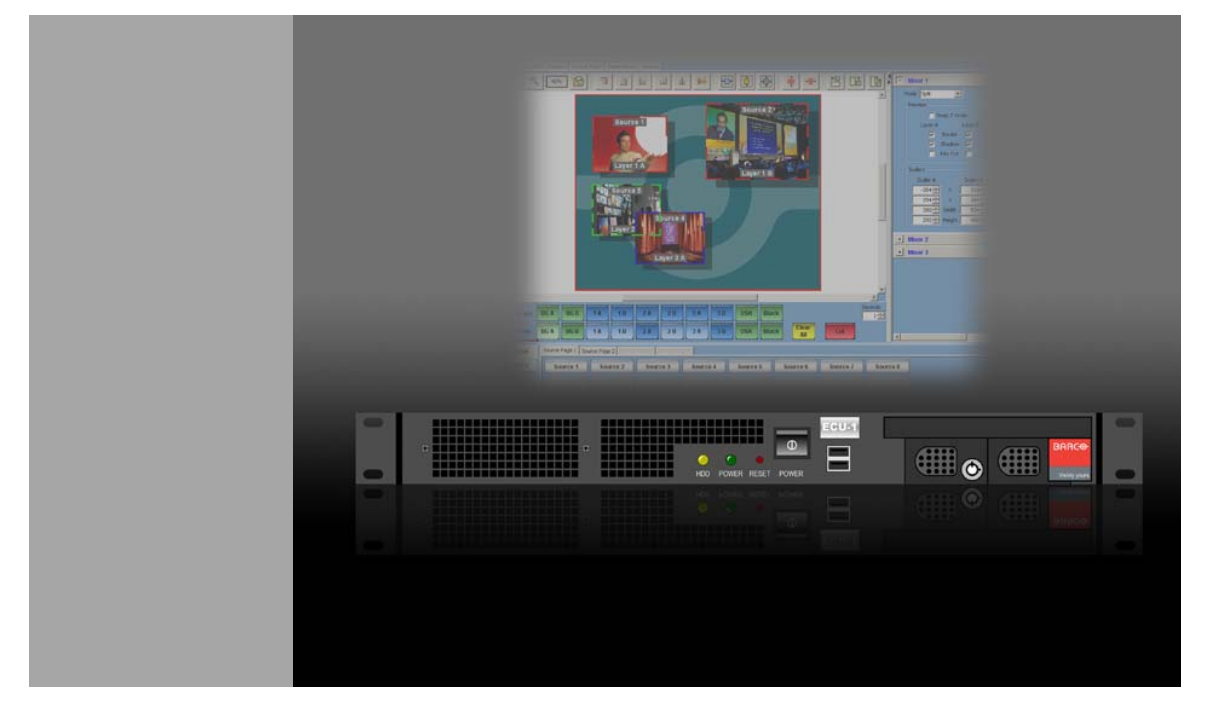

User's Guide

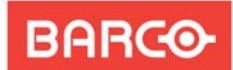

- Manual # 26-0704000-00
- Revision 00

Visibly yours

# Encore GC and ECU • User's Guide

### Copyright

© Barco, Inc. July 30, 2008

All rights reserved. No part of this document may be copied, reproduced or translated. It shall not otherwise be recorded, transmitted or stored in a retrieval system without the prior written consent of Barco.

### Notice

Barco provides this manual "as is" without warranty of any kind, either expressed or implied, including but not limited to the implied warranties or merchantability and fitness for a particular purpose. Barco may make improvements and/or changes to the product(s) and/ or the program(s) described in this publication at any time without notice.

This publication could contain technical inaccuracies or typographical errors. Changes are periodically made to the information in this publication; these changes are incorporated in new editions of this publication.

### Federal Communications Commission (FCC) Statement

This equipment has been tested and found to comply with the limits for a class A digital device, pursuant to Part 15 of the FCC rules. These limits are designed to provide reasonable protection against harmful interference when the equipment is operated in a commercial environment. This equipment generates, uses, and can radiate radio frequency energy and, if not installed and used in accordance with the instruction manual, may cause harmful interference to radio communications. Operation of this equipment in a residential area may cause harmful interference, in which case the user will be responsible for correcting any interference.

### Guarantee and Compensation

Barco provides a guarantee relating to perfect manufacturing as part of the legally stipulated terms of guarantee. On receipt, the purchaser must immediately inspect all delivered goods for damage incurred during transport, as well as for material and manufacturing faults Barco must be informed immediately in writing of any complaints.

The period of guarantee begins on the date of transfer of risks, in the case of special systems and software on the date of commissioning, at latest 30 days after the transfer of risks. In the event of justified notice of compliant, Barco can repair the fault or provide a replacement at its own discretion within an appropriate period. If this measure proves to be impossible or unsuccessful, the purchaser can demand a reduction in the purchase price or cancellation of the contract. All other claims, in particular those relating to compensation for direct or indirect damage, and also damage attributed to the operation of software as well as to other services provided by Barco, being a component of the system or independent service, will be deemed invalid provided the damage is not proven to be attributed to the absence of properties guaranteed in writing or due to the intent or gross negligence or part of Barco.

If the purchaser or a third party carries out modifications or repairs on goods delivered by Barco, or if the goods are handled incorrectly, in particular if the systems are commissioned operated incorrectly or if, after the transfer of risks, the goods are subject to influences not

agreed upon in the contract, all guarantee claims of the purchaser will be rendered invalid. Not included in the guarantee coverage are system failures which are attributed to programs or special electronic circuitry provided by the purchaser, e.g. interfaces. Normal wear as well as normal maintenance are not subject to the guarantee provided by Barco either.

The environmental conditions as well as the servicing and maintenance regulations specified in this manual must be complied with by the customer.

### Trademarks

Brand and product names mentioned in this manual may be trademarks, registered trademarks or copyrights of their respective holders. All brand and product names mentioned in this manual serve as comments or examples and are not to be understood as advertising for the products or their manufactures.

### **Company Address**

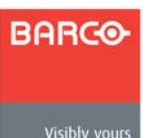

Barco, Inc. 11101 Trade Center Drive Rancho Cordova, California 95670 USA

- Visibly yours
- Phone: (916) 859-2500 .
- Fax: (916) 859-2515 .
- . Website: www.barco.com

Barco N.V.

Noordlaan 5 8520 Kuurne BELGIUM

- Phone: +32 56.36.82.11
- Fax: +32 56.35.16.51
- Website: www.barco.com

**Technical Support** 

- Tech Line: (866) 374-7878 24 hours per day, 7 days per week
- E-mail: folsomsupport@barco.com

# **Operators Safety Summary**

The general safety information in this summary is provided for operating personnel, specifically pertaining to the hardware components of the Encore GC and ECU.

### Do Not Remove Covers or Panels

There are no user-serviceable parts within the unit. Removal of the top cover will expose dangerous voltages. To avoid personal injury, do not remove the top cover. Do not operate the unit without the cover installed.

### **Power Source**

This product is intended to operate from a power source that will not apply more than 230 volts rms between the supply conductors or between both supply conductor and ground. A protective ground connection by way of grounding conductor in the power cord is essential for safe operation.

### Grounding the Product

This product is grounded through the grounding conductor of the power cord. To avoid electrical shock, plug the power cord into a properly wired receptacle before connecting to the product input or output terminals. A protective-ground connection by way of the grounding conductor in the power cord is essential for safe operation.

### Use the Proper Power Cord

Use only the power cord and connector specified for your product. Use only a power cord that is in good condition. Refer cord and connector changes to qualified service personnel.

### Do Not Operate in Explosive Atmospheres

To avoid explosion, do not operate this product in an explosive atmosphere.

# Terms In This Manual and Equipment Marking

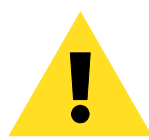

### WARNING

Highlights an operating procedure, practice, condition, statement, etc., which, if not strictly observed, could result in injury to or death of personnel.

Note

Highlights an essential operating procedure, condition or statement.

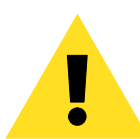

### CAUTION

The exclamation point within an equilateral triangle is intended to alert the user to the presence of important operating and maintenance (servicing) instructions in the literature accompanying the appliance.

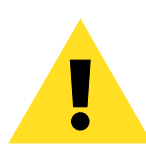

### **AVERTISSEMENT!**

Le point d'exclamation dans un triangle equilatéral signale à alerter l'utilisateur qu'il y a des instructions d'operation et d'entretien tres importantes dans la litérature qui accompagne l'appareil.

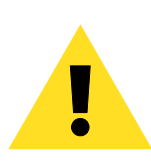

### VORSICHT

Ein Ausrufungszeichen innerhalb eines gleichwinkeligen Dreiecks dient dazu, den Benutzer auf wichtige Bedienungs-und Wartungsanweisungen in der Dem Great beiliegenden Literatur aufmerksam zu machen.

# Change History

The table below lists the changes to the Encore GC and ECU User's Guide.

 Table 0-1.
 Change History

| Rev | Date    | ECP #  | Description                    | Approved By |
|-----|---------|--------|--------------------------------|-------------|
| 00  | 7/30/08 | 560717 | Encore GC and ECU User's Guide | J. Konst    |
|     |         |        |                                |             |

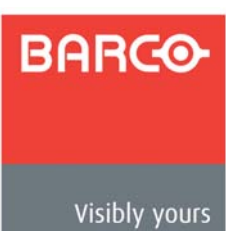

# **Table of Contents**

| Chapter 1 | Introduction                                                                                                    | 13                                                 |
|-----------|----------------------------------------------------------------------------------------------------|----------------------------------------------------|
|           | Software Version<br>Chapter Structure .<br>How to Use This Guide.<br>Navigating .<br>Table of Contents and Index<br>General Instructions.<br>Conventions .<br>Terms and Definitions.<br>System Overview .<br>About Encore GC and ECU .<br>Encore GC and ECU Features .<br>The Encore Video Processor .<br>Input Flexibility.<br>Scaling and Keying .<br>Output Flexibility .<br>A Word About Layers.<br>A Word About Destinations .<br>Effect Combinations .<br>Single Mixer Effects .<br>Dual Mixer Effects .<br>Triple Mixer Effects .<br>Integration with Signal Routers . |                                                    |
|           |                                                                                                    | 21                                                 |
| Chapter 2 | Hardware Orientation                                                                                                    | 29                                                 |
|           | In This Chapter<br>ECU Front Panel<br>ECU Rear Panel                                                                                                    | 29<br>30<br>31                                     |
| Chapter 3 | Hardware Installation                                                                                                    | 33                                                 |
|           | In This Chapter                                                                                                    | 33<br>34<br>34<br>34<br>34<br>35<br>35<br>36<br>39 |

\_

| Chapter 4 | Getting Started                     | . 43 |
|-----------|-------------------------------------|------|
|           | In This Chapter                     | . 43 |
|           | Overview.                           | . 44 |
|           | ID Setup and System Power-up        | . 45 |
|           | Installing Encore GC Software       | . 46 |
|           | Launching the Encore GC Application | . 50 |
|           | Updating ECU and Processor Software | . 52 |
|           | Updating ECU Software               | . 52 |
|           | Updating Processor Software         | . 53 |
|           | Resetting Software                  | . 54 |
|           | Destination Setup                   | . 55 |
|           | Router and DA Setup                 | . 57 |
|           | Router Setup                        | . 57 |
|           | DA Setup                            | . 58 |
|           |                                     | . 59 |
|           |                                     | . 60 |
|           |                                     | . 60 |
|           |                                     | . 60 |
| Chaoter 5 | Menu Orientation                    | 61   |
|           |                                     |      |
|           |                                     | . 61 |
|           |                                     | . 62 |
|           |                                     | . 03 |
|           |                                     | . 03 |
|           | System Tab                          | . 00 |
|           | Functions Section                   | . 71 |
|           | FCI / Section                       | . 72 |
|           | Processors Section                  | 73   |
|           | Routers Section                     | . 74 |
|           | Lantronix Section                   | . 75 |
|           | Destination Setup Tab               | . 76 |
|           | Destination Table                   | . 77 |
|           | Destination Settings Section        | . 78 |
|           | Output Settings Section.            | . 79 |
|           | Test Patterns Section               | . 80 |
|           | EDID Setting Section.               | . 81 |
|           | Processor Selection Section         | . 82 |
|           | Widescreen Settings Section         | . 83 |
|           | Routing Modes Section               | . 85 |
|           | Routers Tab                         | . 86 |
|           | Routers Table                       | . 87 |
|           | Router Data Section                 | . 87 |
|           | Router Configuration                | . 88 |
|           |                                     | . 89 |
|           | Output Patch Tab                    | . 91 |
|           | Sources lab                         | . 93 |
|           |                                     | . 94 |
|           | Source Parameter Section            | . 95 |
|           | Stills Tab                          | . 97 |

\_\_\_\_\_

|            | Still Management Section                       | . 98 |
|------------|------------------------------------------------|------|
|            | Still Frame Table                              | . 99 |
|            | Destination Control Tabs                       | 100  |
|            | Tool Bar                                       | 101  |
|            | Palette                                        | 104  |
|            | Palette Attributes                             | 104  |
|            | Palette Views                                  | 105  |
|            | PIP and Key Behavior                           | 105  |
|            | Default Images and Labels                      | 105  |
|            | Raster Boxes                                   | 105  |
|            | Palette Cursors                                | 106  |
|            | PIP and Key Positioning                        | 107  |
|            | Palette Pop-ups                                | 108  |
|            | Background/DSK Pop-Up Menu                     | 108  |
|            | PIP/Key Pop-Up Menu                            | 108  |
|            | Palette Dialogs                                | 110  |
|            | Border Properties Dialog                       | 111  |
|            | Shadow Properties Dialog                       | 112  |
|            | Key Properties Dialog                          | 113  |
|            | Input Properties Dialog                        | 114  |
|            | Background Properties Dialog.                  | 118  |
|            | Background and DSK Connections                 | 118  |
|            | Shared Background Properties Dialog Functions. | 119  |
|            | Matte Background Properties                    | 120  |
|            | DVI Background Properties                      | 121  |
|            | Analog Background Properties                   | 122  |
|            | Still Frame Background Properties              | 123  |
|            | DSK Properties Dialog                          | 124  |
|            | Shared DSK Properties Dialog Functions         | 124  |
|            | DVI DSK Properties                             | 126  |
|            | Analog DSK Properties                          | 129  |
|            | Still Frame DSK Properties                     | 131  |
|            | Laver Control Section                          | 132  |
|            | Source/Preset Section                          | 133  |
|            | Source Section                                 | 133  |
|            | Preset Section                                 | 134  |
|            | Resource Conflicts                             | 135  |
|            | Mixer Control Section                          | 136  |
|            | Multiple Destinations Tab                      | 139  |
|            | Destinations Section                           | 130  |
|            | Presets Section                                | 1/0  |
|            | Demo Mode                                      | 1/1  |
|            |                                                | 171  |
| Chaotor 6  | Suctan Satura 1                                | רו/  |
| כוופטופו ס | אין איז איז איז איז איז איז איז איז איז איז    | 45   |
|            | In This Chapter                                | 143  |
|            | Setup Prerequisites                            | 144  |
|            | System Setup Sequence                          | 144  |
|            | ID Setup and System Power-up                   | 145  |
|            | Installing Encore GC Software                  | 145  |
|            | Launching the Encore GC Application            | 145  |
|            | Updating ECU and Processor Software            | 145  |

|           | Resetting Software146Destination Setup146Router and DA Setup149Patching Outputs149Patching Sources150Verifying Output and Source Patches152Projector Setup153Single Screen Projector Setup153Wide Screen Projector Setup154Input Setup155Input Setup155Input Setup156Input Setup Notes157Background Setup158DSK Setup160Saving the System Configuration162 |
|-----------|----------------------------------------------------------------------------------------------------|
| Chaoler 7 | Operations                                                                                                    |
|           | In This Chapter                                                                                                    |
|           | Manipulating PIPs and Keys       170         Background Transitions       170         Understanding Split and Mix-Src Modes       171         Split Mode       171         Mix-Src and Swap Modes       171         Working with PIPs in Split Mode       171                                                                                              |
|           | Working with PIPs in Mix-Src and Swap Modes172Modifying PIPs172Working with Keys in Split Mode173Working with Keys in Mix-Src and Swap Modes174Using Key Cut/Fill174Modifying Keys175                                                                                                    |
|           | Clearing Layers from Program.176Modifying Layers On Program.176Using Black176Using the DSK177Using Source Preview177                                                                                                    |
|           | Working with Presets179Storing Presets179Recalling Presets179Deleting Presets180Presets and Moves180Multiple Destination Presets180                                                                                                    |

\_\_\_\_

|            | Storing Multiple Destination Presets            | 181 |
|------------|-------------------------------------------------|-----|
|            | Recalling Multiple Destination Presets          | 181 |
|            | Deleting Multiple Destination Presets           | 181 |
|            | Preset Notes                                    | 181 |
|            | Resetting Software                              | 182 |
|            | Resetting the ECU                               | 182 |
|            | Resetting Processors.                           | 183 |
|            | Working with Frame Grabs                        | 184 |
|            | Prerequisites                                   | 184 |
|            | Frame Capture Overview                          | 184 |
|            | Capturing Frames from a Background or DSK Input | 185 |
|            | Capturing Frames from a Layer                   | 186 |
|            | Saving and Naming Frames in Permanent Memory    | 187 |
|            | Recalling Frames from Memory                    | 187 |
|            | Erasing and Deleting Frames                     | 188 |
|            | Backing Up and Restoring Configurations         | 189 |
|            | Backing up the Configuration                    | 189 |
|            | Restoring the Configuration                     | 189 |
|            | External Control                                | 190 |
|            |                                                 |     |
| Appendix A | Specifications                                  | 191 |
|            | In This Appendix                                | 191 |
|            | Physical and Electrical Specifications          | 192 |
|            | Agency Specifications                           | 193 |
|            | Connectivity Specifications                     | 194 |
|            | Input and Output Resolutions                    | 194 |
|            |                                                 |     |
| Appendix B | Contact Information                             | 195 |
|            |                                                 | 105 |
|            |                                                 | 195 |
|            |                                                 | 195 |
|            |                                                 | 195 |
|            |                                                 | 196 |
| Annendix C | Llooradion Software                             | 197 |
| Appendix e |                                                 | /   |
|            | In This Appendix                                | 197 |
|            | Downloading Software                            | 197 |
|            | Via FTP Site                                    | 197 |
|            | Via Web Site                                    | 198 |
|            | Installing Software                             | 198 |
| laday      |                                                 | 100 |
| IIIUEX     | •••••••••••••••••••••••••••••••••••••••         | 199 |

### Table of Contents

\_\_\_\_\_

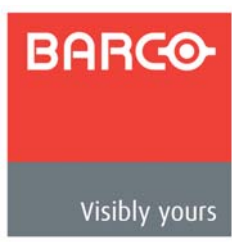

# 1. Introduction

This chapter is designed to introduce you to the Encore GC and ECU (Encore Graphical Controller and Encore Control Unit). Areas to be covered are:

- Software Version
- Chapter Structure
- How to Use This Guide
- Conventions
- Terms and Definitions
- System Overview

Note

Once you have reviewed all of the sections in this chapter, please continue with Chapter 2, "<u>Hardware Orientation</u>" on page 29.

### Software Version

This version of the Encore GC and ECU User's Guide is based on software version 1.00.

### **Chapter Structure**

The following chapters provide instructions for all aspects of Encore GC and ECU operations:

- Chapter 1, "Introduction" provides a system overview, a list of features and basic system diagrams.
- Chapter 2, "<u>Hardware Orientation</u>" on page 29 explains the Encore GC and ECU's hardware.
- Chapter 3, "<u>Hardware Installation</u>" on page 33 provides comprehensive system hardware installation instructions.
- Chapter 4, "<u>Getting Started</u>" on page 43 provides instructions for starting up the Encore GC and ECU, installing the application and launching the system.
- Chapter 5, "<u>Menu Orientation</u>" on page 61 explains the Encore GC's user interface, and provides basic menu navigation procedures.
- Chapter 6, "<u>System Setup</u>" on page 143 outlines procedures for setting up and configuring the Encore GC and ECU.
- Chapter 7, "<u>Operations</u>" on page 163 provides basic Encore GC and ECU operating instructions.
- Appendix A, "<u>Specifications</u>" on page 191 lists the Encore GC and ECU's software and hardware specifications.
- Appendix B, "<u>Contact Information</u>" on page 195 lists important Barco contact, RMA, warranty and technical support details.
- Appendix C, "<u>Upgrading Software</u>" on page 197 provides a detailed procedure for upgrading Encore GC software.

# How to Use This Guide

Following are tips for streamlining your use of this User's Guide in its electronic "PDF" form.

# Navigating

Use Acrobat Reader's "bookmarks" to navigate to the desired location. All chapter files have the same bookmark structure for instant navigation to any section. Please note:

- Extensive hyperlinks are provided within the chapters.
- Use Acrobat's "Go to Previous View" and "Return to Next View" buttons to trace your complete navigational path.
- Use the "**Previous Page**" and "**Next Page**" buttons to go to the previous or next page within a file.
- Use Acrobat's extensive search capabilities, such as the "Find" tool and "Search Index" tool to perform comprehensive searches as required.

# Table of Contents and Index

Use the **Table of Contents** bookmarks to navigate a desired topic. Click any item to instantly jump to that section of the guide. You can also use the **Index** to jump to specific topics within a chapter. Each page number in the **Index** is a hyperlink.

## **General Instructions**

To ensure trouble-free installation, setup and operations, please follow all procedures as listed below:

- For comprehensive hardware orientation, refer to Chapter 2, "<u>Hardware</u> <u>Orientation</u>" on page 29.
- For complete Encore GC and ECU installation instructions, refer to Chapter 3, "Hardware Installation" on page 33.
- To start up the system, refer to Chapter 4, "Getting Started" on page 43.
- For a comprehensive review of all Encore GC menus, refer to Chapter 5, "<u>Menu</u> <u>Orientation</u>" on page 61.
- For system setup instructions, refer to Chapter 6, "System Setup" on page 143.
- For operating instructions, refer to Chapter 7, "Operations" on page 163.

Should you have any questions regarding the installation or operation of the Encore GC and ECU, please consult with the factory. Refer to Appendix B, "<u>Contact Information</u>" on page 195 for contact information.

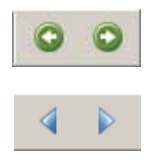

# Conventions

The following conventions are used throughout this guide:

- The symbol denotes an operations procedure.
- The symbol denotes an example.
- Entries written in bold-face letters denote physical buttons or connectors.
  - A Press **Power** to ...
- Buttons on the Encore GC interface are also shown in bold-face letters.
  - A Press Source 1 to ...

# Terms and Definitions

The following terms and definitions are used throughout this guide:

- A "Background" is typically an unscaled source originating from a computer's multi-head graphics card, or a frame grab from a scaled source. The Encore VP (Video Processor) provides two background sources (BG A and BG B), each of which appears at the system's lowest priority — visually in back or underneath all other sources.
- A "Destination" is a location to which you can route the output of a VP. A destination can be configured as:
  - a single screen (one projector)
  - ~ multiple screens (such as a wide screen application)
  - ~ an external processor (such as a ScreenPRO-II)
- "GUI" is the acronym for Graphical User Interface.
- A "Key" is an electronic (and visual) process whereby one image is electronically superimposed over another source or background. Keys are typically used for titles, logos, and banners.
- A "Layer" is an image display element (such as a PIP, Key or Background) that has an associated visual priority either in front (or in back) of another layer.
- A "**Mixer**" is the circuitry that enables you to transition (and scale) PIPs and Keys over a background.
- "M/E" (Mix/Effects) is synonymous with "mixer." Each M/E in the VP is capable of layering either two PIPs, two keys, or one of each.
- "Operator" refers to the person who uses the system.
- "PIP" refers to Picture-in-Picture, an on-screen configuration in which one picture (typically of reduced size) is positioned over another background image — or another PIP. PIPs can be reduced, enlarged, bordered, shadowed, and mixed on and off Program. PIPs can overlap each other, depending on their visual priority.
- A "**Preset**" is a storage register in which you can store (and recall) the entire configuration or "look" of your destination(s).
- "System" refers to the Encore GC and ECU.

- A "**Scaler**" is the electronic circuitry that enables you to reduce or enlarge source images, thus creating PIPs and Keys that can be positioned (and transitioned).
- The Encore GC supports the following Video Processors:
  - ~ "VP" refers to Video Processor, the system's full-input Video Processor.
  - "VPx" refers to the VP chassis with a reduced set of inputs. VPx is used only for widescreen and special widescreen "preview" configurations.
  - ~ "SP-II" refers to the ScreenPRO-II.

### System Overview

The following topics are discussed in this section:

- About Encore GC and ECU
- Encore GC and ECU Features
- The Encore Video Processor
- A Word About Layers
- A Word About Destinations
- Effect Combinations
- Integration with Signal Routers
- Encore GC and ECU System Configurations

## About Encore GC and ECU

Encore GC is a graphical user interface (GUI) designed to control the Encore and ScreenPRO-II video processors — without the need for an Encore LC or SC controller. The ECU-1 (Encore Control Unit) is an advanced server that connects video processors, routers, and the PC (which runs the Encore GC) together.

Overall, the Encore GC and ECU simplify your system configuration and provide a cost effective solution for your event's requirements.

- A Versatile Tool The Encore GC runs on Windows XP or Vista, and provides the majority of functions currently available from the Encore or ScreenPRO-II controllers. Full backup and restore functions are provided.
- Control and Configuration System control is achieved by configuring a closed network that consists of your PC, the Encore Control Unit (ECU), your system's Encore or ScreenPRO-II video processors, monitoring, and the desired destination devices (e.g., projectors or monitors). In addition, for external control, third party controllers such as Crestron or AMX can be connected to the Encore GC network. In this type of setup, presets are programmed and stored using the Encore GC, downloaded to the ECU-1, and then triggered externally.

System Overview

# Encore GC and ECU Features

Following is a detailed list of Encore GC and ECU features:

- Configuration
  - ~ Encore Video Processor and VPx support
  - ~ ScreenPRO-II support
  - ~ Barco and non-Barco router support
  - ~ Windows<sup>®</sup> XP<sup>™</sup> or Vista<sup>™</sup> support
  - ~ Encore Control Unit (ECU) support
  - ∼ Widescreen support
  - ~ Multiple destination support
  - ~ External device control via Crestron, AMX or Medialon
- Setup and Operations
  - ~ Preset control
  - ~ Automatic Preset conflict resolution
  - Input, background/DSK, and output setup
  - ~ Source switching
  - ~ Background transitions
  - ~ PIP and Key control
  - ~ Layer control (size, position and moves)
  - ~ Effects (freeze, Z-order)
  - Frame grab support
  - ~ Show back-up

### The Encore Video Processor

As an integral part of an Encore GC and ECU system, the Encore Video Processor provides the system's input and output circuitry. Two models are available:

- The "standard" Video Processor (VP) is a full-featured unit that includes all input, output, genlock and link circuitry.
- The VPx is a VP with a reduced set of inputs (DVI only). The VPx is used for widescreen configurations. VPx includes all output and link circuitry, no genlock circuitry, and only a small subset of the standard VP's input circuitry.

Both units are housed in a 3RU rack-mount chassis that can be configured with one, two or three M/E (mixer) boards. One or two M/E systems can be upgraded with additional M/Es.

Note

For complete information on VP and VPx hardware, refer to the **Encore Presentation System User's Guide**.

### Input Flexibility

Each M/E board in the Encore Video Processor provides two independent Athena scalers with universal inputs that handle both analog and digital video sources.

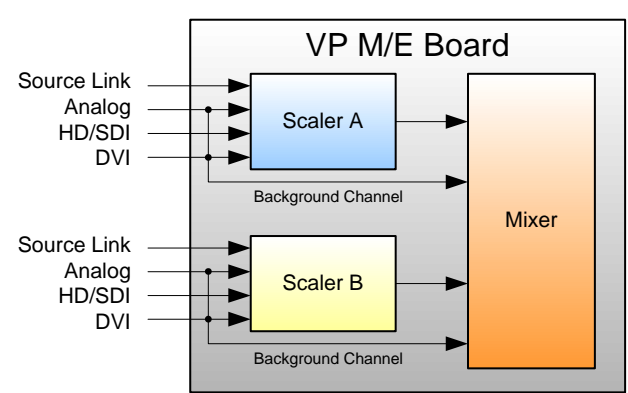

The figure below illustrates a block diagram of the VP's M/E.

Figure 1-1. M/E Board Block Diagram, VP

The VP accepts the following inputs:

- Standard component and composite analog video formats (NTSC, PAL, SECAM)
- SDI and HD-SDI Video
- Computer input resolutions up to 1920 x 1200 (analog or digital)
- Analog HD formats including 720p, 1080l, 1080p
- 2048 x 1080p Digital Cinema video
- Plasma display resolutions

The figure below illustrates a block diagram of the VPx's M/E.

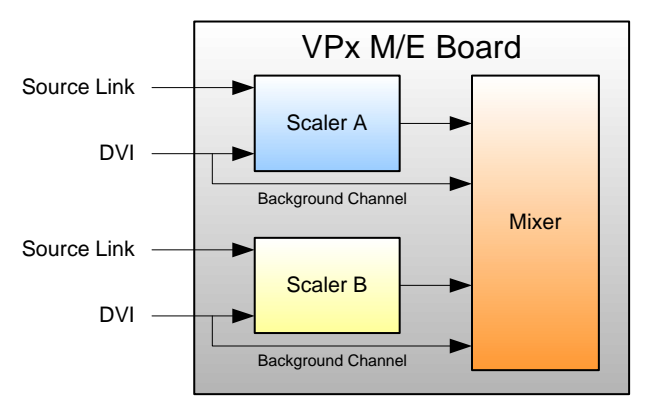

Figure 1-2. M/E Board Block Diagram, VPx

The VPx accepts the following inputs:

Computer input resolutions up to 1920 x 1200, via DVI

### Scaling and Keying

For both Video Processor models, the Athena scaler features the following:

- 1:1 pixel sampling
- Motion adaptive de-interlacing for both standard and high definition sources
- 3:2 and 2:2 pull down detection
- Aspect ratio correction and image cropping
- Real-time window resizing and positioning
- · Full support for seamless transitions, window borders, drop shadows and keying

### **Output Flexibility**

Each Encore VP and VPx incorporates one output board, which provides all output interface functions as well as the blending and data-doubling functions required to support wide screen applications. Supported output resolutions include:

- Computer output resolutions up to 1600 x 1200
- Analog HDTV resolutions including 720p, 1080I, 1080p
- HD-SDI video
- 2048 x 1080p digital cinema video
- Plasma display resolutions.

Output synchronization is supported to lock the output frame rate to an externally applied NTSC/PAL black burst signal.

## A Word About Layers

Within the Encore GC system, each mixer has two layers, **A** and **B**, and each can be assigned to either **PIP** or **Key** functionality. A single mixer application is shown below.

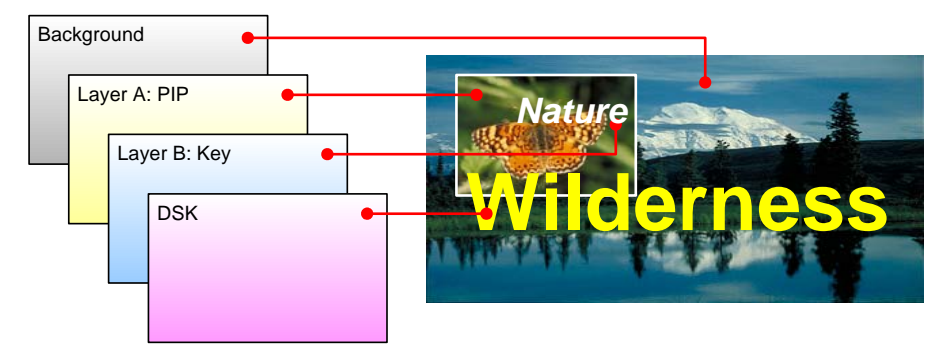

Figure 1-3. Layer Illustration — Background, Single Mixer + DSK

Please note the following important points:

- The Downstream Key (DSK) is the highest priority layer, using an unscaled DVI input or a scaled frame grab. The DSK visually appears over all other images (PIPs and keys) on all mixers.
- The high resolution **Background** layer has the lowest priority, using an unscaled DVI input or a scaled frame grab. This layer visually appears behind all other PIPs, keys, and the DSK. The system can transition between two background sources both of which must be at the projector's native resolution.

- On any mixer, a **PIP** layer appears over backgrounds and under the DSK. Effects include mixes, smooth moves and resizing, adjustable aspect ratio, borders, drop shadows and soft edges.
- On any mixer, a **Key** layer also appears over backgrounds and under the DSK. Key effects include luminance keys, and split keys (key alpha and fill).
- Within a single mixer, layer **B** has priority over layer **A**, but you can change that priority as desired by using the **Swap Z-Order** function.
- On a triple mixer system, up to six inputs can be scaled to produce PIP or Key images that can be transitioned independently or in pairs.
- Between mixers, the hierarchy of priorities is easy:

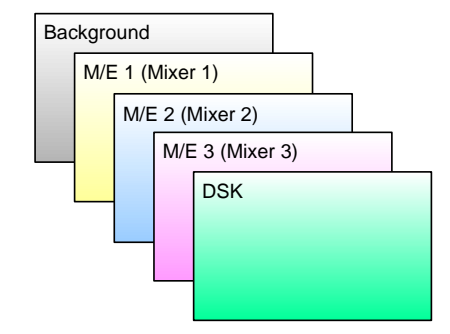

Figure 1-4. Mixer Priority

- ~ The **Background** layer is always at the bottom.
- ~ All effects on **Mixer 1** are visually in front of the background.
- All effects on Mixer 2 are in front of Mixer 1.
- All effects on Mixer 3 are in front of Mixers 1 and 2.
- ~ The **DSK** is visually in front of Mixers 1, 2, 3 and background.

### A Word About Destinations

The Encore GC system offers complete flexibility with regard to destinations. Examples of each destination "type" are listed below:

- Single Screen Destination this is a "single projector" destination that takes its input from a VP. A VPx can only be used as a single destination in a special widescreen "preview" configuration.
- Wide Screen Destination this is a "multiple projector" destination that takes its inputs from two (or more) VP or VPx units.
- ScreenPRO-II Destination this is a standalone ScreenPRO-II that takes its inputs via direct connections or routers. When the ScreenPRO-II output is connected to a "side" projector (or monitor), it can be controlled from Encore GC as a unique destination.

# Effect Combinations

A fully-loaded VP or VPx is a unit with three mixer (M/E) boards. A unit configured in this way can scale six input sources to create PIPs and/or Keys. These in turn can be sized and positioned on the screen in real-time.

This section illustrates the many (but not all) combinations of image effects that you can create on 1, 2 and 3 mixer systems. Please note:

- In the following illustrations, the specific layers used in creating each effect are labeled (e.g., **PIP 1A**, **PIP 1B**). For example, **1A** denotes the first PIP or key on Mixer 1, **1B** denotes the second PIP or key on Mixer 1, etc.
- The symbol ↔ denotes a PIP or a key that can transition. For example, PIP 2A
   ↔ 2B indicates that you can dissolve between sources within the PIP.

The following topics are discussed:

- Single Mixer Effects
- Dual Mixer Effects
- Triple Mixer Effects

#### Single Mixer Effects

A single mixer VP provides two backgrounds, two scalable layers in the Mixer plus an unscaled DSK.

Please note:

- If the DSK is in use, the background cannot transition between A and B because of "available resources."
- The DSK and backgrounds are unscaled, in all cases.

In Chapter 7, refer to the "<u>A Word About Resources</u>" section on page 167 for important information about system resources, as they apply to Presets.

Single Mixer Effect 1

This effect includes a non-transitioning background (either A or B), one transitioning PIP and the DSK.

| В | ackground                   |   |
|---|-----------------------------|---|
|   | PIP<br>1A ↔ 1B<br><b>DS</b> | K |

Figure 1-5. Single Mixer Effect 1 Diagram

#### • Single Mixer Effect 2

This transition is similar to effect 1, but because the DSK is not in use, the background can transition from A to B, and the PIP can transition between layers A and B.

| в | Background A $\leftrightarrow$ B |  |  |  |
|---|----------------------------------|--|--|--|
|   | PIP<br>1A ↔ 1B                   |  |  |  |
|   |                                  |  |  |  |

Figure 1-6. Single Mixer Effect 2 Diagram

#### • Single Mixer Effect 3

In this effect, because the DSK is in use, the background cannot transition. Here, you can independently fade (or cut) one scaled PIP and one scaled key.

| в | ackground                |       |
|---|--------------------------|-------|
|   | PIP <mark>K</mark><br>1A | ey 1B |
|   | D                        | SK    |

Figure 1-7. Single Mixer Effect 3 Diagram

#### • Single Mixer Effect 4

This transition is similar to effect 3, but because the DSK is not in use, the background can transition between sources A and B. You can also independently fade, cut, size and position both the PIP and the key.

| В | ackground A $\leftrightarrow$ B |
|---|---------------------------------|
|   | PIP Key 1B                      |
|   |                                 |

Figure 1-8. Single Mixer Effect 4 Diagram

#### • Single Mixer Effect 5

In this effect, because the DSK is in use, the background cannot transition — you can only use background A. Here, you can independently fade two scaled PIPs up and down — with or without the DSK on screen.

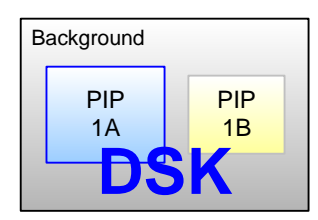

Figure 1-9. Single Mixer Effect 5 Diagram

### 1. Introduction

System Overview

#### • Single Mixer Effect 6

This transition is similar to effect 5, but because the DSK is not in use, the background can transition. You can also independently fade the two PIPs.

| в | ackground A | ↔B        |  |
|---|-------------|-----------|--|
|   | PIP<br>1A   | PIP<br>1B |  |
|   |             |           |  |

Figure 1-10. Single Mixer Effect 6 Diagram

### **Dual Mixer Effects**

A dual mixer VP provides two backgrounds, a total of four scalable layers in the two mixers, plus an unscaled DSK.

• Dual Mixer Effect 1

Using the capabilities of two mixers, this effect enables you to transition backgrounds, in addition to transitioning the PIPs on both mixer 1 and 2 — with or without the DSK on screen.

| Background A $\leftrightarrow$ B |                |                |  |  |
|----------------------------------|----------------|----------------|--|--|
|                                  | PIP<br>1A ↔ 1B | PIP<br>2A ↔ 2B |  |  |
|                                  | DS             | SK             |  |  |

Figure 1-11. Dual Mixer Effect 1

#### • Dual Mixer Effect 2

With this dual mixer effect, you can transition backgrounds between A and B, plus independently size, position, cut or fade a PIP and key on each Mixer. Transitions within the PIPs cannot be performed. The DSK can be used without restriction.

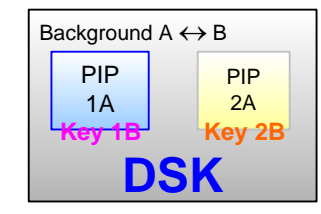

Figure 1-12. Dual Mixer Effect 2

#### • Dual Mixer Effect 3

This effect enables you to transition between backgrounds, and size/position four PIPs on screen — with or without the DSK. In addition, any PIP could be substituted for a key, but transitions within a PIP (or transitions between keys) cannot be performed.

| Background A $\leftrightarrow$ B |        |        |  |        |     |    |
|----------------------------------|--------|--------|--|--------|-----|----|
| F                                | PIP 1A |        |  | PIP 2A |     |    |
|                                  |        | PIP 1B |  |        | PIP | 2B |
| DSK                              |        |        |  |        |     |    |

Figure 1-13. Dual Mixer Effect 3

### Triple Mixer Effects

A triple mixer VP provides two backgrounds, a total of six scalable layers in the three mixers plus an unscaled DSK.

• Triple Mixer Effect 1

With this three mixer effect, you can transition between backgrounds, fade or cut the DSK as desired, and independently transition within three PIPs.

| Background A $\leftrightarrow$ B |     |                |  |  |
|----------------------------------|-----|----------------|--|--|
| PIP<br>1A ↔ 1B                   | PIP | PIP<br>3A ↔ 3B |  |  |
| DSK                              |     |                |  |  |

Figure 1-14. Triple Mixer Effect 1

#### • Triple Mixer Effect 2

This effect enables you to transition between backgrounds sources, plus independently size, position, cut or fade a PIP and key on each of the three mixers. Transitions within the PIPs or transitions between keys cannot be performed.

| Background A $\leftrightarrow$ B |        |      |  |  |  |
|----------------------------------|--------|------|--|--|--|
| PIP 1A                           | PIP 3A |      |  |  |  |
| Key 1B                           | PIP 2A | (2B) |  |  |  |
| DSK                              |        |      |  |  |  |

Figure 1-15. Triple Mixer Effect 2

System Overview

#### • Triple Mixer Effect 3

Here, you can transition between backgrounds, and size/position six PIPs on screen — with or without the DSK. Any PIP can be substituted for a key, but transitions within PIPs (or transitions between keys) cannot be performed.

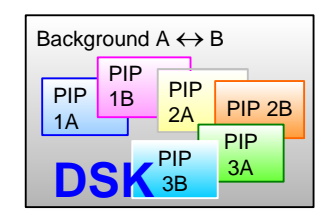

Figure 1-16. Triple Mixer Effect 3

## Integration with Signal Routers

The use of routers (routing switchers) is an integral part of the Encore GC system. Barco offers a complete line of routers for use with the Encore GC, including models available in analog, SD-SDI, HD-SDI and DVI formats. All of our routers are designed and tested to ensure quality, reliability and ease of use. Encore GC is also compatible with other manufacturers' routers.

# Encore GC and ECU System Configurations

This section provides two examples of Encore GC and ECU system configurations.

• System 1 — Single Destination Encore GC and ECU system

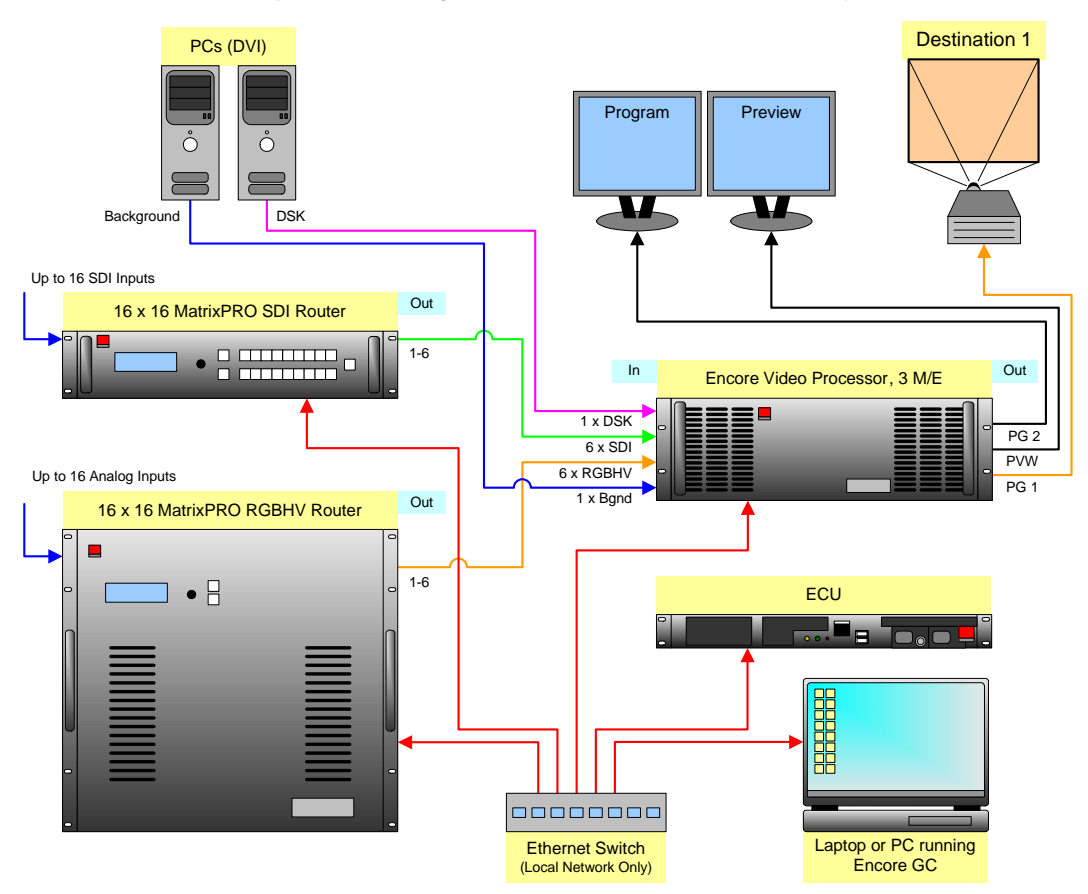

Figure 1-17. Sample single destination Encore GC and ECU system

This single destination system consists of the following components:

- 1 x ECU
- 1 x laptop, running the Encore GC application
- 1 x 3 M/E Encore Video Processor
- 1 x SDI Router
- 1 x RGBHV Router
- 1 x Destination (Projector)

In this configuration, the user programs events and stores Presets using the Encore GC (on the laptop). In this manner, Presets reside on the ECU, enabling the user to preview and edit the presentation's "look" as desired, and run the Presets from the Encore GC.

### 1. Introduction

System Overview

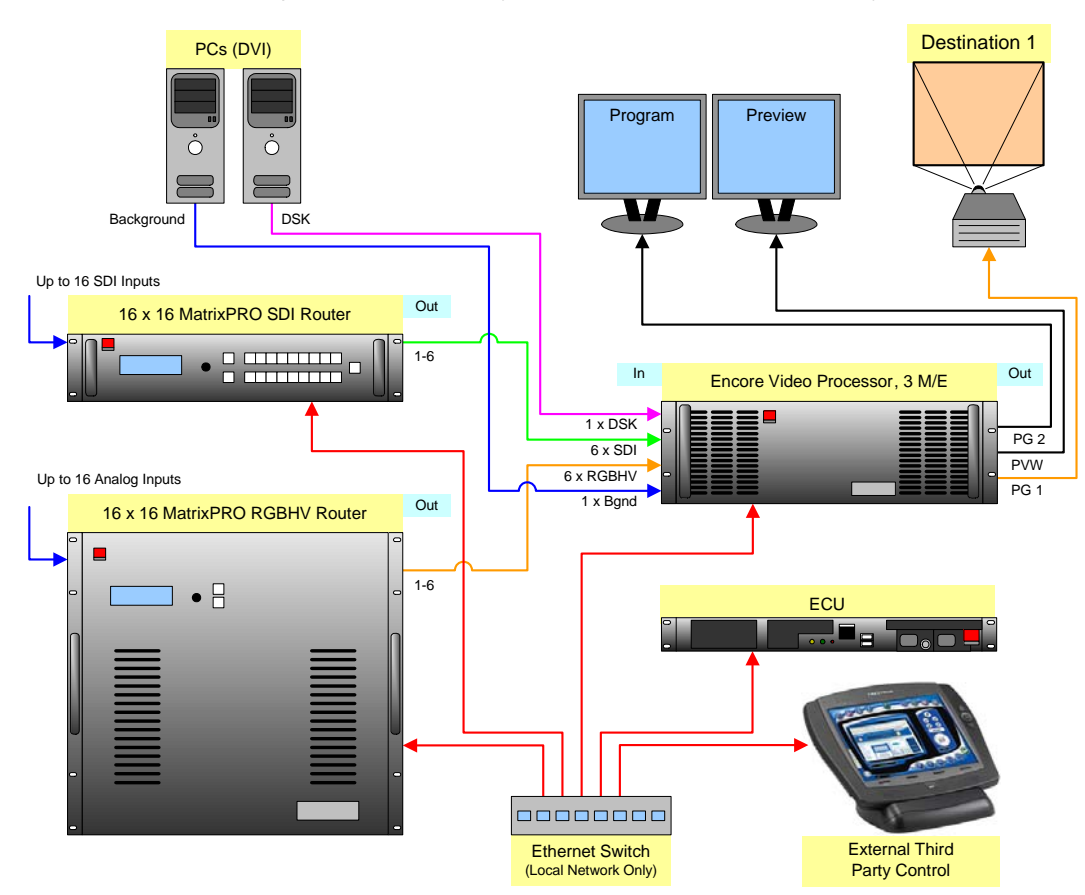

System 2 — Externally controlled Encore GC and ECU system

Figure 1-18. Sample externally controlled Encore GC and ECU system

This single destination system consists of the following components:

- 1 x ECU
- 1 x external third party controller
- 1 x 3 M/E Encore Video Processor
- 1 x SDI Router
- 1 x RGBHV Router
- 1 x Destination (Projector)

In this configuration, with all Presets residing on the ECU, the laptop is removed and replaced by an external third party controller. Presets are executed from the ECU using the third-party controller.

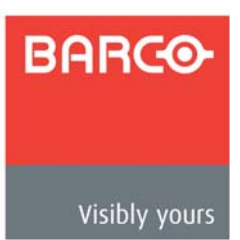

# 2. Hardware Orientation

# In This Chapter

This chapter provides detailed information about the **ECU-1** (Encore Control Unit), also known as the **ECU** for short.

The ECU is a 19", 1 RU standalone server that runs a Linux operating system. When all components are connected to a closed network, the configured ECU enables you to run without a physical Encore controller. Using the Encore GC and ECU, you can control routers, VPs, and store all the Presets required for your event.

The following topics are discussed:

- ECU Front Panel
- ECU Rear Panel

Important

For detailed information about the Encore VP and VPx, refer to the **Encore Presentation System User's Guide**.

Note

Once you have reviewed all of the sections in this chapter, please continue with Chapter 3, "<u>Hardware Installation</u>" on page 33.

### 2. Hardware Orientation

ECU Front Panel

# ECU Front Panel

The figure below illustrates the ECU front panel:

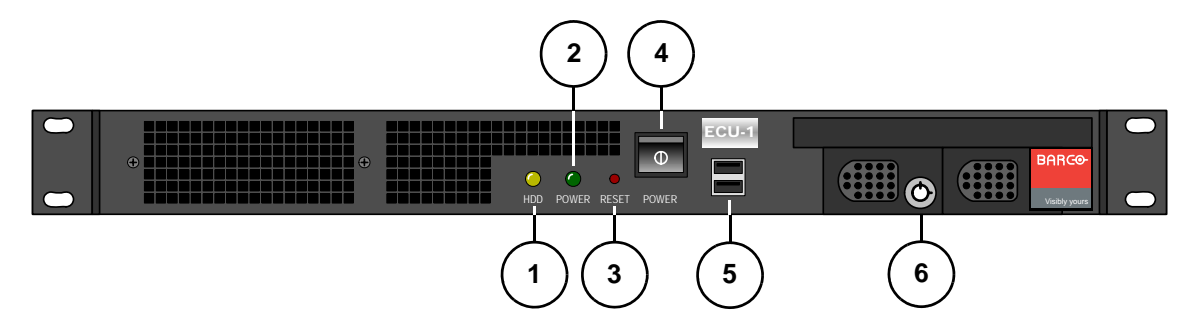

Figure 2-1. ECU front panel

| 1) | HDD LED   | 3) | Reset Switch     | 5) | USB Ports       |
|----|-----------|----|------------------|----|-----------------|
| 2) | Power LED | 4) | CPU Power Switch | 6) | Hard Drive Lock |

Following are descriptions of each front panel section:

1) HDD LED

The HDD LED indicates hard disk activity.

2) Power LED

The **Power LED** indicates when power has been applied to the ECU's motherboard.

3) Reset Switch

The **Reset Switch** is used to reboot the CPU, if required.

4) CPU Power Switch

The **CPU Power Switch** is a momentary (non-latching) switch that is used to apply power to the motherboard, after the **Main Power Switch** (on the rear panel) has been turned on. The CPU Power Switch is also used to shut down the ECU.

5) USB Ports

The two front panel USB Ports are not used.

6) Hard Drive Lock

The **Hard Drive Lock** prohibits user access to the ECU's hard drive. Access should only be permitted to qualified technical support personnel.

# ECU Rear Panel

The figure below illustrates the ECU rear panel:

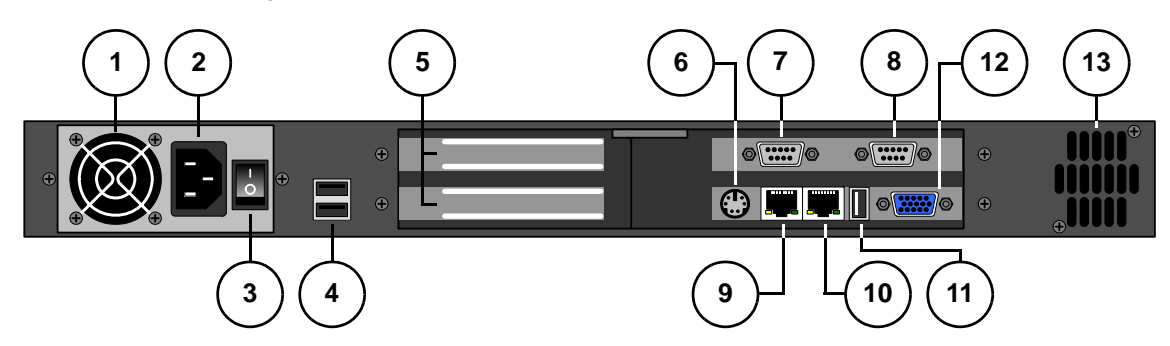

Figure 2-2. ECU rear panel

| 1) | Exhaust Fan       | 6)  | PS2 Port     | 11) | USB Port    |
|----|-------------------|-----|--------------|-----|-------------|
| 2) | <u>AC</u>         | 7)  | <u>COM 1</u> | 12) | <u>VGA</u>  |
| 3) | Main Power Switch | 8)  | <u>COM 2</u> | 13) | Exhaust Fan |
| 4) | USB Ports         | 9)  | LAN 1        |     |             |
| 5) | Blank Panels      | 10) | LAN 2        |     |             |

Following are descriptions of each front panel section:

#### 1) Exhaust Fan

To prevent chassis overheating, do not block the **Exhaust Fan** with cables or other equipment.

2) AC

One **AC Connector** is provided for connecting the ECU to AC power. The integral switch turns the chassis on and off. In Appendix A, refer to the "<u>Physical and Electrical Specifications</u>" section on page 192 for power details.

3) Main Power Switch

The **Main Power Switch** is a latching switch that turns the ECU on and off. After the switch is turned on, use the front panel **CPU Power Switch** to apply power to the motherboard.

4) USB Ports

These two rear panel **USB Ports** are not used.

5) Blank Panels

The two Blank Panels are not used.

6) PS2 Port

The PS2 Port is not used.

### 2. Hardware Orientation

ECU Rear Panel

#### 7) COM 1

One 9-pin D **COM 1 Port** is provided for RS-232 serial communications with an ASCII terminal. The port settings are:

~ 115200 baud, N81, no hardware handshaking

Note

This port is designed to be used by qualified service personnel only. To connect the **COM 1 Port** to a standard PC RS232 port (e.g., using ProComm), a "null modem" cable or crossover cable is required.

#### 8) COM 2

The 9-pin D COM 2 Port is not used.

9) LAN 1

The **LAN 1** Ethernet port is provided for the closed network. Connect this port to an Ethernet Switch, and then to your system's VPs, VPx units, laptop or PC, routers, and other system devices.

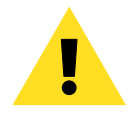

Important

This port functions as a **DHCP server**. Do not connect the LAN 1 port to your company network.

#### 10) LAN 2

The LAN 2 Ethernet port is provided for your company network, and for third-party external show control applications (e.g., Crestron, AMX, Medialon).

Note

This port functions as a **DHCP client**.

#### 11) USB Port

This rear panel **USB Port** is not used.

12) VGA

The VGA connector is not used.

13) Exhaust Fan

To prevent chassis overheating, do not block the **Exhaust Fan** with cables or other equipment.

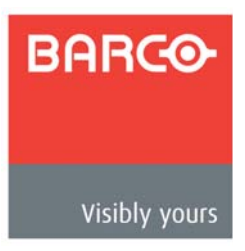

# 3. Hardware Installation

# In This Chapter

This chapter provides comprehensive hardware installation instructions for the Encore GC and ECU system. The following topics are discussed:

- Safety Precautions
- Unpacking and Inspection
- Site Preparation
- Rack-Mount Installation
- Cable, Adapter and Accessory Information
- Installation

Note

Once you have reviewed the sections in this chapter, please continue with Chapter 4, "<u>Getting Started</u>" on page 43.

#### 3. Hardware Installation

Safety Precautions

# **Safety Precautions**

For all Encore GC and ECU installation procedures, observe the following important safety and handling rules to avoid damage to yourself and the equipment:

- To protect users from electric shock, ensure that the power supplies for each VP, VPx, router and other peripheral gear connects to earth via the ground wire provided in the AC power Cord.
- The AC Socket-outlet should be installed near the equipment and be easily accessible.

# Unpacking and Inspection

Before opening the boxes, inspect them for damage. If you find any damage, notify the shipping carrier immediately for all claims adjustments. As you open each box, compare its contents against the packing slips. If you find any shortages, contact your Barco sales representative.

Once you have removed all the components from their packaging and checked that all the listed components are present, visually inspect each device to ensure that there was no damage during shipping. If there is damage, notify the shipping carrier immediately for all claims adjustments.

## **Site Preparation**

The environment in which you install your Encore GC and ECU system should be clean, properly lit, free from static, and have adequate power, ventilation, and space for all components.

## **Rack-Mount Installation**

When rack mounting, remember the following important points:

- The ECU is supplied with front rack-mount ears and rear rack-mount brackets. Both are required to support the unit's full weight.
- Other Encore GC and ECU equipment (e.g., VP, VPx, routers, etc.) is also supplied with front rack-mount ears and rack-mount brackets. Installation of the rear rack-mount brackets is recommended but not required.
- Leave at least one inch of space (front and rear) to ensure that the airflow through the fan and vent holes is not restricted.
- Distribute the units evenly to prevent hazardous conditions that may be created by uneven weight distribution.
- For the front rack ears, install the *lower* of the two mounting holes first.

# Cable, Adapter and Accessory Information

The table below provides cable, adapter and accessory information for the ECU:

| Table 3-1. | ECU Cables and Adapters |
|------------|-------------------------|
|------------|-------------------------|

| Cable / Adapter / Accessory | Description                                | Quantity |
|-----------------------------|--------------------------------------------|----------|
| AC Power Cord               | 2 meter, 10A (US Power Cord)               | 1        |
| AC Power Cord               | 2.5 meter, 10A (European Power Cord)       | 1        |
| Keys                        | Keys for hard drive                        | 1 set    |
| Rack mount rails            | Required to support the unit's full weight | 1 set    |
| Screws                      | For rack mount rails                       | 1 set    |
|                             |                                            |          |

### Installation

Detailed installation procedures are provided below for two Encore GC and ECU configurations. Select the desired configuration, and follow all procedures as listed:

- Single Screen Encore GC and ECU Configuration
- Wide Screen Encore GC and ECU Configuration

Installation

# Single Screen Encore GC and ECU Configuration

The figure below illustrates a sample "single screen" Encore GC and ECU configuration. Use this diagram for reference in the following procedure.

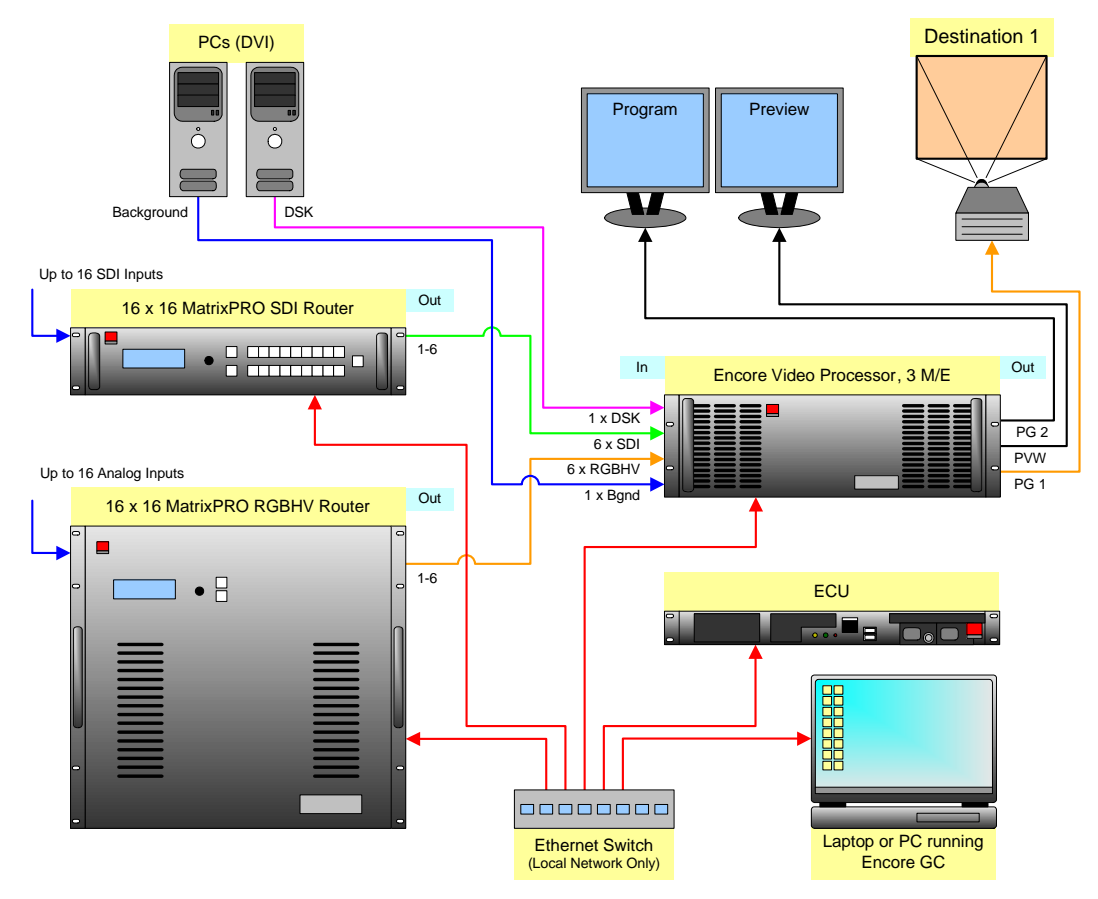

Figure 3-1. Sample Single Screen Encore GC and ECU Configuration

For this configuration, you will need:

Table 3-2. Equipment List, Single Screen Encore GC and ECU Configuration

| Qty. | Item                     | Note                                                             |
|------|--------------------------|------------------------------------------------------------------|
| 1    | VP                       | VPx cannot be used in this example                               |
| 1    | ECU                      |                                                                  |
| 1    | Video Projector          | Customer supplied                                                |
| 2    | DVI or Analog Monitors   | Program and Preview (customer supplied)                          |
| 1    | Ethernet Switch          | Customer supplied. Note: do not use a hub.                       |
| 2    | Ethernet cables          | Customer supplied. Additional cables required for routers.       |
| TBD  | Sources, routers, cables | Analog, Video and/or DVI sources as required (customer supplied) |
- Use the following steps to install a single screen Encore GC and ECU configuration:
  - 1. Follow the unpacking procedures as listed in the "<u>Unpacking and Inspection</u>" section on page 34.
  - In Appendix A, refer to the "<u>Physical and Electrical Specifications</u>" section on page 192 for electrical and mechanical details.
  - 3. In Chapter 2 of the Encore Presentation System User's Guide, refer to the "Video Processor Rear Panel" section for all VP connector locations.
  - Follow the rack mount procedures as outlined in the "<u>Rack-Mount Installation</u>" section on page 34.
  - 5. Ethernet Connections a totally "local" network connection is required. Using Ethernet cables:
    - a. Connect the VP and your laptop (or PC) to the Ethernet Switch.

Note

Ensure that your laptop is configured to obtain an IP address automatically. Consult with your Network Administrator for details.

b. Connect the ECU to the Ethernet Switch using the ECU's LAN 1 port.

# .

Important The ECU is a DHCP server. If you have an Encore Controller in your system configuration, disconnect it from the Ethernet Switch. Because the Controller is also a DHCP server, it will conflict with the ECU.

- c. Connect router(s) to the Switch.
- d. As required, connect ScreenPRO-II systems to the Switch.
- 6. Direct Source Connections if you elect to use direct connections in place of (or in addition to) router connections:
  - **a.** On the VP, connect the desired "direct" sources to each M/E's input connectors, as required.
  - **b.** On the VP, connect unscaled background and DSK sources, as provided from a PC's single head graphics card, as required.
- 7. D/A Connections
  - **a.** If your system includes analog, SDI or DVI D/As, connect video inputs to the D/As as required.
  - b. On the VP, connect D/A outputs to the to the desired M/E inputs.
- 8. Router Connections if you elect to use router connections in place of (or in addition to) direct connections:
  - a. For Ethernet controlled routers, ensure that the router(s) are connected to the same Ethernet Switch as the ECU and the VPs. Ensure that each router has a unique IP address.
  - b. To connect serial routers to the system, a third-party Ethernet-to-Serial converter is required, such as the Lantronix model UDS2100 (<u>http://www.lantronix.com</u>). Each UDS2100 can control two serial routers.
    - Using RS-232 cables, connect each router to the UDS2100.

#### 3. Hardware Installation

Installation

- Set up a static IP address on the Lantronix. The recommended range is **192.168.0.191 192.168.0.240** so as not to conflict with Barco devices. See the Lantronix User's Guide.
- Using an Ethernet cable, connect the **UDS2100** to the same Ethernet Switch as the ECU.
- c. Ensure that all sources are properly connected to your router(s).
- d. On the VP, connect all selected router outputs to the desired M/E inputs.
- **9.** ScreenPRO-II Connections if your system includes one (or more) destination ScreenPRO-II units, you can configure the unit for internal or external routing:
  - When External routers are used, connect two outputs from an Analog router to the first two HD-15 inputs on the ScreenPRO-II. An SDI router can also be connected to BNC inputs 1 and 2. During setup, you will define these specific patches.
  - When Internal routing is used, connect Analog sources to inputs 1 8 on the HD-15 connectors, and SDI sources to BNC inputs 1 and 2. During setup, you will define these specific patches.

In Chapter 6 of the Encore Presentation System User's Guide, refer to the "ScreenPRO-II Destination Setup" section for more information.

- 10. Output Connections
  - a. Connect the VP's analog or digital **Preview Output** to the input of your Preview Monitor.
  - **b.** Connect the VP's analog or digital **Program 2 Output** to the input of your Program Monitor.
  - c. Connect the analog or digital **Program 1 Output** to the projector (or primary display) input.
  - **d.** Connect the **Program Out HD/SDI** connector to an SDI or HDTV monitor, or to the proper video distribution equipment.

Note

This output only works if the selected output resolution is a valid SDI or HD/SDI format.

- 11. Power Connection connect AC power cords to the AC Power Connectors on the rear of the VP and ECU, and then to AC outlets. Connect AC Power cords (or AC adapters) to all peripheral equipment. Please note:
  - ~ Connect each unit only to a properly rated supply circuit.
  - ~ Reliable grounding of rack-mounted equipment should be maintained.
- 12. System ID Using the Unit ID Selector, set the ID of the VP to 1.
- Power On All startup instructions are covered in Chapter 4, "<u>Getting Started</u>" on page 43.

Please continue with Chapter 4, "Getting Started" on page 43.

### Wide Screen Encore GC and ECU Configuration

The figure below illustrates a sample "triple" wide screen configuration. Use this diagram for reference in the following procedure. Please note:

- This procedure can be used for wide screen configurations consisting of from 2 to 32 screens.
- A VP must be used as the "master" processor. Thereafter, either a VP or a VPx can be used.

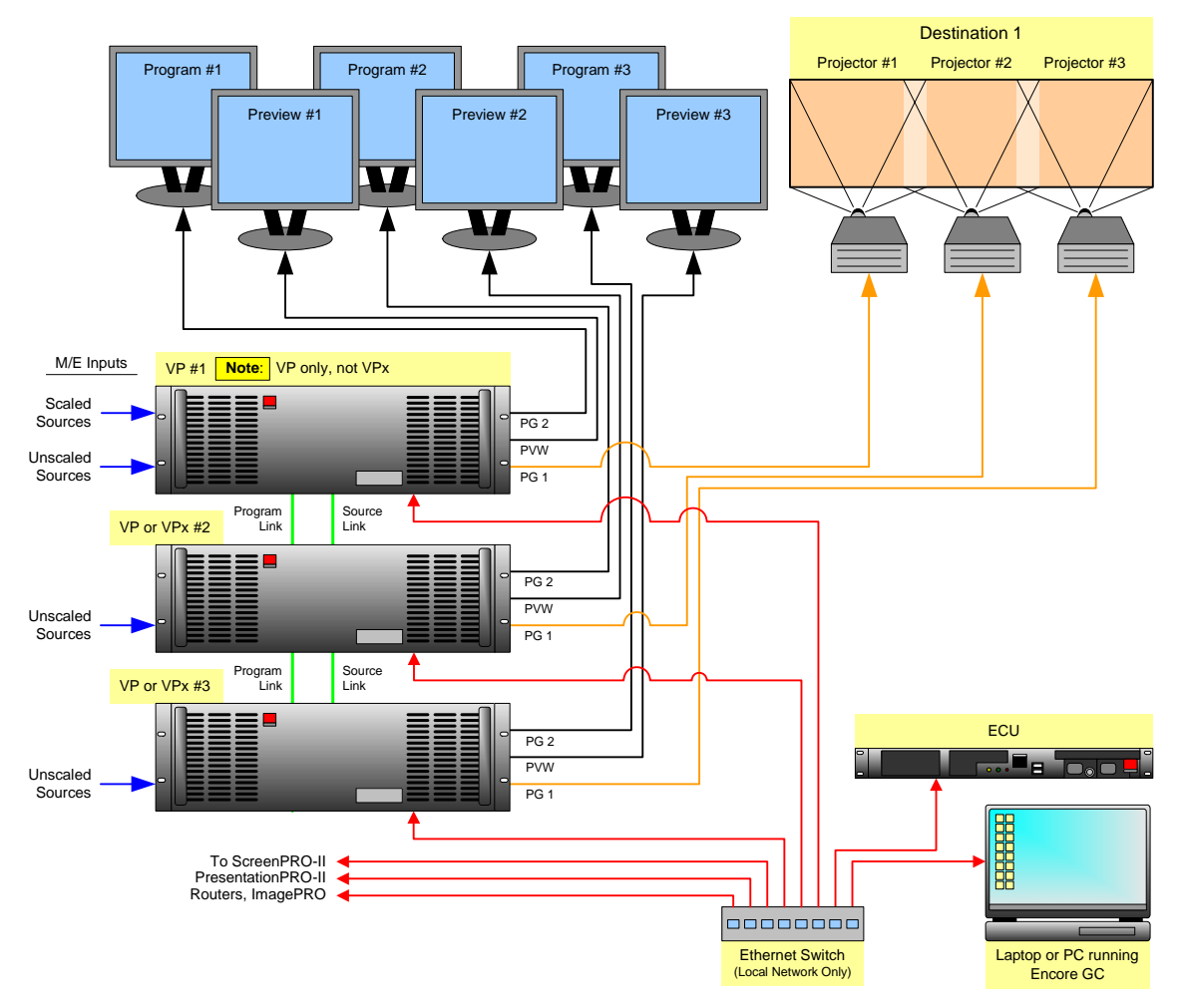

Figure 3-2. Sample Wide Screen Encore GC and ECU Configuration

For this procedure, you will need:

Table 3-3. Equipment List, Wide Screen Encore GC and ECU Configuration

| Qty. | Item      | Note                                                                 |
|------|-----------|----------------------------------------------------------------------|
| 1    | VP        | VPx cannot be used as the "master" processor in this example.        |
| 2    | VP or VPx | Use either processor as a "slave" unit in a widescreen configuration |
| 1    | ECU       |                                                                      |

### 3. Hardware Installation

Installation

| Qty. | Item                        | Note                                                           |  |
|------|-----------------------------|----------------------------------------------------------------|--|
| 3    | Video Projectors            | Customer supplied.                                             |  |
| 6    | DVI or Analog Monitors      | Program and Preview (customer supplied).                       |  |
| 1    | Ethernet Switch             | Customer supplied. Note: do not use a hub.                     |  |
| 4    | Ethernet cables             | Customer supplied. Additional cables required for routers.     |  |
| TBD  | Program Link Cables         | Use 1 for double wide screen application, left justification   |  |
|      |                             | Use 2 for triple wide screen application, left justification   |  |
|      |                             | Use 2 for double wide screen application, center justification |  |
|      |                             | Use 3 for triple wide screen application, center justification |  |
| TDB  | Source Link Cables          | Dependent on the number of M/Es installed in the Processors    |  |
| TBD  | Sources, routers and cables | Analog, Video and/or DVI as required (customer supplied)       |  |

| Table 3-3. | Equipment List. | Wide Screen Encore GC and ECU Configuration | (Continued) |
|------------|-----------------|---------------------------------------------|-------------|
|            |                 |                                             | (000.0000)  |

- Use the following steps to install a wide screen Encore GC and ECU configuration:
  - Follow the unpacking procedures as listed in the "<u>Unpacking and Inspection</u>" section on page 34.
  - In Appendix A, refer to the "<u>Physical and Electrical Specifications</u>" section on page 192 for electrical and mechanical details.
  - 3. In Chapter 2 of the Encore Presentation System User's Guide, refer to the "Video Processor Rear Panel" section for all VP connector locations.
  - Follow the rack mount procedures as outlined in the "<u>Rack-Mount Installation</u>" section on page 34.
  - 5. Ethernet Connections a totally "local" network connection is required. Using Ethernet cables:
    - a. Connect the VP(s), VPx(s) and your laptop (or PC) to the Switch.

b. Connect the ECU to the Ethernet Switch using the ECU's LAN 1 port.

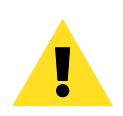

Important The ECU is a DHCP server. If you have an Encore Controller in your system configuration, disconnect it from the Ethernet Switch. Because the Controller is also a DHCP server, it will conflict with the ECU.

- c. Connect router(s) to the Switch.
- **d.** As required, connect ScreenPRO-II and ImagePRO systems to the Switch.

- 6. Direct Source Connections if you elect to use direct connections, in place of (or in addition to) router connections:
  - On the first VP, connect the desired "direct" sources to each M/E's input connectors. In a wide screen system, scaled sources only connect to Processor 1. "Links" carry the signals to the other VP or VPx units.
  - **b.** Unscaled **Backgrounds** must originate from computers with multi-head graphics cards, and connect to the same input on each VP or VPx.
    - ▲ To connect an unscaled background source in a triple processor system (each VP or VPx with three M/Es):
      - Connect the computer's "head 1" to processor 1, input 3A
      - Connect the computer's "head 2" to processor 2, input 3A
      - Connect the computer's "head 3" to processor 3, input 3A

#### Note

Input 3A resides on the lowest priority M/E in a 3 M/E system. To connect an alternate background, use input 3B.

- **c.** The **DSK** source *may* originate from a computer with a multi-head graphics card, but it is not a requirement.
  - Connecting a single-head graphics card to processor 3 only would enable a bug to be placed *only* in that screen space.

To use a multi-head graphics card for the DSK, connect it to the same input on each VP or VPx — to the highest priority M/E (M/E 1).

- To connect an unscaled DSK source in a triple processor system (each processor with three M/Es):
  - Connect the computer's "head 1" to processor 1, input 1A
  - Connect the computer's "head 2" to processor 2, input 1A
  - Connect the computer's "head 3" to processor 3, input 1A

#### Note

Input 1A resides on the highest priority M/E in a 3 M/E system. To connect an alternate DSK, use input 1B.

- 7. D/A Connections
  - a. If your system includes analog, SDI or DVI D/As, connect video inputs to the D/As as required.
  - b. On the VP, connect D/A outputs to the to the desired M/E inputs.
- 8. Router Connections if you elect to use router connections, in place of (or in addition to) direct connections:
  - a. For Ethernet controlled routers, ensure that they are connected to the same Switch as the ECU and processors. Ensure that each router has an unique IP address.
  - b. To connect two (or more) serial routers, a third-party Ethernet-to-Serial converter is required, such as the Lantronix model UDS2100 (<u>http://www.lantronix.com</u>). Each UDS2100 can control two serial routers.
    - Using RS-232 cables, connect each router to the UDS2100.
    - Set up a static IP address on the Lantronix. The recommended range is 192.168.0.191 - 192.168.0.240.

#### 3. Hardware Installation

Installation

- Using an Ethernet cable, connect the **UDS2100** to the same switch as the ECU.
- c. Ensure that all sources are connected to your router(s).
- d. Connect all selected router outputs to the desired M/E inputs on VP 1.
- **9.** ScreenPRO-II Connections if your system includes one (or more) destination ScreenPRO-II units, you can configure them for internal or external routing:
  - When External routers are used, connect two outputs from an Analog router to any two HD-15 inputs on the ScreenPRO-II. An SDI router can also be connected to BNC inputs 1 and 2. During setup, you will define these specific patches.
  - When Internal routing is used, connect Analog sources to inputs 1 8 on the HD-15 connectors, and SDI sources to BNC inputs 1 and 2. During setup, you will define these specific patches.

In Chapter 6 of the Encore Presentation System User's Guide, refer to the "ScreenPRO-II Destination Setup" section for more information.

- 10. Output Connections
  - a. For each VP or VPx, connect the analog or digital **Preview Output** to the input of the associated Preview Monitor.
  - **b.** For each VP or VPx, connect the analog or digital **Program 2 Output** to the input of the associated Program Monitor.
  - c. For each VP or VPx, connect the analog or digital **Program 1 Output** to the input of the associated projector.
  - d. Connect the **Program Out HD/SDI** connector to an SDI or HDTV monitor as required, or to the proper video distribution equipment.

#### Note

This output only works if the selected output resolution is a valid SDI or HD/SDI format.

- 11. Link Connections in a widescreen application, the Program Link and Source Link connections are used to connect processors together, and bridge inputs and outputs for the proper "overlap" between projectors. In Chapter 3 of the Encore Presentation System User's Guide, refer to the "Program and Source Link Connections" section for details.
- Power Connection connect AC power cords to the AC Power Connectors on the rear of the VP and ECU, and then to AC outlets. Connect AC Power cords (or AC adapters) to all peripheral equipment. Please note:
  - Connect each unit only to a properly rated supply circuit.
  - ~ Reliable grounding of rack-mounted equipment should be maintained.
- 13. System ID Using the Unit ID Selector, set the ID of Processor #1 to 1, Processor #2 to 2, and Processor #3 to 3. Each must have a unique ID.
- Power On All startup instructions are covered in Chapter 4, "<u>Getting Started</u>" on page 43.

Please continue with Chapter 4, "Getting Started" on page 43.

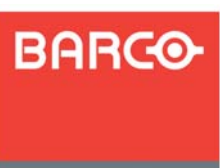

# 4. Getting Started

### In This Chapter

This chapter provides instructions for installing the Encore GC application, launching the system, and preparing the system to the point that you can fully learn all tabs and menus.

#### Important

When you complete this chapter, all system devices (including the ECU, routers, DAs, video processors and Lantronix devices) will be detected and operational, and all tabs on the Encore GC will be active. This will enable you to fully learn all tabs and menus.

At the end of this chapter, however, source inputs and router outputs will *not* be patched. These functions will be performed in Chapter 6, "System Setup" on page 143.

The following topics are discussed:

- Overview
- ID Setup and System Power-up
- Installing Encore GC Software
- Launching the Encore GC Application
- Updating ECU and Processor Software
- Resetting Software
- Destination Setup
- Router and DA Setup
- Saving the System Configuration
- System Shutdown

Note

Once you have reviewed the sections in this chapter, please continue with Chapter 5, "<u>Menu Orientation</u>" on page 61.

### Overview

To get started learning the Encore GC system, here is an overview of the steps that you will perform in the following sections. Links are provided to each individual sequence.

Important

For the optimum setup, it is recommended that you follow all procedures in the order outlined below.

- 1. "ID Setup and System Power-up," page 45.
- 2. "Installing Encore GC Software," page 46.
- 3. "Launching the Encore GC Application," page 50.
- 4. "Updating ECU and Processor Software," page 52.
- 5. "Resetting Software," page 54.
- 6. "Destination Setup," page 55.
- 7. "Router and DA Setup," page 57.
- 8. "Saving the System Configuration," page 60.

Important

In the following sections, descriptions of the tabs are *very* brief. All tabs will be fully explained in Chapter 5, "<u>Menu</u> <u>Orientation</u>" on page 61.

# ID Setup and System Power-up

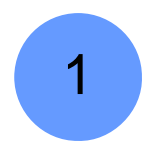

Encore GC startup: Step 1.

This section provides instructions for setting up individual Encore VP and VPx IDs and powering up your Encore GC and ECU system. If ScreenPRO-II units are used as destinations, you will also set their IDs and enable remote control. Each unit in your system must have a unique ID.

- Use the following steps to set IDs and start up your system:
  - Ensure that all Encore equipment is properly cabled, including VP and VPx units, routers, and program and preview monitors. In Chapter 3, refer to the "Installation" section on page 35 for instructions.

Tip

You may wish to complete a set of system connection charts. In Chapter 3 of the Encore Presentation System User's Guide, refer to the "Connection Charts" section for details.

- 2. Ensure that all Encore equipment, the ECU and your laptop (or PC) are properly connected to an Ethernet Switch. This is the required "closed network."
- 3. To set Encore VP and VPx IDs:
  - Using the Unit ID Selector on the rear of each processor, set the desired ID. Logical IDs 1 16 are available on the selector.
  - b. Repeat step 3 for all other VP and VPx processors in your system.
- **4.** Turn on power to the VP(s), VPx(s), Ethernet Switch, monitors, routers, PC (or laptop) and all additional peripheral equipment.
- 5. To set ScreenPRO-II IDs and enable remote control:
  - **a.** Ensure that the ScreenPRO-II units are connected to the same Ethernet Switch as the Video Processor(s).
  - b. Press {REMOTE CONTROL} on the Home Menu to access the Remote Control Menu.
  - c. Scroll to the Unit ID line, and select a unique ID. The ID range is 1 to 32.
  - d. Scroll to the Remote Control/DHCP line, and enable remote control.
  - e. Press {SAVE} to save the system state in non-volatile memory.
  - f. Repeat step 5 for all other ScreenPRO-II units in your system.
- 6. Once your PC boots up, ensure that it is configured to obtain an IP address automatically. Consult with your facility's Network Administrator for details.

#### Note

Remember that the ECU is a DHCP server.

- On the ECU, turn on the Main Power Switch on the rear panel. Then, press the CPU Power Switch on the front panel. After a few moments, when the HDD LED on the front panel stops blinking, the system is ready to be used.
- 8. Please continue with the "Installing Encore GC Software" section on page 46.

### 4. Getting Started

2

Installing Encore GC Software

### Installing Encore GC Software

Encore GC startup: Step 2.

This section provides instructions for installing (or updating) Encore GC software.

- Use the following steps to install or update Encore GC software.
  - **1.** Please note the following important preliminary steps:
    - If this is a "first time" software installation, insert the supplied Encore GC CD-ROM into your PC or laptop. Navigate to My Computer, open up the Encore GC CD-ROM, and then double-click the EncoreGCInstall.exe file.
    - If this is a re-install or a software update, uninstall the previous version of Encore GC software.

Next, locate the downloaded **EncoreGCInstall.exe** file (or insert the new Encore GC CD-ROM), and run the file.

Once the installer launches, the figure below illustrates the "**Introduction**" screen, which outlines each of the installation steps.

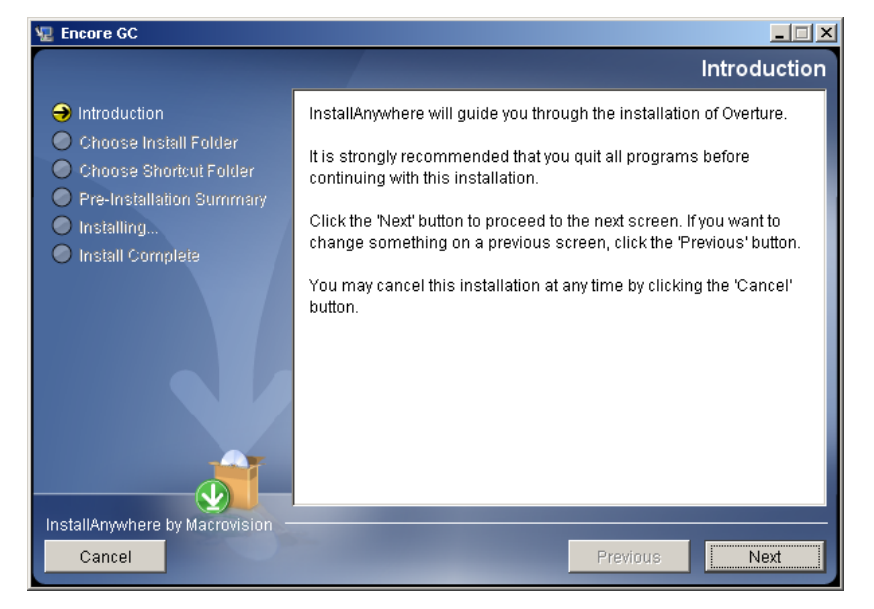

Figure 4-1. Installer Introduction screen

2. Quit all open programs as requested, and click **Next** to display the "**Choose Install Folder**" screen.

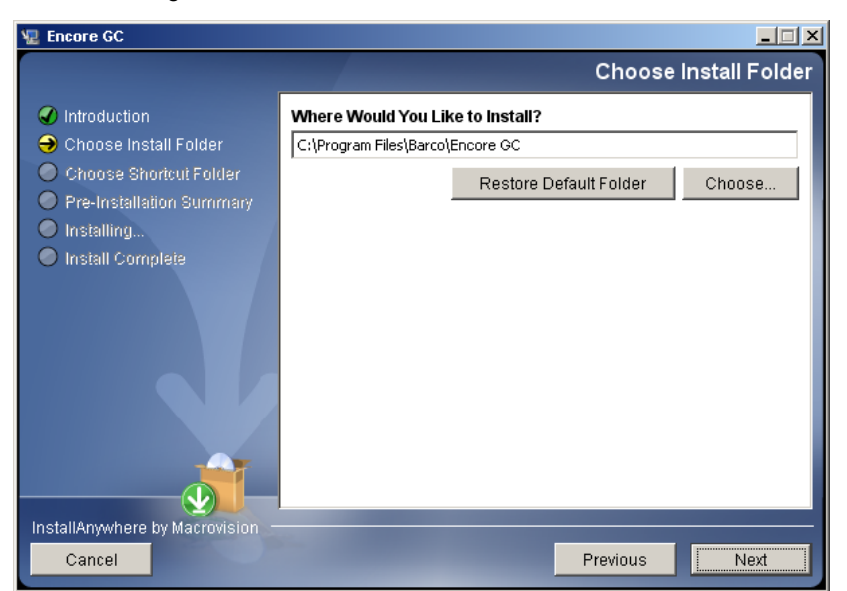

3. The figure below illustrates the "Choose Install Folder" screen:

Figure 4-2. Choose Install Folder screen

Use the default installation folder (recommended), or click **Choose** to select a different folder.

4. Click Next to display the Choose Shortcut Folder screen:

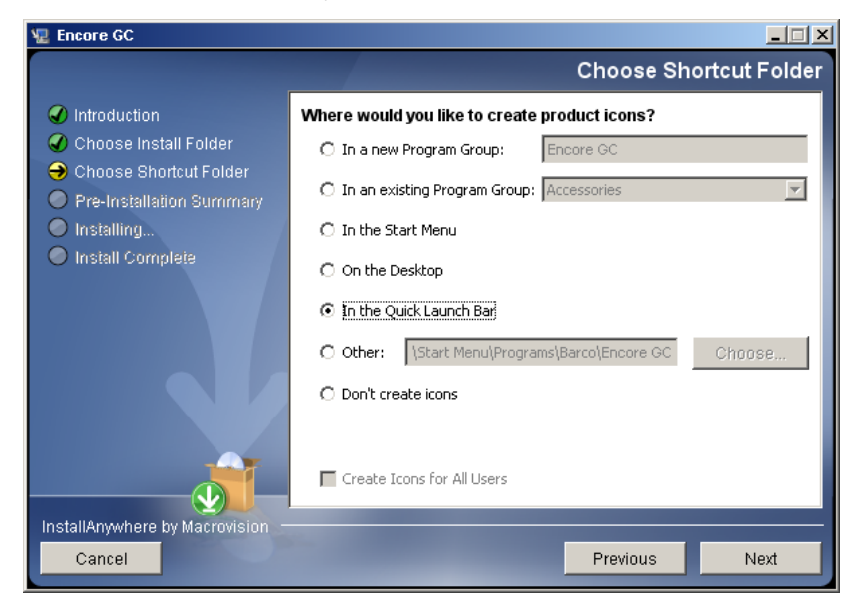

Figure 4-3. Choose Shortcut Folder screen

Select the desired location where you would like to create an Encore GC shortcut. All radio buttons are mutually exclusive. In addition, if you want to create icons for all users, check the "**Create Icons for All Users**" check box.

### 4. Getting Started

Installing Encore GC Software

5. Once you have made your selection, click **Next** to display the **Pre-Installation Summary** screen:

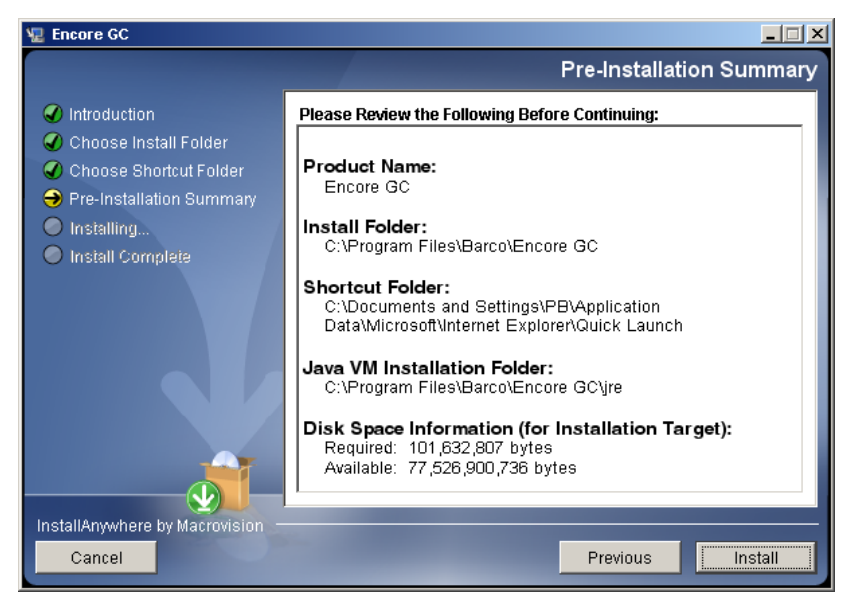

Figure 4-4. Pre-Installation Summary screen

Review all information on screen. If you wish to revise any of your choices, click **Previous** to return to the appropriate screen.

6. After reviewing all information, click **Install** to begin Encore GC installation. The **Installing** Encore GC screen appears.

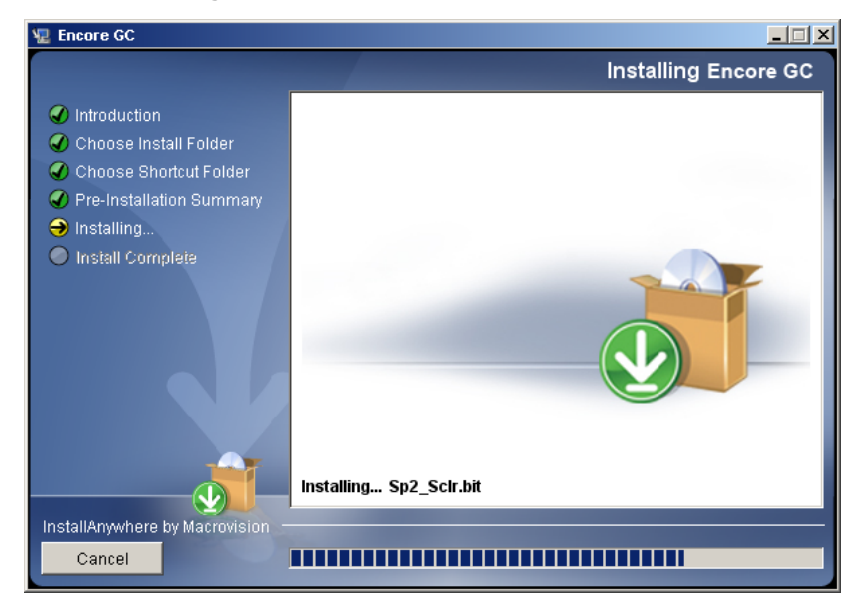

Figure 4-5. Installing Encore GC screen

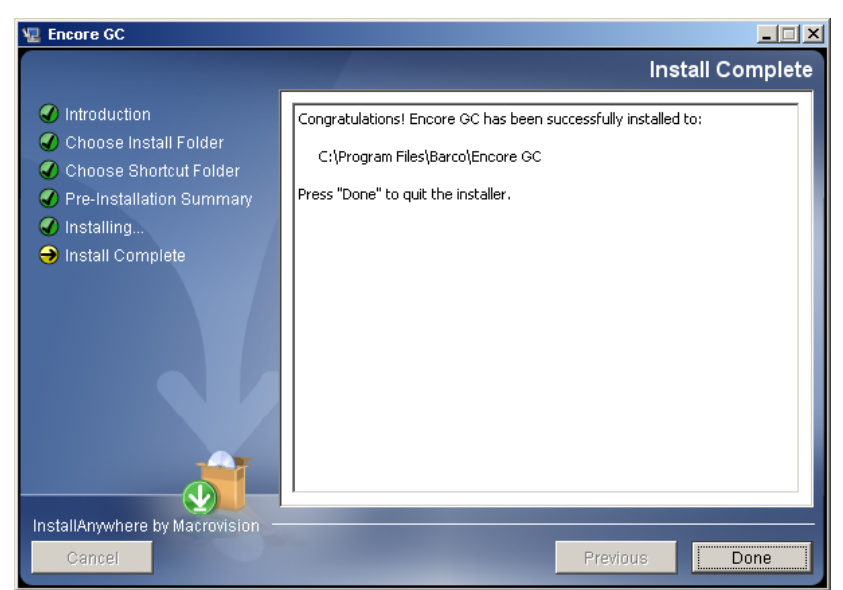

Once the installation is complete, the **Install Complete** screen appears.

Figure 4-6. Install Complete screen

- 7. Click **Done** to complete the procedure, and exit the installer.
- Please continue with the "<u>Launching the Encore GC Application</u>" section on page 50.

3

Launching the Encore GC Application

# Launching the Encore GC Application

Encore GC startup: Step 3.

- Use the following steps to launch the Encore GC application and connect to the ECU:
  - Click the Encore GC shortcut on the desktop (or in the Quick Launch Bar), or, if you selected this option during installation, click Start > Programs > Barco > Encore GC > Encore GC.

|              | <b>i</b>     | Programs         | ۲ | Ē | Barco | ۱ 🖬 | Encore GC | <b></b> | Encore GC |
|--------------|--------------|------------------|---|---|-------|-----|-----------|---------|-----------|
| onal         | ٢            | Documents        | F | Γ |       |     |           |         |           |
| essid        | <b>V</b> -   | Settings         | ł |   |       |     |           |         |           |
| Prof         | $\mathbf{P}$ | Search           | ł |   |       |     |           |         |           |
| ХP           | 0            | Help and Support |   |   |       |     |           |         |           |
| swopi        |              | Run              |   |   |       |     |           |         |           |
| Win          | 0            | Shut Down        |   |   |       |     |           |         |           |
| <b>#</b> } s | itart        |                  |   | - |       |     |           |         |           |

Figure 4-7. Encore GC Program File Location

The **Encore GC Splash Screen** appears briefly, after which the **System Tab** appears. By default, the **Discovery Dialog** automatically appears.

Note

If the dialog does not appear, re-check your Ethernet connections, then click **Discover ECU** in the **System Tab**.

| Discovery                          | × |
|------------------------------------|---|
| Select ECU:                        |   |
| Show Only ECU's 192.168.0.3: ECU-1 | - |
|                                    |   |
| Close                              |   |

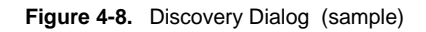

- 2. The Discovery Dialog initiates the ECU connection process. Please note:
  - The Show Only ECU's check box will be grayed out if only ECU devices have been discovered. To continue, click the drop-down arrow and select the ECU to which you want to connect. Continue with step 3.
  - If the Show Only ECU label is active and the check box is unchecked, the system has discovered both ECU and non-ECU devices (e.g., Barco projectors) on the closed network. In this case, check the box to filter the list for ECUs only, click the drop-down arrow and select the ECU to which you want to connect, and continue with step 3.

 If a red "No devices found" message appears, close the Discovery Dialog, re-check your Ethernet connections, and then click Discover ECU in the System Tab.

| Discovery                                    | × |
|----------------------------------------------|---|
| Select ECU: No devices found on the network. |   |

Figure 4-9. Error message: No devices found

- 3. Click **Connect** to display a brief connection status window. After the connection interval is complete, the **System Tab** populates with the selected ECU and all video processors that have been discovered.
- 4. In the ECU section of the tab, if the ECU line is colored pink, a software update is required.

| ECU |              |      |                        |              |                |   |
|-----|--------------|------|------------------------|--------------|----------------|---|
|     | Discover ECU | Name | ECU Connection Address | IP Address 2 | ECU SW Version | ſ |
|     | Disconnect   | ECU  | 192.168.0.3            | 0.0.0.0      | Version: ##    |   |
|     |              |      |                        |              |                | 1 |

Figure 4-10. System Tab, ECU section (sample)

To update software, refer to the "<u>Updating ECU and Processor</u> <u>Software</u>" section on page 52 for instructions.

- ~ If ECU software is current, please continue with step 5 below.
- 5. On the **System Tab**, check the **Processors** section to ensure that all of your video processors are listed, with the correct number of M/Es. If any are not listed, check all Ethernet connections, then click **Refresh** to update the entire tab.

Important

If the Encore GC does not detect any valid video processors, you will not be able to set up your destination(s).

6. Check the **Processors** section for any pink colored lines and specifically, any labels in the "**Issues**" column such as **Checksum Mismatch**.

| Processors |    |          |              |          |          |            |                   |           |
|------------|----|----------|--------------|----------|----------|------------|-------------------|-----------|
|            | ID | Type     | IP Address   | ME Count | Features | SW Version | Issues            | Status    |
|            | 1  | EncoreVP | 192.168.0.95 | 3        |          | 1.21.A     | Checksum Mismatch | Ionnected |
|            |    |          |              |          |          |            |                   |           |

Figure 4-11. System Tab, Processors section (sample)

- If the Checksum Mismatch label appears, the current version of video processor software does not match the installed version of processor software, and an update is required. Refer to the "<u>Updating ECU and</u> Processor Software" section on page 52 for instructions.
- ~ If processor software is current, please continue with step 7 below.
- With ECU and processor software updated, please continue with the "<u>Resetting</u> Software" section on page 54.

Updating ECU and Processor Software

# Updaling ECU and Processor Software

Encore GC startup: Step 4.

Because Encore GC software acts as the "master" software version in an Encore GC and ECU system, this section provides instructions for updating ECU and video processor software to match that of Encore GC. The following topics are discussed:

- Updating ECU Software
- Updating Processor Software

### Updating ECU Software

On the **System Tab**, in the **ECU** section, if the ECU line is colored pink, the ECU software must be updated.

- Use the following steps to update ECU software:
  - In the System Tab, click Update SW to display the Software Update Window. In the left-hand section are device selection controls, plus a table that lists the software versions of all "discovered" processors (including VP, VPx and ScreenPRO-II). In the right-hand section, a status box is provided.
  - 2. In the Device Selection section, click the ECU radio button.

| Softwar                                      | oftware Update X |                 |                           |             |                       |  |  |  |
|----------------------------------------------|------------------|-----------------|---------------------------|-------------|-----------------------|--|--|--|
| Device                                       | Selection        | Processors Down |                           |             |                       |  |  |  |
| © ECU © Download<br>O Processors © Force Dow |                  |                 | l (checksum mis<br>vnload | match only) | Start Software Update |  |  |  |
| ID                                           | Туре             | Name            | SW Version                | Issues      | Status:               |  |  |  |
| 1                                            | EncoreVP         |                 | 1.22.C                    |             |                       |  |  |  |
|                                              |                  |                 |                           |             |                       |  |  |  |

Figure 4-12. Software Update Window (sample)

- 3. Click Start Software Update to begin updating the ECU. During the update procedure, software files are transferred from Encore GC to the ECU, and all actions are reported in the Status box.
- 4. At the conclusion of the procedure, you will be asked if you want to reconnect. Click **Connect** to continue.
- 5. When all tables in the **System Tab** have re-populated, check the **ECU SW Version** column in the ECU section to ensure that versions match.
- 6. Return to the "Launching the Encore GC Application" section on page 50, and continue the startup procedure from the point at which you left off.

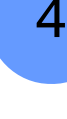

### Updating Processor Software

If the **Checksum Mismatch** label appears (as indicated in the "**Issues**" column in the **Processors** section on the **System Tab**), the current version of software in the processor does not match the version installed in the ECU, and processor software must be updated.

- Use the following steps to update processor software:
  - 1. In the **System Tab**, click **Update SW** to display the **Software Update Window**. In the left-hand section, the window displays device selection controls, plus a table that lists the software versions of all "discovered" processors (including VP, VPx and ScreenPRO-II). In the right-hand section, a status box is provided.
  - 2. In the Device Selection section, click the Processors radio button.

| 9 | ioftwar | e Update          |                                                 |                           |             |                       | × |
|---|---------|-------------------|-------------------------------------------------|---------------------------|-------------|-----------------------|---|
| 1 | Device  | Selection         | Processors Dow                                  |                           |             |                       |   |
|   | 0       | ECU<br>Processors | <ul> <li>Download</li> <li>Force Dom</li> </ul> | l (checksum mis<br>wnload | match only) | Start Software Update |   |
| I | ID      | Туре              | Name                                            | SW Version                | Issues      | Status:               |   |
| l | 1       | EncoreVP          |                                                 | 1.22.C                    |             |                       |   |
|   |         |                   |                                                 |                           |             |                       |   |
| l |         |                   |                                                 |                           |             |                       |   |
|   |         |                   |                                                 |                           |             |                       |   |
| ļ |         |                   |                                                 |                           |             |                       |   |

Figure 4-13. Software Update Window (sample)

- 3. In the Processors Download Type section, choose the desired option:
  - ~ Click **Download** if a software mismatch is present.
  - Click Force Download to update processor software, whether or not a mismatch is present.
- 4. Click Start Software Update to begin updating the selected processors. During the update procedure, software files are transferred from the ECU to the processors, and all program and preview output video from the processors switches to black.

#### Note

This procedure can take several minutes.

At the conclusion of the procedure, program and preview video from the selected processor(s) is restored.

- 5. Close the Software Update Window.
- 6. When all tables in the **System Tab** have re-populated, check the "**Issues**" column in the **Processors** section to ensure that all versions match.
- Return to the "<u>Launching the Encore GC Application</u>" section on page 50, and continue the startup procedure from the point at which you left off.

**Resetting Software** 

# **Resetting Software**

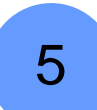

Encore GC startup: Step 5.

This procedure enables you to reset the ECU and all video processors to their factory default settings.

- Use the following steps to reset the system to factory default settings:
  - 1. In the System Tab, click Reset to display the Reset Window.

| Reset                                   |                                                          | X                                                                 |
|-----------------------------------------|----------------------------------------------------------|-------------------------------------------------------------------|
| Device Selection<br>↓ ECU<br>Processors | All Devices                                              | Reset Type       C     Soft - Reboot       C     Factory Defaults |
| ID Type Name  EncoreVP                  | All Processors All Encore VP All SP Clear All Processors | Status:                                                           |

Figure 4-14. Reset Window

- 2. In the Device Selection section, click All Devices.
- 3. In the Reset Type section, click Factory Defaults.
- 4. Click Reset. A warning dialog will be displayed.
- 5. Click Yes to continue. This action causes the ECU to reset and disconnect from the Encore GC system.
- 6. At the conclusion of the procedure, you will be asked if you want to reconnect. Click **Connect** to continue.
- 7. Please continue with the "Destination Setup" section on page 55.

## **Destination Setup**

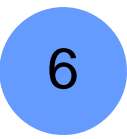

Encore GC startup: Step 6.

This procedure enables you to set up your system's destinations. Please note that this is an abbreviated procedure, designed to get you to the "learning" stage in Encore GC as quickly as possible. In Chapter 6, complete destination setup steps are provided in the "Destination Setup" section on page 146.

Use the following steps to set up destinations.

Note

The procedure can also be used to add destinations to your Encore GC system.

1. Click the **Destination Setup Tab**. At first startup, the left-hand **Destination Table** is completely empty.

| System | Descritation Secure Routers Output Patch Sources Stills |      |      |                 |          |            |                        |           |         |   |
|--------|---------------------------------------------------------|------|------|-----------------|----------|------------|------------------------|-----------|---------|---|
| Number | Name                                                    | Туре | Size | Processor ID(s) | ME Count | Do         | stination Number: 1    |           | -       | • |
| 1      |                                                         |      |      |                 |          | De         |                        | Apply All |         |   |
| 2      |                                                         |      |      |                 |          |            | Name: Dect1            | <u> </u>  |         |   |
| 3      |                                                         |      |      |                 |          |            | Name. Desci            | _         |         |   |
| 4      |                                                         |      |      |                 |          |            | Tumo: SINGLE SCREEN VP |           |         |   |
| 5      |                                                         |      |      |                 |          |            | Type. Divide Server Vi |           |         |   |
| 7      |                                                         |      |      |                 |          |            |                        |           |         |   |
| 8      |                                                         |      |      |                 |          | +          | Output Settings        | Undo      | Apply   |   |
| 9      |                                                         |      |      |                 |          |            | To at Dottomo          | All OFF   | ňoolu – |   |
| 10     |                                                         |      |      |                 |          | Ľ          | Test Patterns          | AllOIT    | мррту   |   |
| 11     |                                                         |      |      |                 |          | +          | EDID Setting           | Undo      | Apply   | - |
| 12     |                                                         |      |      |                 |          |            |                        | Unde      | Analy.  |   |
| 13     |                                                         |      |      |                 |          | _ <u>+</u> | Processor Selection    | Undo      | Apply   |   |
| 14     |                                                         |      |      |                 |          |            |                        |           |         |   |
| 15     |                                                         |      |      |                 |          |            |                        |           |         |   |
| 16     |                                                         |      |      |                 |          |            |                        |           |         |   |

System Destination Setup Routers Output Patch Sources Stills

Figure 4-15. Destination Setup Tab at startup

- 2. In the **Destination Table**, click the row for the destination number that you wish to set up. Any row can be selected.
- 3. In the right-hand **Destination Settings Section**, enter a name for the new destination in the **Name** field, if desired. Otherwise, use the default name provided by the system (e.g., **Dest 1**, **Dest 2**, etc.).
- 4. Click the **Type** drop-down menu to choose the type of destination. The destination choices are:
  - ~ Single Screen VP
  - ~ Single Screen SP
  - ~ Wide Screen VP

**Destination Setup** 

5. Click the "+" adjacent to the **Processor Selection** heading to expand the section.

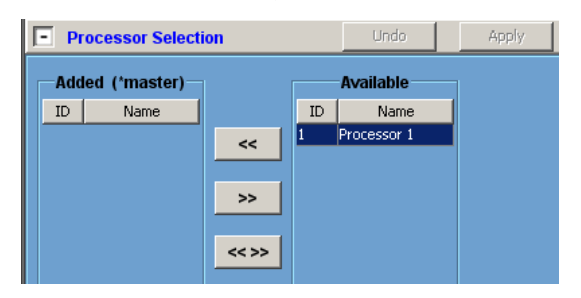

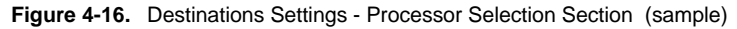

- To add processor(s) to the destination, highlight the desired processor(s) in the Available column, and then click << to transfer the processor(s) to the Added (Master) column.
- 7. Click **Apply All** at the top of the **Destination Settings Section** to enter all changes, and send the parameters to the ECU.

| Note | Once you click <b>Apply All</b> , the <b>Destination Table</b> fills in with the new destination. In addition, a new tab appears for the newly created destination (to the left of the <b>System Tab</b> ) — indicating that a valid destination is now available. |
|------|----------------------------------------------------------------------------------------------------|
|------|----------------------------------------------------------------------------------------------------|

8. Repeat the procedure from step 2 to add additional destinations, provided that video processors are available.

Note

Remember that this is an abbreviated destination setup procedure. In Chapter 6, complete destination setup steps are provided in the "<u>Destination Setup</u>" section on page 146.

9. Please continue with the "Router and DA Setup" section on page 57.

## Router and DA Setup

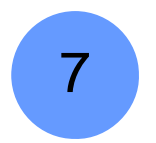

Encore GC startup: Step 7.

This procedure enables you to set up your system's routers and DAs. Up to eight routers can be configured. These steps must be followed precisely, so that all routers will be properly recognized on the **System Tab**.

The following topics are discussed:

- Router Setup
- DA Setup
- Checking Router Status

### **Router Setup**

- Use the following steps to set up routers.
  - 1. Click the Routers Tab. At first startup, the left-hand Router Table is empty.

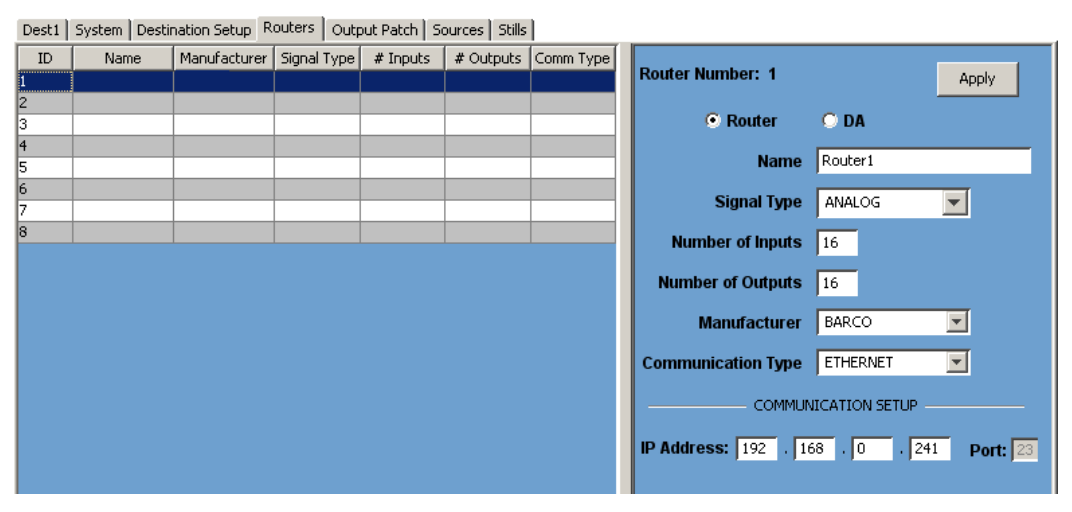

Figure 4-17. Routers Tab at startup

2. Click any blank line in the Router Table.

Note

The line that you select also increments the router's associated Ethernet Address.

- 3. In the right-hand Router Data Section, click the Router Radio Button.
- 4. In the Name field, enter a name for the router, if desired.
- 5. Use the **Signal Type** drop-down menu to choose the router's signal type either analog, DVI or SDI.
- 6. Use the **# of Inputs** field to list the size of the router's input matrix.
- 7. Use the # of Outputs field to list the size of the router's output matrix.
- 8. Use the Manufacturer drop-down menu to choose the manufacturer.

### 4. Getting Started

Router and DA Setup

- **9.** Use the **Communication Type** drop-down menu to select the router's communication type, either Ethernet or Lantronix.
- **10.** If **Ethernet** is selected, enter the router's IP address (and port, if applicable) in the **Communication Setup** section.
- **11.** If **Lantronix** is selected, the **Communication Setup** section *changes* to display Lantronix-specific information:
  - Use the **Device** drop-down menu to choose the specific Lantronix device that is connected to Encore GC's closed Ethernet network.
  - Use the Channel selector to specify the Lantronix serial channel (either 1 or 2) that is connected to the router.
  - Use the Baud Rate drop-down menu to match the baud rate of the router connected to the Lantronix.
  - ~ In the Data Bits section, specify the number of data bits.
  - ~ In the Stop Bits section, specify the number of stop bits.
  - ~ In the **Parity** section, specify the type of router parity.
- **12.** When all fields have been entered for the router, click the **Apply** button (at the top of the section) to apply all new data. The **Router Table** updates with the new information, and the new data is sent to the ECU.
- 13. Repeat steps 2 through 12 to configure the next router.
- 14. Please continue with the "Checking Router Status" section on page 59.

### DA Setup

- Use the following steps to set up DAs.
  - 1. Click any blank line in the Router Table.
  - 2. In the right-hand Router Data Section, click the DA Radio Button.
  - 3. Use the Name field to enter a user-specified name for the DA.
  - 4. Use the **Signal Type** drop-down menu to choose the DA's signal type.
  - 5. For DAs, the # of Inputs is fixed at one.
  - 6. Use the # of Outputs field to list the number of DA outputs.
  - 7. When all fields have been entered, click the **Apply** button (at the top of the section) to apply all new data. The **Router Table** updates with the new information, and the new data is sent to the ECU.
  - 8. Repeat steps 1 through 7 to configure the next DA.
  - 9. Please continue with the "Checking Router Status" section on page 59.

### **Checking Router Status**

- Use the following steps to check router status, and to test router communications if required.
  - 1. Click the System Tab, and then click Refresh to update the entire table.
  - 2. Check the Routers section to ensure that all routers and DAs are properly listed.
  - **3.** Under the **Status** column, if the label "**Connected**" does not appear for a router, right-click the router in question to display the **Test Router Comm Button**.

| Routers |    |             |            |          |         |            |
|---------|----|-------------|------------|----------|---------|------------|
|         | ID | Router Name | RouterType | Signal T | уре     | Status     |
|         | 1  | MATRIXPRO 1 | BARCO      | DVI      | Tesh De | ubau Carra |
|         |    |             |            |          | Test Ro |            |
|         |    |             |            |          |         | ~\\        |

Figure 4-18. Test Router Comm Button

Note

Router status can also be checked on the **Routers Tab**, using the same method.

4. Click the **Test Router Comm Button** to display the **Testing Comm Window**, which tests communications with the selected router.

| Testing Comm - Status                                                           |
|---------------------------------------------------------------------------------|
| Testing Connection on 192.168.0.241<br>Test of Router Communications succeeded. |
| Router MATRIXPRO 1: 8 X 8 DVI<br>Software Version: 1.04                         |
| OK                                                                              |

Figure 4-19. Testing Comm Window (sample)

- 5. Click OK to close the Testing Comm Window.
- 6. Click Refresh. The router should now appear connected.
- Repeat steps 3 through 6 for each router that does not appear connected. If connection problems persist, re-check all Ethernet connections to the router(s), verify all entries on the Routers Tab, and repeat from step 1.
- Please continue with the "Saving the System Configuration" section on page 60.

Saving the System Configuration

# Saving the System Configuration

This procedure enables you to save the current Encore GC configuration in the ECU, so that you can shut down and power-up again with the identical system setup.

- Use the following steps to save the system configuration:
  - 1. In the Menu Bar, click ECU > Save Configuration. This action saves the configuration of equipment, all setup parameters, and all of the Presets that you have created.

### To Continue

At this point, your system has a connected ECU, valid destinations, and connected DAs and routers — and is "ready" to the point that you can fully learn all tabs and menus. Note that inputs and router outputs are *not* patched yet.

To continue, please refer to Chapter 5, "<u>Menu Orientation</u>" on page 61 for a complete review of all Encore GC menus.

### System Shutdown

- As required, use the following steps to shut down the Encore GC application:
  - 1. Ensure that you have saved the system configuration.
  - 2. In the Menu Bar, click File > Exit to quit the application.
  - 3. On the ECU, press the **CPU Power Switch** on the front panel. After a few moments, when the **POWER LED** on the front panel turns off, the system is shut down. If desired, turn off the **Main Power Switch** on the rear panel.
  - **4.** Turn off all peripheral equipment, including your laptop (or PC), the VP(s), VPx(s), the Ethernet Switch, monitors, routers, etc.

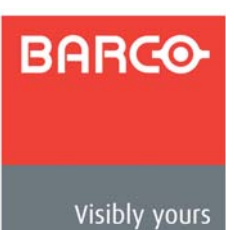

# 5. Menu Orientation

### In This Chapter

This chapter describes all Encore GC menus and tabs, including how they are accessed and the functions that are available. Before you start using the Encore GC system for your next event, it is recommended that you review this section completely.

The following topics are discussed:

- GUI Overview
- Menu Bar
- System Tab
- Destination Setup Tab
- Routers Tab
- Output Patch Tab
- Sources Tab
- Stills Tab
- Destination Control Tabs
- Multiple Destinations Tab
- Demo Mode

Note

Once you have reviewed all of the sections in this chapter, please continue with Chapter 6, "<u>System Setup</u>" on page 143.

### **GUI** Overview

The Encore GC consists of a **Menu Bar** plus **Tabs** that enable you to set up your system's routers, patches, destinations, sources and your presentation's overall "look." The figure below illustrates the layout when Encore GC is on line and connected to VPs.

| 🗮 Ence                | Encore GC - Online |                   |         |              |         |        |  |
|-----------------------|--------------------|-------------------|---------|--------------|---------|--------|--|
| File Presets ECU Help |                    |                   |         |              |         |        |  |
| Dest1                 | System             | Destination Setup | Routers | Output Patch | Sources | Stills |  |
|                       |                    |                   |         |              |         |        |  |

Figure 5-1. Encore GC layout

- Use the Menu Bar for quick access to important Encore GC functions. Refer to the "Menu Bar" section on page 63 for details.
- Select a Destination Control Tab to configure the "look" on your screen(s), including all PIP and Key effects, image placement and source selection. Refer to the "Destination Control Tabs" section on page 100 for details.
- Select the System Tab to detect and identify your ECU(s), Processor(s), Router(s) and Lantronix devices. This tab also enables you to update software and reset devices. Refer to the "System Tab" section on page 71 for details.

#### Note

If the system does not detect any valid video processors, no **Destination Control Tabs** will appear.

- Select the Destination Setup Tab to set up each of your destination's parameters, including destination type (e.g., single screen, wide screen), output settings, test patterns, EDID settings and processor selection. Refer to the "Destination Setup Tab" section on page 76 for details.
- Select the Routers Tab to set up each of your system's routers, including name, manufacturer, signal type, matrix size, communication type and IP address. Refer to the "Routers Tab" section on page 86 for details.
- Select the **Output Patch Tab** to patch router outputs to various video processor inputs. Refer to the "**Output Patch Tab**" section on page 91 for details.
- Select the Sources Tab to set up all inputs, either via router or direct connection to the processor(s). Selections on this tab directly determine the active inputs on the Destination Control Tab(s). Refer to the "Sources Tab" section on page 93.
- Select the Stills Tab to name, save, recall, erase and delete still frames. Refer to the "Stills Tab" section on page 97 for details.
- If two or more destinations are configured, select the **Multiple Destinations Tab** to configure multiple destination Presets.

| Encore GC - Online                                                        |                       |  |  |  |  |  |
|---------------------------------------------------------------------------|-----------------------|--|--|--|--|--|
| File Presets ECU Help                                                     |                       |  |  |  |  |  |
| Dest 1 Dest 2 System Destination Setup Routers Output Patch Sources Still | Multiple Destinations |  |  |  |  |  |
|                                                                           |                       |  |  |  |  |  |

Figure 5-2. Multiple Destinations Tab

Refer to the "Multiple Destinations Tab" section on page 139 for details.

The Menu Bar and all Tabs are discussed in the following sections.

### Menu Bar

The **Menu Bar** provides quick access to important Encore GC functions. There are three ways to use the menus:

- Click a menu item directly.
- Press ALT (on your keyboard), then use the keyboard's arrow keys to navigate.
- Use "CTRL" shortcut combinations as listed in the menus (e.g., CTRL + E).

The Menu Bar changes form, depending on which tabs are selected.

- Menu Bar Form 1
- Menu Bar Form 2

### Menu Bar Form 1

When the **System**, **Routers**, **Output Patch**, **Destination Setup** and **Sources** tabs are selected, the **Menu Bar** takes the following form:

File Presets ECU Help

Figure 5-3. Menu Bar (form 1)

- The New, Open, Save, Save As, and Close functions are currently not implemented.
- Click File to display the File Menu:

| File          |        |  |  |  |
|---------------|--------|--|--|--|
| New           | Ctrl+N |  |  |  |
| Open          | Ctrl+O |  |  |  |
| Save          | Ctrl+S |  |  |  |
| Save As       |        |  |  |  |
| Close         | Ctrl+C |  |  |  |
| Load Demo Cfg | Ctrl+L |  |  |  |
| Offline       |        |  |  |  |
| Exit          | Ctrl+E |  |  |  |

Figure 5-4. File Menu

 Click Offline to use Encore GC in an offline mode. When selected, Encore GC is disconnected from the ECU, processors and routers. To reconnect all devices, click Connect on the System Tab.

### 5. Menu Orientation

Menu Bar

 When the system is offline, the Load Demo Cfg function appears in the File Menu:

| File                     |        |
|--------------------------|--------|
| New                      | Ctrl+N |
| Open                     | Ctrl+0 |
| Save                     | Ctrl+S |
| Save As                  |        |
| Close                    | Ctrl+C |
| Load Demo Cfg<br>Offline | Ctrl+L |
| Exit                     | Ctrl+E |

Figure 5-5. File Menu in Offline mode

Click **Load Demo Cfg** to load a demonstration version of Encore GC. Refer to the "<u>Demo Mode</u>" section on page 141 for more information. To exit the mode, click **Connect** on the **System Tab**.

- ~ Click **Exit** to exit the Encore GC application. Ensure that you have performed a "**System Save**" prior to exiting.
- Click Presets to display the Presets Menu:

Preset Recall options...

Figure 5-6. Presets menu

 Click Preset Recall Options to display the Preset Recall Options Dialog.

| Preset Recall Options |
|-----------------------|
| Rackground            |
| DSK                   |
| 🔽 Border              |
| OK                    |

Figure 5-7. Preset Recall Options Dialog

When recalling Presets, this dialog provides three options that determine which portions of the stored Preset data is recalled. Any combination of options can be enabled:

- Check Background to include background sources in the recall. If un-checked, current backgrounds will be retained.
- Check **DSK** to include the DSK sources in the recall operation. If un-checked, the current DSK sources will be retained.
- Check **Border** to include stored border parameters in the recall. If un-checked, current border parameters are retained.

• Click ECU to display the ECU Menu:

| ECU                   |
|-----------------------|
| Save Configuration    |
| Backup Configuration  |
| Restore Configuration |
| Get Logs              |

Figure 5-8. System Menu

- Click Save Configuration to save the current Encore GC configuration in the ECU, enabling you to shut down and power-up with the identical configuration. If you change your system configuration in any way, always click Save Configuration prior to exiting the application.
- Click Backup Configuration to back the current configuration up to a local or offline storage device (e.g., a thumb drive).
- Click Restore Configuration restore a configuration from a local or offline storage device back to the system.
- Click Get Logs to save ECU system logs. The Save Remote Log Files dialog appears, in which you can select a location to save the logs. This feature is designed for technical support use only. Once you specify a location, a Log Files Transfer Status Window confirms the procedure.

In Chapter 7, refer to the "Backing Up and Restoring Configurations" section on page 189 for backup and restore instructions.

• Click **Help** to display the **Help Menu**:

Help About Encore GC ...

Figure 5-9. Help Menu

~ Click About Encore GC to display the About Encore GC Dialog.

| About Er | core GC                                                                         | × |
|----------|---------------------------------------------------------------------------------|---|
| (į)      | Encore GC<br>Version ###<br>Copyright © 2008 Barco, Inc.<br>All Rights Reserved |   |
|          | www.barco.com<br>Support: folsomsupport@barco.com                               |   |

Figure 5-10. About Encore GC Dialog

The dialog lists the current software version, the Barco website and the technical support email address. Click **OK** to close the dialog.

#### 5. Menu Orientation

Menu Bar

### Menu Bar Form 2

When a Destination Control Tab is selected, the Menu Bar takes the following form:

File Presets ECU View Layers Help

Figure 5-11. Menu Bar (form 2)

- The File, Presets, ECU and Help menus are identical to those in "Form 1." Refer to the "Menu Bar Form 1" section on page 63 for details.
- Click **View** to display the **View Menu**.

| View       |                            |
|------------|----------------------------|
| ~          | Preview                    |
|            | Program                    |
|            | Preview And Program        |
| æ          | Zoom In                    |
| Q          | Zoom Out                   |
| Ŀ          | Show All                   |
|            | Border Properties          |
|            | Shadow Properties          |
|            | Key Properties             |
|            | Input Properties           |
|            | Background Properties      |
| <u>_</u>   | Align Bottom               |
| <b>– T</b> | Align Top                  |
| -          | Align Left                 |
| =          | Align Right                |
| +          | Align Centers Vertically   |
| -++        | Align Centers Horizontally |
| +_+        | Center Horizontally        |
| Ļ          | Center Vertically          |
| - <b>†</b> | Center                     |
| -          | Full Screen Vertical       |
| + +        | Full Screen Horizontal     |
|            | Make Same Size             |
| <b>⊬</b> □ | Make Same Width            |
|            | Make Same Height           |

Figure 5-12. View Menu (sample)

Note

Different sets of icons are active or grayed out, based on which PIP(s) are selected in the Palette (your work surface in the **Destination Control Tabs**). In the sample above, *all* icons are active for discussion purposes only.

Preview
 Program
 Preview And Program

🕀 🛛 Zoom In

🔍 Zoom Out

Ch Show All

- Click **Preview** to view only the destination's preview output in the Palette (for the selected destination).
- Click **Program** to view only the destinations's program output in the Palette.
- Click Preview and Program to create a split screen in the Palette, with the program output above and the preview output below.

The following three menu items control your "view" of the Palette:

- ~ Click **Zoom In** to zoom the view closer to PIPs on the Palette.
- ~ Click **Zoom Out** to zoom the view farther away from PIPs.
- ~ Click **Show All** to adjust the view to ensure that the entire destination screen is visible on the Palette.

In the next section, the first four menu items are only enabled when a PIP is selected. **Background Properties** can be selected at any time.

- Border Properties... Shadow Properties... Key Properties... Input Properties... Background Properties...
- Click Border Properties to display the Border Properties Dialog, which allows you to manipulate PIP borders, styles and colors. This dialog can also be accessed by right-clicking a PIP, and selecting Border Properties in the pop-up. Refer to the "Border Properties Dialog" section on page 111 for details.
- Click Shadow Properties to display the Shadow Properties Dialog, which allows you to manipulate the size, position and transparency of the shadow. This dialog can also be accessed by right-clicking a PIP, and selecting Shadow Properties in the pop-up. Refer to the "<u>Shadow</u> <u>Properties Dialog</u>" section on page 112 for details.
- Click Key Properties to display the Key Properties Dialog, which allows you to adjust key parameters. This dialog can also be accessed by right-clicking a PIP, and selecting Key Properties in the pop-up. See the "Key Properties Dialog" section on page 113 for details.
- Click Input Properties to display the Input Properties Dialog, which allows you to adjust all input parameters. This dialog can also be accessed by right-clicking a PIP, and selecting Input Properties in the pop-up. See the "Input Properties Dialog" section on page 114.
- Click Background Properties to display the Background Properties Dialog, which allows you to adjust background video parameters. A background must be enabled in the Palette first. This dialog can also be accessed by right-clicking the background layer and selecting the Background Properties Pop-up. Refer to the "Background Properties Dialog" section on page 118 for details.

The following six menu items are only enabled when two or more PIPs are selected simultaneously (using the standard **SHIFT + click** technique). If only one PIP is selected, the items are grayed out.

- ~ Click Align Bottom to align the bottom edges of all selected PIPs.
- ~ Click Align Top to align the top edges of all selected PIPs.
- ~ Click Align Left to align the left edges of all selected PIPs.
- ~ Click Align Right to align the right edges of all selected PIPs.
- Click Align Centers Vertically to align the vertical axes of all selected PIPs.
- Align Bottom
   Align Top
   Align Left
   Align Right
   Align Centers Vertically
   Align Centers Horizontally

### 5. Menu Orientation

#### Menu Bar

 Click Align Centers Horizontally to align the horizontal axes of all selected PIPs.

Note

In each case, the PIP selected *first* is the master for the selected function. For example, given two PIPs in the Palette, one screen left and one screen right, you can align to either one — provided that you click it first, and then **SHIFT + click** the second PIP.

The following three menu items are only enabled when one (or more) PIPs are selected in the Palette. If the background is clicked, the items are grayed out. Note that if two or more PIPs are selected, the PIP selected *first* is the master for the selected function.

- Click Center Horizontally to center all selected PIPs horizontally, along the destinations's vertical axis. PIPs do not change vertical position.
- Click Center Vertically to center all selected PIPs vertically, along the destination's horizontal axis. PIPs do not change horizontal position.
- ~ Click **Center** to center all selected PIPs vertically and horizontally, along the destination's horizontal and vertical axes.

The following two menu items are only enabled when one (or more) PIPs are selected in the Palette. If the background is clicked, the items are grayed out.

- Click Full Screen Vertical to take the selected PIP(s) to full screen, using the source's height as the guide. If borders are on, they will be taken into account so that they are visible.
- Click Full Screen Horizontal to take the selected PIP(s) to full screen, using the source's width as the guide. If borders are on, they will be taken into account.

The last three menu items are only enabled when two (or more) PIPs are selected in the Palette. If the background is clicked, or if only one PIP is selected, the items are grayed out. Note that if two or more PIPs are selected, the PIP selected *first* is the master for the selected function.

- Click Make Same Size to make the second (and subsequent) PIPs that you select the same size as the first selected PIP.
- Click Make Same Width to make the second (and subsequent) PIPs that you select the same width as the first selected PIP.
- Click Make Same Height to make the second (and subsequent) PIPs that you select the same height as the first selected PIP.
- Click Layers to display the Layers Menu.

| Layers |                  |   |
|--------|------------------|---|
| Selec  | ted PIP          | ۲ |
| Backg  | round Properties |   |
| DSK F  | Properties       |   |
|        |                  |   |

Figure 5-13. Layers Menu

- ~ Click Selected PIP to display the Selected PIP Menu. Please note:
  - If a PIP is not selected in the Palette, you will be prompted to select one.

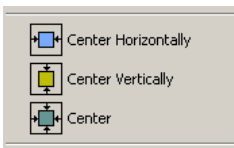

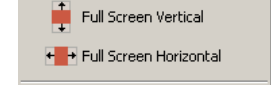

💾 Make Same Size

H Make Same Width

A Make Same Height

- If two (or more) PIPs are selected in the Palette, all menu items will be grayed out.
  - If only one PIP is selected in the Palette, the menu is active.

The figure below illustrates the Selected PIP Menu:

| Layers                |                     |
|-----------------------|---------------------|
| Selected PIP 🔹 🕨      | Border Properties   |
| Background Properties | Shadow Properties   |
| DSK Properties        | Key Properties      |
|                       | Input Properties    |
|                       | ✓ Lock Aspect Ratio |
|                       | ✓ Crop Enabled      |
|                       | Crop Mode 🔹 🕨       |

Figure 5-14. Selected PIP Menu

- Click Border Properties to display the Border Properties Dialog. Refer to the "Border Properties Dialog" section on page 111 for details.
- Click Shadow Properties to display the Shadow Properties Dialog. Refer to the "Shadow Properties Dialog" section on page 112 for details.
- Click Key Properties to display the Key Properties Dialog. Refer to the "Key Properties Dialog" section on page 113.
- Click Input Properties to display the Input Properties Dialog. Refer to the "Input Properties Dialog" section on page 114.
- Check (or uncheck) **Lock Aspect Ratio** to lock or unlock the PIP's aspect ratio. The checkmark indicates "locked." When locked, a PIP's H and V size tracks proportionally. When unlocked, H and V size can be adjusted individually.

The figure below illustrates the Crop Menu:

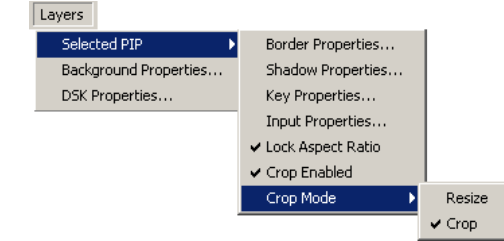

Figure 5-15. Crop Mode Menu

- Check Crop Enabled to crop the edges of a PIP. When enabled, several Crop Mode functions are available:
  - Enable **Crop**. Place your cursor over the edge of a PIP, and then click and drag to crop the image.
  - In Crop mode, place your cursor over the *inside* of the image, and then click and drag to move the image around — inside the cropped region.
  - In **Crop** mode, place your cursor over the *inside* of the image hold down **CTRL**, and then click and drag to move the cropped region around the Palette, leaving the image in place.

#### 5. Menu Orientation

Menu Bar

• Enable **Resize** to move the cropped image around the Palette, or resize the cropped image by clicking and dragging an edge.

```
Note
```

If you un-check **Crop Enabled**, the image returns to full size, and all cropped edges are cleared.

- Click Background Properties to display the Background Properties Dialog. Refer to the "<u>Background Properties Dialog</u>" section on page 118 for details.
- Click DSK Properties to display the DSK Properties Dialog. Refer to the "DSK Properties Dialog" section on page 124 for details.

## System Tab

The **System Tab** enables you to detect and identify your ECU(s), Processor(s), Router(s) and Lantronix devices. This tab also enables you to update software and reset various devices. The figure below illustrates the **System Tab**.

| Dest1 Syst | tem Destination Setup | Routers | Output Patch | Sources | Stills |  |
|------------|-----------------------|---------|--------------|---------|--------|--|
|------------|-----------------------|---------|--------------|---------|--------|--|

|              |            |                      | F                      | lefresh       |           | Update SW            | (          | Reset               |
|--------------|------------|----------------------|------------------------|---------------|-----------|----------------------|------------|---------------------|
| ECU          |            |                      |                        |               |           |                      |            |                     |
| Discover ECU |            | Name EC              | U Connectio            | n Address     | IP Addre: | ss 2 ECU             | SW Version | n                   |
| Disconnect   |            | CU  192              | .168.0.3               | c             | .0.0.0    | Versio               | on: #      |                     |
| Processors   |            |                      |                        |               |           |                      |            |                     |
|              | ID<br>1 Er | Type I<br>coreVP 192 | P Address<br>.168.0.95 | ME Count<br>3 | Features  | SW Version<br>1.22.C | Issues     | Status<br>Connected |
|              |            |                      |                        |               |           |                      |            |                     |
| Routers      |            |                      |                        |               |           |                      |            |                     |
|              | ID<br>1    | Router N             | lame ar                | RouterType    | DVI.      | nal Type             | Sta        | atus                |
|              | -          | p                    |                        |               |           |                      |            |                     |
| Lantronix    |            |                      |                        |               |           |                      |            |                     |
|              |            | Гуре                 | IP Ac                  | ldress        | MAC A     | ddress               | Channe     | Count               |
|              |            |                      |                        |               |           |                      |            |                     |

Figure 5-16. System Tab (sample)

The tab is divided into five sections:

- Functions Section
- ECU Section
- Processors Section
- Routers Section
- Lantronix Section

Note

Within the tables in each section, you can change the order of the columns by clicking and dragging a column heading to a new location.

### 5. Menu Orientation

System Tab

### **Functions Section**

At the top of the System Tab, three buttons are provided:

| Refresh   | • Click <b>Refresh</b> to re-synchronize the active Encore GC configuration with the ECU. Use this function in case a device is not recognized, or if another device is connected. All tables will be re-populated.                                                                                                    |
|-----------|----------------------------------------------------------------------------------------------------|
| Update 5W | <ul> <li>Click Update SW to display the Software Update Window. Because the Encore<br/>GC software acts as the "master" software version in an Encore GC system, this<br/>function enables you to update ECU and video processor software to match that<br/>of the Encore GC. In Chapter 4, refer to the "System Shutdown" section on<br/>page 60 for details.</li> </ul> |
| Reset     | <ul> <li>Click Reset to display the Reset Window. A software reset is recommended, for<br/>example, after the Encore GC system has returned from an event or other</li> </ul>                                                                                                    |

### **ECU** Section

The figure below illustrates the ECU Section on the System Tab:

| Discours ECU |      |                        |              |                |
|--------------|------|------------------------|--------------|----------------|
| Discover ECO | Name | ECU Connection Address | IP Address 2 | ECU SW Version |
| Discourse    | ECU  | 192.168.0.3            | 0.0.0.0      | Version: ##    |
| Disconnecc   |      |                        |              |                |

Figure 5-17. System Tab - ECU Section (sample)

In the table, the following information is provided:

- The Name column lists the ECU that is connected to the Encore GC.
- The ECU Connection Address column lists the ECU's IP address.
- The IP Address 2 column is provided for future use.
- The ECU SW Version column lists the version of the connected ECU.

The following functions are provided in the ECU Section:

Discover ECU

• Click **Discover ECU** to initiate the procedure whereby Encore GC searches the local network for available ECU(s). The **Discovery Dialog** appears:

presentation. In Chapter 7, see the "Resetting Software" section on page 182.

| × |
|---|
|   |
| - |
|   |
|   |
|   |

Figure 5-18. Discovery Dialog (sample)

Please note the following important points:

 The Show Only ECUs check box will be grayed out if only ECUs have been discovered.
If a red error message appears (e.g., No devices found), close the dialog, re-check your Ethernet connections, then click **Discover ECU** in the **System Tab**.

| Discovery                                    | × |
|----------------------------------------------|---|
| Select ECU: No devices found on the network. |   |

Figure 5-19. Error message: No devices found

If the Show Only ECUs label is active and the check box is unchecked, the system has discovered both ECU and non-ECU devices on the network (e.g., Barco projectors). In this case, check the box to filter the list for ECUs only.

Use the drop-down menu and select the single ECU to which you want to connect. Click **Connect** to display a status window, which appears briefly while all devices are being discovered. Once the procedure is complete, all tables on the **System Tab** will be repopulated.

 Click **Disconnect** to disconnect the Encore GC from the ECU. In this mode, the system is offline. Once disconnected, all tables on the **System Tab** are cleared.

# **Processors Section**

The figure below illustrates the Processors Section on the System Tab:

| Processors |    |          |              |          |          |            |        |           |
|------------|----|----------|--------------|----------|----------|------------|--------|-----------|
|            |    |          |              |          |          |            | -      | []        |
|            | ID | Type     | IP Address   | ME Count | Features | SW Version | Issues | Status    |
|            | 1  | EncoreVP | 192.168.0.95 | 3        |          | 1.22.C     |        | Connected |
|            |    |          |              |          |          |            |        |           |

Figure 5-20. System Tab - Processors Section (sample)

The table in the **Processors Section** lists all VP(s) discovered and/or configured by the system, including ScreenPRO-IIs, VPs and VPxs. The following information is provided:

- The **ID** column lists the VP's physical ID, as set with the **ID Selector Switch** on the rear of each VP.
- The **Type** column lists the type of VP (e.g., VP, ScreenPRO-II).
- The IP Address column lists each processor's IP address.
- The ME Count column lists the number of ME's (Mix Effects banks) within the video processor.
- The **Features** column lists optional features installed in the processor (e.g., the EOC option on ScreenPRO-II).
- The **SW Version** column lists the software version that the processor is currently running.
- The **Issues** column lists any problems present in the processor. For example, if the **Checksum Mismatch** label appears in the column, the current version of

Disconnect

#### System Tab

Encore GC software does not match the installed version of video processor software, and an update is required.

| Processors |    |          |              |          |          |            |                   |           |
|------------|----|----------|--------------|----------|----------|------------|-------------------|-----------|
|            | ID | Туре     | IP Address   | ME Count | Features | SW Version | Issues            | Status    |
|            | 1  | EncoreVP | 192.168.0.95 | 3        |          | 1.21.A     | Checksum Mismatch | Connected |
|            |    |          |              |          |          |            |                   |           |

Figure 5-21. Checksum mismatch (sample)

If any issues are present, the specific processor row (in the table) will be colored pink, as shown in the sample above. In this condition, it is recommended that you update your processor software. In Chapter 4, refer to the "<u>System Shutdown</u>" section on page 60 for details.

• The Status column lists the current status of the processor (e.g., Connected).

Note

If the system does not detect any valid video processors, you will not be able to configure destinations.

If the **Status** column is blank and a specific processor row in the table is yellow, the processor is configured but not connected.

| Processors |    |          |              |          |          |            |        |        |
|------------|----|----------|--------------|----------|----------|------------|--------|--------|
|            | ID | Туре     | IP Address   | ME Count | Features | SW Version | Issues | Status |
|            | 1  | EncoreVP | 192.168.0.95 | 3        |          | 1.21.A     |        |        |
|            |    |          |              |          |          |            |        |        |

Figure 5-22. Disconnected processor (sample)

In this situation, check your Ethernet cables, connections and the Switch, and then click **Refresh**.

# **Routers Section**

The figure below illustrates the Routers Section on the System Tab:

| Routers |    |             |            |             |           |
|---------|----|-------------|------------|-------------|-----------|
|         | ID | Pouter Name | BouterTupe | Signal Type | Statuc    |
|         | 1  | MATRIXPRO 1 | BARCO      | DVI         | Connected |
|         | -  |             |            |             |           |
|         |    |             |            |             |           |

Figure 5-23. System Tab - Routers Section (sample)

The table in the **Routers Section** lists all routing switchers discovered and/or configured by the system, including Barco routers and those made by other manufacturers. The following information is provided:

- The ID column lists a unique system-assigned ID number to the router.
- The Router Name column lists the user name, as entered on the Routers Tab.
- The Router Type column lists the manufacturer (e.g., Barco, Extron, Sierra, etc.).
- The **Signal Type** column lists the router's signal type (e.g., Analog, SDI, DVI).
- The Status column lists the current status of the router (e.g., Connected.)

Please note the following important points:

• If a router does not appear "connected" after it is assigned on the **Routers Tab**, right-click the router in question to display the **Test Router Comm Button**.

| ſ | Routers |    |             |            |             |        |
|---|---------|----|-------------|------------|-------------|--------|
|   |         | ID | Router Name | RouterType | Signal Type | Status |
|   |         | 1  | MATRIXPRO 1 | BARCO      | DVI Test D  |        |
|   |         |    |             |            | Test R      |        |

Figure 5-24. Test Router Comm Button

Click the **Test Router Comm Button** to display the **Testing Comm Window**, which tests communications with the selected router.

| Testing Comm - Status                                                                                                    |
|----------------------------------------------------------------------------------------------------|
| Testing Connection on 192.168.0.241<br>Test of Router Communications succeeded.<br>Router MATRIXPRO 1: 8 X 8 DVI<br>Software Version: 1.04 |
| ОК                                                                                                    |

Figure 5-25. Testing Comm Window (sample)

When you click **OK**, the router should appear "connected." If connection problems persist, re-check all Ethernet connections to the router(s), verify all entries on the **Routers Tab**, and re-test communications.

# Lantronix Section

The figure below illustrates the Lantronix Section on the System Tab:

| Lantronix |      |            |             |               |
|-----------|------|------------|-------------|---------------|
|           | Туре | IP Address | MAC Address | Channel Count |
|           |      |            |             |               |
|           |      |            |             |               |
|           |      |            |             |               |

Figure 5-26. System Tab - Lantronix Section (sample)

The table in the **Lantronix Section** lists all discovered Lantronix devices. A Lantronix device is a third-party Ethernet-to-serial converter that enables you to control serial protocol routers via an Ethernet connection. Devices such as the **Lantronix** model **UDS100**, **UDS200** or **UDS2100** can be successfully controlled, and each Lantronix device typically controls two serial routers. For more information, visit http://www.lantronix.com.

The following information is provided in the table:

- The **Type** column lists the specific type of Lantronix device (e.g., UDS100, UDS2100, etc.).
- The IP Address column lists the Lantronix device's IP address.
- The MAC Address column lists the Lantronix device's MAC address.
- The **Channel Count** column lists the number of serial channels which the Lantronix device controls.

Destination Setup Tab

# **Destination Setup Tab**

Dest1 System Destination Setup Routers Output Patch Sources Stills Number Name Туре Size Processor ID(s) ME Count Destination Number: 1 Dest1 SINGLE SCREEN VP 1 × 1 Name: Dest1 Type: SINGLE SCREEN VP -+ Output Settings All Off Apply + Test Patterns 10 + EDID Setting 12 + Processor Selection 13 14 15 16 17 18 19 20 21 22 23 24 25 26 27 28 29 30 32

The figure below illustrates the Destination Setup Tab:

Figure 5-27. Destination Setup Tab (sample)

The **Destination Setup Tab** is used to set up parameters for each of your destinations. Parameters include destination type (e.g., single screen, wide screen), output settings, test patterns, EDID settings and processor selection. In the row of tabs, one **Destination Control Tab** appears for each destination configured on the **Destination Setup Tab**.

The tab is divided in half:

- On the left, the **Destination Table** lists parameters for up to 32 destinations. Refer to the "Destination Table" section on page 77 for details.
- On the right, the **Destination Settings Section** provides expandable sections that enable you to configure the specific settings for each destination. Refer to the "**Destination Settings Section**" section on page 78 for details.

Note that you can resize the two sections by clicking and dragging the dividing bar.

# **Destination Table**

The figure below illustrates a portion of the Destination Table.

| Number | Name  | Туре             | Size         | Processor ID(s) | ME Count |
|--------|-------|------------------|--------------|-----------------|----------|
| 1      | Dest1 | SINGLE SCREEN VP | $1 \times 1$ | 1               | 3        |
| 2      |       |                  |              |                 |          |
| 3      |       |                  |              |                 |          |
| 4      |       |                  |              |                 |          |
| 5      |       |                  |              |                 |          |
| 6      |       |                  |              |                 |          |
| 7      |       |                  |              |                 |          |
| 8      |       |                  |              |                 |          |
| 9      |       |                  |              |                 |          |
| 10     |       |                  |              |                 |          |
| 11     |       |                  |              |                 |          |
| 12     |       |                  |              |                 |          |

Figure 5-28. Destination Table (sample)

The **Destination Table** lists the parameters for up to 32 destinations — one destination per row. The columns in the table can be resized by clicking and dragging the boundary between headings, and you can change the order of the columns by clicking and dragging a column heading to a new location.

When you click on a destination row, its settings appear in the **Destination Settings Section** to the right, enabling you to enter new information, or modify existing information.

Descriptions of each column are provided below:

- The **Number** column lists the destination's number, from 1 to 32.
- The Name column lists a user-specified name for the selected destination, as entered in the Name field in the Destination Settings Section. Note that this name also appears on the tab itself, as shown in the example below:

| Main Screen   iystem Destination Setup Routers Output Patch Sources Stills |             |                  |              |                 |          |  |
|----------------------------------------------------------------------------|-------------|------------------|--------------|-----------------|----------|--|
| Number                                                                     | Name        | Туре             | Size         | Processor ID(s) | ME Count |  |
| 1                                                                          | Main Screen | SINGLE SCREEN VP | $1 \times 1$ | 1               | 3        |  |
| 2                                                                          |             |                  |              |                 |          |  |

Figure 5-29. Tab label (example)

- The **Type** column lists the specific type of destination (e.g., Single Screen or Wide Screen VP), as entered in the **Type** field in the **Destination Settings Section**.
- The Size column lists the size of the destination's projector array, using the formula H (# horizontal projectors) x V (# vertical projectors).
  - ~ For a single screen VP, the array is always  $1 \times 1$ .
  - For a wide screen VP, the array size is set in the Widescreen Settings section — in the Destination Settings Section.
- The Processor ID(s) column lists the physical IDs of each processor, along with the number of processors assigned to the selected destination.
- The **ME Count** column lists the absolute number of M/Es available for use in the selected destination.
- To delete a destination, click the desired row, and then press **Delete** on your keyboard. You can also right-click the row and select **Delete**.

Destination Setup Tab

# **Destination Settings Section**

The figure below illustrates the **Destination Settings Section** when a Single Screen VP destination is selected.

| Destination Number: 1  | Apply Al |       |
|------------------------|----------|-------|
| Name: Dest1            | _        |       |
| Type: SINGLE SCREEN VP | -        |       |
| Output Settings        | Undo     | Apply |
| + Test Patterns        | All Off  | Apply |
| <b>EDID Setting</b>    | Undo     | Apply |
| + Processor Selection  | Undo     | Apply |

Figure 5-30. Destination Settings Section (sample)

The **Destination Settings Section** provides several expandable sections, within which you can configure the settings for each destination.

- To expand a section, click the "+."
- To shrink a section, click the "-."

The entire group of sections pertains to the selected destination row in the **Destination Table**. Different sections appear and disappear, depending on the destination type:

- If a wide screen VP is selected, the Widescreen Settings section appears.
- If a single screen SP is selected, the Routing Modes section appears.
- If a single screen VP destination is selected, the **Widescreen Settings** and **Routing Modes** sections are not shown.

Information can only be entered for destinations that have a physical processor. For example, if you only have one processor, you can not configure a second destination. If you attempt to do so, an error message appears.

At the top of the section:

- The **Destination Number** field shows the destination that you are configuring, as selected in the **Destination Table**.
- The Name field enables you to enter a custom name for the selected destination.
- The **Type** drop-down menu enables you to choose the type of destination. Choices include **Single Screen VP**, **Single Screen SP** and **Wide Screen VP**.
- Click Apply All to apply and save all changes, then in the Menu Bar, click ECU > Save Configuration.

The following sections are discussed below:

- Output Settings Section
- Test Patterns Section
- EDID Setting Section
- Processor Selection Section
- Widescreen Settings Section
- Routing Modes Section

## **Output Settings Section**

The figure below illustrates the Output Settings Section:

| Output Settin              | gs                     | Undo      | Apply |
|----------------------------|------------------------|-----------|-------|
| Format: 1280×1             | 024 @60                |           |       |
| Gamma:<br>Raster Box Size: | 2 <del>*</del>         |           |       |
| Color Space                | 💿 RGB 🔿 YPbPr          |           |       |
| Output Monitor             |                        |           |       |
| Pre                        | view Program 1         | Program 2 |       |
| Sync -H-V                  | -H-V 💌                 | -H-V      |       |
| SOG/Y Off                  | Off 🔽                  | Off       |       |
| Genlock<br>Sourc           | e: BLACK BURST 💌 Type: | V-Lock    |       |

Figure 5-31. Destinations Settings - Output Settings Section

The Output Settings Section enables you to set up the destination's output parameters.

- Format sets the resolution and frame rate at which you want to drive your projector. To minimize synchronization problems, select a frame rate that is consistent with your input sources.
  - If you are using 59.94 NTSC video inputs, run the output at the same rate in order to reduce jutter artifacts.
- **Gamma** sets the output gamma.
- Raster Box Size sets the size of the raster box that appears around PIPs and Keys.
  - ~ Adjustment range (in pixels): 0 to 8
- Color Space sets the output's color space to either RGB or YP<sub>b</sub>P<sub>r</sub>.

In the **Output Monitor** section, individual sync controls are provided for your Preview, Program 1 and Program 2 monitors.

- Sync sets the sync value. Choose between +H+V, -H-V, +H-V, -H+V or CSync.
- SOG / Y selects a specific "sync on green" signal. Choose between Off, Standard or Tri-Level (for certain HD devices).

In the **Genlock** section, select the type of analog genlock signal that is connected to the Processor's **Genlock** connector.

- Source sets the genlock source, either Black Burst, CSync or None.
  - ~ When Source = **None**, Type = **Free-Run**
  - ~ When Source = Black Burst, Type = V Lock
  - ~ When Source = **CSync**, Type = **V Lock**

Please note the following important points regarding genlock:

• PAL or NTSC black burst or composite sync signals are recommended.

**Destination Setup Tab** 

- In wide screen applications, all Processors must be locked together. If you
  provide genlock to the first Processor in your configuration, genlock is
  automatically distributed to the other Processors via Program Link connections.
- If you do not use genlock in a wide screen application, Encore GC automatically makes the first Processor in your configuration the master.
- In single screen applications, each Processor requires its own genlock signal.
- Genlock is highly recommended in configurations that utilize camera sources.

Once all changes have been entered in the Output Settings Section:

- Click **Apply** to enter all changes, and send the new parameters to the ECU.
- If required, prior to clicking Apply, click Undo to revert all changes in the section back to the last set of "applied" output parameters.

### Test Patterns Section

The figure below illustrates the Test Patterns Section:

| Test Patterns |                | All Off  | Apply  |
|---------------|----------------|----------|--------|
| Preview       | Program 1      | -Program | 1 2    |
| Off           | 75% Color Bars | Off      | er Box |
|               |                |          |        |

Figure 5-32. Destinations Settings - Test Patterns Section

The **Test Patterns Section** lets you control test patterns and raster boxes for a VP's three outputs. Controls are similar for each output:

- **Raster Box** when enabled, the selected output displays a raster box defined by the exact outer edges of the output resolution.
  - If the output is 1024 x 768, the raster box encapsulates that format.

Please note:

- The Burst test pattern is the only pattern that is smaller than the selected output resolution. When the Raster Box is enabled, the Burst pattern will appear within its boundaries.
- ~ The Raster Box can be enabled when the test pattern is Off.
- **Test Pattern** use the drop-down menu to set the test pattern. Changes do not occur until you click **Apply**. Choose between the following patterns:

| ~ | H Ramp          | ~ | Gray Steps 1 |
|---|-----------------|---|--------------|
| ~ | V Ramp          | ~ | Gray Steps 2 |
| ~ | 100% Color Bars | ~ | White        |
| ~ | 16x16 Grid      | ~ | Black        |
| ~ | 32x32 Grid      | ~ | Red          |
| ~ | Burst           | ~ | Green        |
| ~ | 75% Color Bars  | ~ | Blue         |

50% Gray ~ Gray Bars

Apply

Undo

**Destination Setup Tab** 

In addition, when a wide screen destination is chosen, the following additional test patterns are available:

- ~ H Align ~ V Align
- ~ H and V Align

These three alignment test patterns are used for performing projector lens shift and registration adjustments.

- Click **Apply** to enable/disable all changes to the output(s), and send the new parameters to the ECU.
  - Click All Off to turn off all test patterns and raster boxes simultaneously.

#### **EDID Setting Section**

The figure below illustrates the EDID Setting Section:

| EDID Setting                  | Undo | Apply |
|-------------------------------|------|-------|
| Select Format: 1280×1024 @60  | •    |       |
| Current Format: 1280x1024 @60 |      |       |
|                               |      |       |

Figure 5-33. Destinations Settings - EDID Setting Section

The **EDID Setting Section** enables you to update the system's preferred EDID resolution for the processor's DVI inputs — for the selected destination bus.

Note

This function is designed for advanced users only. Do not program EDID unless it is necessary.

Extended Display Identification Data (EDID) is a VESA standard data format that contains information about a display device and its resolution. The system's EDID file is stored in non-volatile memory. This file is read by an external computer's DVI graphic card when the computer's DVI output is connected to a Video Processor via the DVI-I connector during boot-up. The Processor must be powered on first for the EDID information to be read.

The following functions are provided:

- **Select Format** the drop-down menu selects the preferred DVI video format with which you want to program the system's EDID non-volatile memory.
- Current Format displays the current EDID video format in memory.

Prior to clicking Apply, click Undo to return to the previously selected format.

Click Apply to apply the new EDID format, and send the parameters to the ECU.
 When you click Apply, an alert is shown:

| Alert | ×                                                                                                  |
|-------|----------------------------------------------------------------------------------------------------|
| ⚠     | CHANGING EDID FORMAT!<br>Please make sure all DVI inputs to each Video Processor are disconnected! |
|       | Cancel                                                                                             |

Figure 5-34. EDID Change Format Alert

All Off

Apply

Undo

Apply

Destination Setup Tab

- If required, click Cancel to stop the procedure without changing the current format.
- To proceed, ensure that all DVI inputs to each VP are disconnected, then click **OK** to apply the new EDID format.
- After a minute, when EDID programming is complete, re-connect DVI inputs to the VP, then reboot the external computer(s).

Please note that the Processor's EDID PROM is *not* reset to any default during a factory reset. To change the EDID, you must use the **EDID Setting Section**.

#### **Processor Selection Section**

The figure below illustrates the Processor Selection Section:

| I | - P | rocessor Select | Undo  | Apply |             |   |
|---|-----|-----------------|-------|-------|-------------|---|
|   | Ade | led (*master)   |       |       | Available   |   |
|   | ID  | Name            |       | ID    | Name        | 1 |
|   | 2*  | Processor 2     |       | 4     | Processor 4 |   |
|   | 3   | Processor 3     |       |       |             |   |
|   |     |                 | >>    |       |             |   |
|   |     |                 | << >> |       |             |   |

Figure 5-35. Destinations Settings - Processor Selection Section

The **Processor Selection Section** enables you to add and remove Processors from the selected destination.

- The **Added** column shows the Processors that are currently assigned to the destination, and which can also be removed. In the table, Processors are identified by ID, and the Processor with the asterisk (\*) is the master.
- The **Available** column shows the Processors that are available to be assigned to the destination. If a Processor is currently assigned to another destination, it will not appear in the list. Processors are identified by ID.
- Highlight a Processor in the Available column, then click << to add it to the destination.
- Highlight a Processor in the **Added** (**Master**) column, then click >> to remove it from the destination.
- Highlight a Processor in the Available column and a Processor in the Added (Master) column, then click << >> to swap their positions.
- If required, prior to clicking Apply, click Undo to revert all changes in the section back to the last set of "applied" parameters.

Apply

Undo

• Click **Apply** to enter all changes, and send the new parameters to the ECU.

### Widescreen Settings Section

The figure below illustrates the Widescreen Settings Section:

| Widescreen Settings                                                                  | Undo Apply      |  |  |  |  |
|--------------------------------------------------------------------------------------|-----------------|--|--|--|--|
| SCREEN CONFIGURATION<br>Processors:<br>H: 3 2 Projectors<br>3<br>V: 1 2<br>3         |                 |  |  |  |  |
| Total Horizontal Resolution     5,760                                                |                 |  |  |  |  |
| Background         Image: Edge-Butted           Justification:         Image: Center | C Overlapped    |  |  |  |  |
| Data Doubling<br>Horizontal<br>Overlap<br>Feather                                    | On Off Vertical |  |  |  |  |

Figure 5-36. Destinations Settings - Widescreen Settings Section (sample)

The **Widescreen Settings Section** enables you to define the parameters for widescreen destinations. This section only appears when a widescreen destination is set up and selected in the **Destination Table**.

- Processors When two or more Processors are added to a destination, the size fields enable you to select any combination of the available units, and lay them out in a horizontal only, vertical only, or horizontal plus vertical array. Fields are provided for H (horizontal) and V (vertical) array size. At the right, the Projectors field indicates the total number of projectors used in the array. This field is for information only.
- **Total Horizontal Resolution** this field sets the total number of horizontal pixels in the overall wide screen display. The formula is:

# screens \* horizontal output resolution (overlap width \* (# screens - 1))

▲ If two screens are used, each with an output resolution of 1024 x 768 and an overlap of 200 pixels, the **Total H Res** is:

2 \* 1024 - (200 \* 1) = 1848

As you adjust the **Total Horizontal Resolution**, the **Overlap** value tracks and the wide screen markers (if enabled) adjust accordingly.

- **Total Vertical Resolution** This field displays the array's vertical resolution. In an array that is exclusively horizontal, this field is fixed.
- Widescreen Markers the radio buttons enable or disable the wide screen markers, which when enabled, show the boundaries of active data.

**Destination Setup Tab** 

- Background the radio buttons in this section select the method by which your background graphics were originally produced:
  - Edge-butted choose this option if background graphics were produced without pre-data doubling (from a multi-head graphics card).
  - Overlapped choose this option if backgrounds were produced using pre-data doubling (e.g., from a Dataton<sup>®</sup> Watchout system).
- Justification sets the desired wide screen justification, either Center or Left. Once set, wide screen markers adjust accordingly.
- Data Doubling use the radio buttons to enable or disable data doubling. Typically, the function is only disabled when unscaled background sources are pre-data doubled. In Chapter 3 of the Encore Presentation System User's Guide, refer to the "Overview of Edge-Blending Technology" section for details.
- For a destination that includes a horizontal blend, the following adjustments can be made:
  - Horizontal Overlap sets the horizontal overlap between projectors. As you adjust, the Total Horizontal Resolution value tracks, and wide screen markers adjust.
  - Feather the check box enables or disables edge feathering between projectors. If the array does not include a horizontal blend, this function is grayed out.
  - Gamma sets gamma for the feathered regions in a horizontal blend.
     If the array does not include a horizontal blend, this is grayed out.
    - Adjustment range: 1.0 to 5.0
- For a destination that includes a vertical blend, the following adjustments can be made:
  - Vertical Overlap sets the vertical overlap between projectors. As you adjust, the Total Vertical Resolution value tracks.
  - Feather the check box enables or disables edge feathering between projectors. If the array does not include a vertical blend, this function is grayed out.
  - Gamma sets gamma for the feathered regions in a vertical blend. If the array does not include a vertical blend, this is grayed out.
    - Adjustment range: 1.0 to 5.0
- **Test Links** For wide screen destinations only, click **Test Links** to test the program and source link cables that are required for wide screen operation. This button only appears when a defined wide screen destination is active. When clicked, you will be asked to confirm your selection.
  - Note

This test affects the Program output.

When the test is complete, Preview and Program outputs are fully restored and the test results are displayed. If any cables fail, the complete connection list will be shown in the display for reference when troubleshooting the cable connections.

### **Routing Modes Section**

The figure below illustrates the **Routing Modes Section**, which only appears when a single screen SP destination is set up and selected in the **Destination Table**.

| Routing Modes        |                                             | Undo     | Apply |
|----------------------|---------------------------------------------|----------|-------|
| Analog Routing Mode: | <ul><li>Internal</li><li>Internal</li></ul> | ○ Extern | al    |
| SDI Routing Mode:    |                                             | ○ Extern | al    |

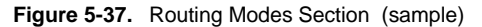

The **Routing Modes Section** defines the routing parameters for a single screen ScreenPRO-II destination. The radio buttons set the routing mode for the ScreenPRO-II's analog and SDI inputs — either **Internal** or **External**. Your selection instructs the Encore GC on how sources are used on the ScreenPRO-II.

- The Analog Routing Mode line provides two mutually exclusive radio buttons, which affect the use of the ScreenPRO-II's eight analog inputs.
  - Select Internal to patch individual analog inputs to the ScreenPRO-II.
     On the Sources Tab, two patching options are available:
    - Select **SP2** as the connection type, then select inputs and processors in the normal manner.
    - Select **All SP** as the connection type, then select inputs only. This choice enables you to use the same input for all ScreenPRO-II's, eliminating the need to select processors.
  - Select External to patch an external analog router output to either analog input 1 or analog 2 on the ScreenPRO-II. Use the Output Patch Tab for patching.
- The SDI Routing Mode line provides two mutually exclusive radio buttons, which affect the use of the ScreenPRO-II's two SDI inputs. Note that this line is only enabled if the ScreenPRO-II has SDI inputs.
  - Select Internal to patch individual SDI inputs to the ScreenPRO-II. On the Sources Tab, two patching options are available:
    - Select **SP2** as the connection type, then select inputs and processors in the normal manner.
    - Select All SP as the connection type, then select inputs only. This choice enables you to use the same input for all ScreenPRO-II's, eliminating the need to select processors.
  - Select External to patch an external SDI router output to either SDI input
     1 or 2 on the ScreenPRO-II. Use the Output Patch Tab for patching.
- If required, prior to clicking **Apply**, click **Undo** to revert all changes in the section back to the last set of "applied" parameters.
- Click **Apply** to enter all changes, and send the new parameters to the ECU.

Undo

# **Routers** Tab

The **Routers Tab** is used to set up your system's routers and DAs, including name, manufacturer, signal type, matrix size, communication type and IP address. A maximum of eight routers can be controlled, either via Ethernet or Lantronix.

Note

Encore GC is designed to *only* discover routers that have been configured on the **Routers Tab**. Therefore, at startup, routers will not appear on the **System Tab** until they are configured in the **Routers Tab**.

The figure below illustrates the Routers Tab:

Dest1 System Destination Setup Routers Output Patch Sources Stills

|    | -,                  |              |             |          |           |           | _ |                      |             |            |
|----|---------------------|--------------|-------------|----------|-----------|-----------|---|----------------------|-------------|------------|
| ID | Name                | Manufacturer | Signal Type | # Inputs | # Outputs | Comm Type |   |                      |             |            |
| 1  | MATRIXPRO 1         | BARCO        | DVI         | 8        | 8         | ETHERNET  |   | Router Number: 1     |             | Apply      |
| 2  | MATRIXPRO 2         | BARCO        | SDI         | 16       | 16        | ETHERNET  |   |                      | _           |            |
| 3  | MATRIXPRO 3         | BARCO        | DVI         | 8        | 8         | ETHERNET  |   | Router               | O DA        |            |
| 4  |                     |              |             |          |           |           |   | Nama                 | MATRIVODO 1 |            |
| 5  |                     |              |             |          |           |           |   | Name                 | MATRIAPROT  |            |
| 6  |                     |              |             |          |           |           |   | Signal Type          | DVI         | -          |
| 7  |                     |              |             |          |           |           |   | Signal Type          | 1011        |            |
| 8  |                     |              |             |          |           |           |   | Number of Inputs     | 8           |            |
|    |                     |              |             |          |           |           |   | •                    | <u></u>     |            |
|    |                     |              |             |          |           |           |   | Number of Outputs    | 8           |            |
|    |                     |              |             |          |           |           |   |                      |             |            |
|    |                     |              |             |          |           |           |   | Manufacturer         | BARCO       |            |
|    |                     |              |             |          |           |           |   | Communication Type   | ETHERNET    | -          |
|    |                     |              |             |          |           |           |   |                      | ,           |            |
|    | COMMUNICATION SETUP |              |             |          |           |           |   |                      |             |            |
|    |                     |              |             |          |           |           |   |                      |             |            |
|    |                     |              |             |          |           |           |   | IP Address: 192 . 16 | 8.0.24      | 1 Port: 23 |
|    |                     |              |             |          |           |           |   |                      |             |            |

Figure 5-38. Routers Tab (sample)

The Routers Tab is divided into two sections:

- The **Routers Table** on the left lists the parameters of each router in your system. Refer to the "Routers Table" section on page 87 for details.
- The Router Data Section on the right enables you to configure (or change) parameters for each router in your system. Refer to the "Router Data Section" heading on page 87 for details.

Note that you can resize the two sections by clicking and dragging the dividing bar.

# **Routers** Table

The **Routers Table** lists the parameters of each router. Columns can be resized by clicking and dragging the boundary between the column headings. You can also change the order of the columns by clicking and dragging a column heading to a new location in the table.

• The **ID** column provides a numeric ID of the selected router, from 1-8. The number is *not* tied to a physical or electronic ID on the router itself. A maximum of eight routers can be controlled.

#### Note

When you click on any field in the table, information from that line populates the **Router Data** section to the right.

- The Name column lists a user-specified name for the selected router.
- The Manufacturer column lists the router's manufacturer.
- The Signal Type column lists the router's signal type, either Analog, SDI or DVI.
- The # Inputs column lists the size of the router's input matrix.
- The # Outputs column lists the size of the router's output matrix.
- The Comm Type column lists the router's communication type.

#### Note

IP addresses for routers and Lantronix devices are not listed in the table. To view a specific IP address, click the desired line in the table, then look in the **Router Data** section.

• To delete a router, click the desired line then press **Delete** on your keyboard.

# Router Data Section

Use the **Router Data Section** to enter data for all routers and DAs. At the top of the section, the **Router Number** field shows the line that is selected in the table. Please note:

- To configure a *new* router, click any blank line in the Routers Table, and use the Router Data Section to enter all information. To modify an *existing* router, click on that specific line in the table, then use the Router Data Section to change information. Refer to the "Router Configuration" section on page 88 for details.
- To configure a *new* DA, click any blank line in the table, and use the Router Data Section to enter all information. To modify an *existing* DA, click on that specific line in the table, then use the Router Data Section to change information. Refer to the "DA Configuration" section on page 89 for details.

Routers Tab

### **Router Configuration**

Click the **Router Radio Button** to configure (or change) a router — either via Ethernet or Lantronix. The following fields are available:

| Router Number: 1     | Apply                 |  |  |  |  |
|----------------------|-----------------------|--|--|--|--|
| Router               | ⊖ DA                  |  |  |  |  |
| Name                 | MATRIXPRO 1           |  |  |  |  |
| Signal Type          | DVI                   |  |  |  |  |
| Number of Inputs     | 8                     |  |  |  |  |
| Number of Outputs    | 8                     |  |  |  |  |
| Manufacturer         | BARCO                 |  |  |  |  |
| Communication Type   | ETHERNET              |  |  |  |  |
| COMMUNICATION SETUP  |                       |  |  |  |  |
| IP Address: 192 . 10 | 58 . 0 . 241 Port: 23 |  |  |  |  |

Figure 5-39. Router Data section

- Use the Name field to enter a user-specified name for the router.
- Use the **Signal Type** drop-down menu to choose the router's signal type.
- Use the # of Inputs field to list the size of the router's input matrix.
- Use the # of Outputs field to list the size of the router's output matrix.
- Use the Manufacturer drop-down menu to choose the router's manufacturer.
- Use the **Communication Type** drop-down menu to select the router's communication type, either Ethernet or Lantronix.
  - ~ If Ethernet is selected, enter the router's IP address (and port, if applicable) in the Communication Setup section.
  - If Lantronix is selected, the Communication Setup section changes to display the following information:

| COMMUNICATION SETUP                                           |                     |  |  |  |
|---------------------------------------------------------------|---------------------|--|--|--|
| Device: UDS                                                   | 2100 💌 Channel: 1 🚍 |  |  |  |
| Baud Rate:                                                    | 38400               |  |  |  |
| Data Bits:                                                    | ● 8 ● 7             |  |  |  |
| Stop Bits:                                                    | © 1 © 2             |  |  |  |
| Parity:                                                       | 💿 None 🔿 Even 🔿 Odd |  |  |  |
| IP Address : 192.168.0.123<br>MAC Address : 00:04:a5:1b:10:4d |                     |  |  |  |

Figure 5-40. Communication Setup section, for Lantronix devices

- Use the **Device** drop-down menu to choose the Lantronix device that is connected to Encore GC's closed network.
- Use the **Channel** selector to specify the Lantronix serial channel (either 1 or 2) that is connected to the router.

- Routers Tab
- Use the **Baud Rate** drop-down menu to match the baud rate of the router connected to the Lantronix.
- In the **Data Bits** section, specify the number of data bits.
- In the **Stop Bits** section, specify the number of stop bits.
- In the **Parity** section, specify the type of router parity.
- At the bottom of the section, the Lantronix device's IP Address and MAC Address are listed. The Lantronix IP address must be set at the device itself.
- When all fields have been entered:
  - Click the Apply button (at the top of the section) to apply all new data (or all changes). The Routers Table updates with the new information, and the new data is immediately sent to the ECU.
  - ~ In the Menu Bar, click ECU > Save Configuration.
  - ~ Configure the next router.

Important

When you add a new router or DA, the **Output Patch Tab** changes to reflect the new hardware, and the new router is added to the **Router** drop-down menu on the **Sources Tab**.

### **DA** Configuration

Click the **DA Radio Button** to configure or change a DA. The section changes as follows:

|             | Apply                               |       |
|-------------|-------------------------------------|-------|
| ⊙ DA        |                                     |       |
| Analog DA 1 |                                     |       |
| ANALOG      | -                                   |       |
| 1           |                                     |       |
| 4           |                                     |       |
|             | DA     Analog DA 1     ANALOG     A | Apply |

Figure 5-41. DA Data section

- Use the Name field to enter a user-specified name for the DA.
- Use the **Signal Type** drop-down menu to choose the DA's signal type.
- For DAs, the **# of Inputs** is fixed at one.
- Use the **# of Outputs** field to list the number of DA outputs.

Apply

- When all fields have been entered:
  - Click the Apply button (at the top of the section) to apply all new data (or all changes). The Routers Table updates with the new information, and the new data is immediately sent to the ECU.
  - ~ In the Menu Bar, click ECU > Save Configuration.

Apply

Routers Tab

~ Configure the next DA.

Important

When you add a new router or DA, the **Output Patch Tab** changes to reflect the new hardware, and the new router is added to the **Router** drop-down menu on the **Sources Tab**.

In Chapter 6, refer to the "<u>Router and DA Setup</u>" section on page 149 for step-by-step router configuration instructions.

\_

# **Output Patch Tab**

The figure below illustrates the Output Patch Tab:

| Dest1 System Destination Setup Routers Output Patch                                                                                                    | Sources Stills                                                                                                    |
|----------------------------------------------------------------------------------------------------|----------------------------------------------------------------------------------------------------|
| Router Outputs MATRIXPRO 1 Output 1 : Processor 1-DVI-3A [1A] Output 2 : Processor 1-DVI-3B [1B] Output 3 Output 4 Output 5 Output 6 Output 7 Output 8 | <ul> <li>Device Inputs</li> <li>Processor 1</li> <li>ANALOG</li> <li>1A [3A]</li> <li>1B [3B]</li> <li>2A [2A]</li> <li>2B [2B]</li> <li>3A [1A]</li> <li>3B [1B]</li> <li>2A [2A]</li> <li>2B [2B]</li> <li>3A [1A]: MATRIXPRO 1-DVI-Output 1</li> <li>3B [1B]: MATRIXPRO 1-DVI-Output 2</li> <li>SDI</li> <li>1A [3A]</li> <li>1B [3B]</li> <li>2A [2A]</li> <li>2B [2B]</li> <li>3A [1A]: MATRIXPRO 1-DVI-Output 2</li> <li>SDI</li> <li>1A [3A]</li> <li>1B [3B]</li> <li>2A [2A]</li> <li>2B [2B]</li> <li>3A [1A]</li> <li>3B [1B]: MATRIXPRO 1-DVI-Output 2</li> </ul> |

Figure 5-42. Output Patch Tab (sample)

The **Output Patch Tab** enables you to patch router outputs to various video processor inputs. When you add a new router or DA to the system on the **Routers Tab**, the **Output Patch Tab** updates with new data.

The tab is divided in half:

- On the left, the **Router Outputs Section** lists each system router, with individual folders representing each format, and individual lines representing each output.
- On the right, the **Device Inputs Section** lists all video processors and other destinations that are configured in your system.
  - ~ Individual folders are provided which represent each format.
  - Individual lines are provided for each input, and each label indicates both the physical processor input (e.g., 1A), and the logical Destination Control Tab layer (e.g., [3A]).

Note that you can resize the two sections by clicking and dragging the dividing bar.

Note

Before you patch outputs and assign sources, it is strongly recommended that you complete a set of "**connection charts**" for your Encore GC and ECU system. These charts will ensure that you have an error-free installation, particularly when complex patching is required. In Chapter 3 of the **Encore Presentation System User's Guide**, refer to the "**Connection Charts**" section for instructions.

To make a "**router output**" to "**device input**" patch, click and hold the desired router output, then drag it directly on top of the desired device input.

Output Patch Tab

Note that a "tool tip" label of the selected output appears as you drag.

|            | Output 7 |          |  |
|------------|----------|----------|--|
|            | Output 8 |          |  |
| 📋 🧰 MATRIX | (PRO 2   |          |  |
| 📄 🗁 🗁 SD1  |          |          |  |
|            | Output 1 |          |  |
|            | Output 2 | Output 1 |  |
|            | Output 3 | M2       |  |
|            | Output 4 |          |  |
|            | Output 5 |          |  |
|            | Output 6 |          |  |
|            | Output 7 |          |  |

Figure 5-43. Output patch tool tip

To create the patch, drag the output to the desired input, and release the mouse button. When the patch is complete:

- The selected output's label expands to show the **physical input** to which it is now connected on the processor (e.g., **1A**), and the **logical layer** in which it will appear on the **Destination Control Tab** (e.g., **[3A]**).
- Similarly, the selected input's label expands to show the output that is routed it.

| Output 8  MATRIXPRO 2  SDI                                   | - • 1A [3A]<br>- • 1B [38]<br>- • 2A [2A]                                                                           |
|--------------------------------------------------------------|----------------------------------------------------------------------------------------------------|
| Output 1 : Processor 1-SDI-1A [3A]     Output 2     Output 3 | <ul> <li>28 [28]</li> <li>3A [1A] : MATRIXPRO 1-DVI-Output 1</li> <li>3B [1B] : MATRIXPRO 1-DVI-Output 2</li> </ul> |
| Output 4     Output 5     Output 6                           | SDI     14 [34] : MATRIXPRO 2-SDI-Output 1     NIB [38]                                                             |
| Output 7     Output 8     Output 9                           | • 2A [2A]<br>• 2B [2B]<br>• 3A [1A]                                                                                 |

Figure 5-44. Completed output patch, with expanded labels.

Once all of your patches are complete, you can check them graphically using the **CTRL** button on the keyboard. There are several options:

• Hold down **CTRL** and click an individual patch (in either column) to view the output-to-input connection graphically.

|                                    | • 1B [3B]                                |
|------------------------------------|------------------------------------------|
|                                    | 🔷 СН [СН]                                |
| Output 1 : Processor 1-SDI-1A [3A] | \$ 2B [2B]                               |
| Output 2 : Processor 1-SDI-1B [3B] | - A [1A] : MATRIXPRO 1-DVI-Output 1      |
| 🗕 🔶 Output 3                       | 3B [1B] : MATRIXPRO 1-DVI-Output 2       |
| 🚽 🕘 Output 4                       | 🖻 🧰 SDI                                  |
| Output 5                           | 🔨 🛛 🛶 1A [3A] : MATRIXPRO 2-SDI-Output 1 |
| - 🔶 Output 6                       | 1B [3B] : MATRIXPRO 2-SDI-Output 2       |
| Output 7                           |                                          |
| Output 8                           | 🌲 ŽB [2B]                                |
| Output 9                           | 🗣 3A [1A]                                |
| Output 10                          | • 3B [1B]                                |
|                                    |                                          |

Figure 5-45. Individual patch view

- Hold down **CTRL** and click a format folder or a router folder to see all connections for that device.
- Hold down CTRL and click the top Router Outputs or Device Inputs folder to view all patches for the system.

Once all of your patches are complete, in the **Menu Bar** click **ECU > Save Configuration**.

# Sources Tab

#### The figure below illustrates the **Sources Tab**:

| Dest1  | System [ | Destination Setup   Ro | uters Output Patch So | urces Stills         |   |                  |             |          |  |
|--------|----------|------------------------|-----------------------|----------------------|---|------------------|-------------|----------|--|
| ID     | Name     | Connection Type        | Connection            | Image                |   |                  |             |          |  |
| 1      | Camera 1 | Router                 | MATRIXPRO 1-Input 1   | jar:file:/C:/Program |   | Source Number: 1 |             | Apply    |  |
| 2      | PC 1     | Router                 | MATRIXPRO 1-Input 2   | jar:file:/C:/Program |   |                  |             |          |  |
| 3      | VTR 1    | Router                 | MATRIXPRO 1-Input 3   | jar:file:/C:/Program |   | Name:            | Source 1    |          |  |
| 4<br>5 |          |                        |                       |                      | l | Connection Type: | Router      |          |  |
| 6<br>7 |          |                        |                       |                      |   | GUI Image:       | 1.jpg       | <b>V</b> |  |
| 8<br>9 |          |                        |                       |                      |   | Router:          | MATRIXPRO 1 | •        |  |
| 10     |          |                        |                       |                      |   | Input:           | 1           |          |  |
| 12     |          |                        |                       |                      |   |                  |             |          |  |
| 13     |          |                        |                       |                      |   |                  |             |          |  |
| 14     |          |                        |                       |                      |   |                  |             |          |  |
| 15     |          |                        |                       |                      |   |                  |             |          |  |
| 16     |          |                        |                       |                      |   |                  |             |          |  |

Figure 5-46. Sources Tab (sample)

The **Sources Tab** is used to set up all inputs, either via router or direct connection to the Processor(s). Setup parameters include source name, connection type, router, and the desired input number on the GUI. Selections on this tab directly determine the active inputs on the **Destination Control Tab**(s).

The tab is divided in half:

- On the left, the **Source Table** lists parameters for up to 64 sources. Refer to the "Source Table" section on page 94 for details.
- On the right, the Source Parameters Section enables you to configure the name, connection type, router, and the router input for each source. Refer to the "Source Parameter Section" heading on page 132 for details.

Note that you can resize the two sections by clicking and dragging the dividing bar. In addition, you can:

- Click the triangle (pointing left) < to expand the Source Parameter Section, and hide the Source Table.
- Click the triangle (pointing right) > to expand the **Source Table**, and hide the **Source Parameter Section**.

Sources Tab

# Source Table

In the Sources Tab, the figure below illustrates the Source Table:

| Name     | Connection Type                   | Connection                                                    | Image                                                                                                    |                                                                                                    |
|----------|-----------------------------------|---------------------------------------------------------------|----------------------------------------------------------------------------------------------------|----------------------------------------------------------------------------------------------------|
| Camera 1 | Router                            | MATRIXPRO 1-Input 1                                           | jar:file:/C:/Program                                                                                                    |                                                                                                    |
| PC 1     | Router                            | MATRIXPRO 1-Input 2                                           | jar:file:/C:/Program                                                                                                    |                                                                                                    |
| VTR 1    | Router                            | MATRIXPRO 1-Input 3                                           | jar:file:/C:/Program                                                                                                    |                                                                                                    |
|          |                                   |                                                               |                                                                                                    |                                                                                                    |
|          |                                   |                                                               |                                                                                                    |                                                                                                    |
|          |                                   |                                                               |                                                                                                    |                                                                                                    |
|          |                                   |                                                               |                                                                                                    |                                                                                                    |
|          |                                   |                                                               |                                                                                                    |                                                                                                    |
|          |                                   |                                                               |                                                                                                    |                                                                                                    |
|          |                                   |                                                               |                                                                                                    |                                                                                                    |
|          |                                   |                                                               |                                                                                                    |                                                                                                    |
|          |                                   |                                                               |                                                                                                    |                                                                                                    |
|          |                                   |                                                               |                                                                                                    |                                                                                                    |
|          |                                   |                                                               |                                                                                                    |                                                                                                    |
|          |                                   |                                                               |                                                                                                    |                                                                                                    |
|          |                                   |                                                               |                                                                                                    |                                                                                                    |
|          | Name<br>Camera 1<br>PC 1<br>VTR 1 | Name Connection Type Camera 1 Router PC 1 Router VTR 1 Router | Name         Connection Type         Connection           Camera 1         Router         MATRIXPRO 1-Input 1           PC 1         Router         MATRIXPRO 1-Input 2           VTR 1         Router         MATRIXPRO 1-Input 3 | Name         Connection Type         Connection         Image           Camera 1         Router         MATRIXPRO 1-Input 1         jar:file:/C:/Program           PC 1         Router         MATRIXPRO 1-Input 2         jar:file:/C:/Program           VTR 1         Router         MATRIXPRO 1-Input 3         jar:file:/C:/Program           VTR 1         Router         MATRIXPRO 1-Input 3         jar:file:/C:/Program |

Figure 5-47. Source Table (sample)

The **Source Table** lists the parameters for up to 64 sources — one source per row. The columns in the table can be resized by clicking and dragging the boundary between headings, and you can change the order of the columns by clicking and dragging a column heading to a new location.

When you click on a source row, its settings appear in the **Source Parameter Section** to the right, enabling you to enter new information, or to modify existing information.

Descriptions of each column are provided below:

- The **ID** column lists the source's number, from 1 to 64. This number represents the button on which the source appears in the **Destination Control Tab**.
- The Name column lists a user-specified name for the source, as entered in the Name field in the Source Parameter Section. In the Destination Control Tab, this name appears on the selected source button, and in the top row of a PIP (when the source is assigned to a particular layer).

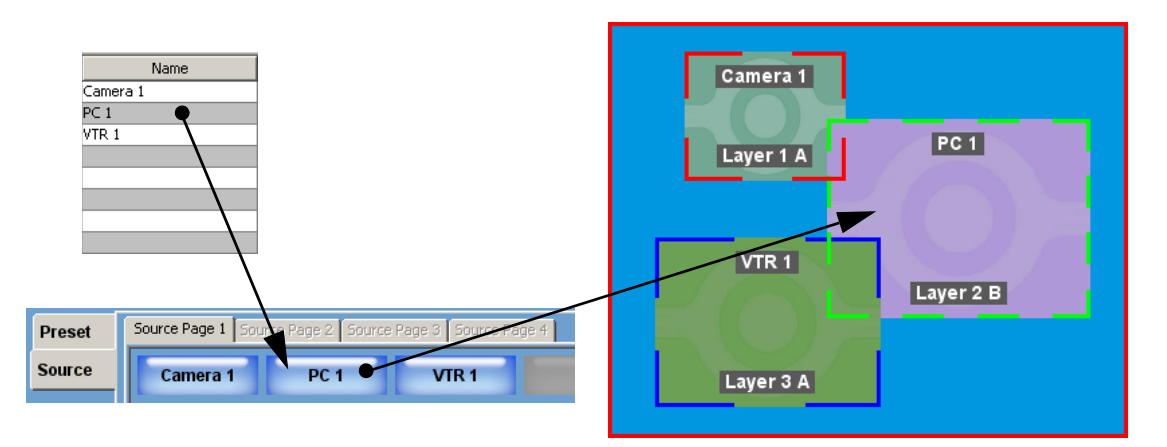

Figure 5-48. Sample source names, buttons and PIPs

• The **Connection Type** column indicates how the selected source is connected to the Processor. This data is entered in the **Connection Type** field in the **Source Parameter Section**.

- The **Connection** column lists the name of the router or processor plus the specific input connector to which the source is physically connected. This data is entered in the **Connection Type** and **Input** fields in the **Source Parameter Section**.
- The **Image** column lists the location of the graphic that represents the source on the Palette.

## Source Parameter Section

In the Sources Tab, the figure below illustrates the Source Parameter Section:

| Source Number: 1 |             | Apply    |
|------------------|-------------|----------|
| Name:            | Camera 1    |          |
| Connection Type: | Router      |          |
| GUI Image:       | 1.jpg       | <b>_</b> |
| Router:          | MATRIXPRO 1 | •        |
| Input:           | 1 芸         |          |
|                  |             |          |

Figure 5-49. Source Parameter Section (sample)

The **Source Parameters Section** enables you to specify the name, connection, router and input for each source. To enter data for a source, first click on the desired source row in the **Source Table**. This action populates the parameter section with all current data — enabling you to enter new information, or to modify existing information.

Descriptions of each field are provided below. Note that the fields change slightly, depending on the connection type.

- Use the **Name** field to enter a custom source name, e.g, PC 1, PC 2, etc. Default names are **Source 1**, **Source 2**, etc. In the **Destination Control Tab**, the name will appear on the selected source button, and in the top row of a PIP (when the source is assigned to a layer).
- Use the Connection Type drop-down menu to select how the specific source is connected to the Processor.
  - Select Router if the source is connected via router. To complete the connection, you must select a router and an input.
  - Select **Direct Analog** if the source is connected directly to one of the processor's analog inputs. To complete the connection, you must select a processor and an input.
  - Select **Direct DVI** if the source is connected directly to one of the processor's DVI inputs. To complete the connection, you must select a processor and an input.
  - Select **Direct SDI** if the source is connected directly to one of the processor's SD inputs. To complete the connection, you must select a processor and an input.
  - Select SP2 if the source is connected directly to a ScreenPRO-II input
     but if you want all connected ScreenPRO-IIs to switch simultaneously to the same input. To complete the connection, select an input only.
- The **GUI Image** field is currently not implemented.

Sources Tab

- If a Router was selected in the Connection Type field:
  - ~ Use the **Router** drop-down menu to select the router to which the source is connected. All routers on the **Routers Tab** appear in the menu.
  - Use the **Input** field to select the specific input connector (on the router) to which the source is connected.
- If a **Direct Connection** to a Processor (e.g., Direct DVI, Direct SDI, Direct Analog) was selected in the **Connection Type** field:
  - Use the Processor drop-down menu to select the Processor to which the source is directly connected. All Processors as listed on the System Tab appear in the menu.
  - Use the **Input** field to select the specific physical input connector (on the Processor) to which the source is connected (e.g., 1A, 1B, etc.).
  - When an input is selected, note that the Mixer Layer field indicates the layer on which the source appears on the Destination Control Tabs. This field is provided for information only.
- If SP2 was selected in the Connection Type field:
  - Use the Processor drop-down menu to select the Processor to which the source is directly connected. All Processors as listed on the System Tab appear in the menu.
  - Use the Input field to select the specific input connector (on the Processor) to which the source is connected (e.g., 1-8, SDI 1, SDI 2).
- If ALL SP was selected in the Connection Type field:
  - Use the Input field to select the specific input (on all ScreenPRO-II processors) to which the source is connected (e.g., 1-8, SDI 1, SDI 2).
- After data is entered (or changed) for *each source*, click **Apply** to send the new information to the ECU.
- After all data is entered, in the Menu Bar click ECU > Save Configuration.

Apply

# Stills Tab

The figure below illustrates the Stills Tab:

Dest 1 System Destination Setup Routers Output Patch Sources Stills

|                                       |                     |    | Still F                     | rame Files  |        |  |
|---------------------------------------|---------------------|----|-----------------------------|-------------|--------|--|
| Destination: Dest 1                   | <b>_</b>            | ID | Name (double-click to edit) | Resolution  | Status |  |
| · · · · · · · · · · · · · · · · · · · |                     | 1  | Corporate HQ                | 1280 x 1024 | Full   |  |
| VP All                                | <b>•</b>            | 2  | General Manager             | 1280 x 1024 | Full   |  |
| · · · · ·                             |                     | 3  | Logo Center                 | 1280 x 1024 | Full   |  |
|                                       |                     | 4  |                             |             | Empty  |  |
| Still Frame Buffers                   |                     | 5  |                             |             | Empty  |  |
| Buffer 1                              |                     | 6  |                             |             | Empty  |  |
| File ID 1 - Corporate HQ              |                     | 7  |                             |             | Empty  |  |
| 1280 × 1024                           |                     | 8  |                             |             | Empty  |  |
|                                       | Save to File >>     | 9  |                             |             | Empty  |  |
| C Buffor 2                            | Save to The PP      | 10 |                             |             | Empty  |  |
| File ID 2 - General Manager           |                     | 11 |                             |             | Empty  |  |
| 1280 × 1024                           | Recall From File << | 12 |                             |             | Empty  |  |
|                                       |                     | 13 |                             |             | Empty  |  |
|                                       |                     | 14 |                             |             | Empty  |  |
| C Buffer 3                            |                     | 15 |                             |             | Empty  |  |
| File ID 3 - Logo Center               |                     | 16 |                             |             | Empty  |  |
| 1280 × 1024                           |                     | 17 |                             |             | Empty  |  |
|                                       |                     | 18 |                             |             | Empty  |  |
|                                       | Erase File          | 19 |                             |             | Empty  |  |
|                                       |                     | 20 |                             |             | Empty  |  |
|                                       | Delete File         | 21 |                             |             | Empty  |  |
|                                       | Delete file         | 22 |                             |             | Empty  |  |
|                                       |                     | 23 |                             |             | Empty  |  |
|                                       |                     | 24 |                             |             | Empty  |  |

Figure 5-50. Stills Tab (sample)

The **Stills Tab** is used to name, save, recall, erase and delete still frames that have been captured on the **Destination Control Tab**(s) from a selected layer, the current background or the DSK.

The tab is divided in half:

- On the left, the Still Management Section provides status for the system's three on-line frame buffers, plus buttons that enable you to save, recall, erase and delete still frame files. Refer to the "<u>Still Management Section</u>" heading on page 98 for details.
- On the right, the Still Frame Table lists the status of all 100 available still frame files. Refer to the "Still Frame Table" heading on page 99 for details.

Stills Tab

# Still Management Section

The figure below illustrates the **Still Management Section**, which provides status for the system's three on-line frame buffers, plus buttons for saving, recalling, erasing and deleting still frame files.

| Destination: Dest 1                                      |                     |
|----------------------------------------------------------|---------------------|
| VP All                                                   |                     |
| Still Frame Buffers                                      |                     |
| Buffer 1      File ID 1 - Corporate HQ     1280 × 1024   |                     |
|                                                          | Save to File >>     |
| C Buffer 2<br>File ID 2 - General Manager<br>1280 × 1024 | Recall From File << |
| C Buffer 3<br>File ID 3 - Logo Center<br>1280 × 1024     |                     |
|                                                          | Erase File          |
|                                                          | Delete File         |

Figure 5-51. Still Management Section (sample)

The following functions are provided:

- Use the **Destination** drop-down menu to select the destination on which you want to save and recall stills. Remember that each destination has a pool of 100 stills that you can manage.
- For widescreen destinations only, use the **VP** drop-down menu to select the individual VP (or all VPs) for which you want to save or recall files. The default selection is "**AII**," enabling you to save a still for all video processors, but in certain situations, you may elect to save (or recall) a still for only one of the widescreen destination's processors.
- In the **Still Frame Buffers** section, three mutually exclusive radio buttons are provided the system's on-line frame buffers (**Buffer 1**, **2** and **3**). The "selected" radio button determines the buffer that you can save to a file, or the buffer that you can load up with a still file from memory.

Below the buffer name, several labels can appear:

- ~ Empty indicates that the buffer is empty, and available for use.
- Unsaved indicates that a frame has been grabbed on a Destination Control Tab, but it has not been saved into non-volatile memory. The resolution at which it was grabbed is listed.
- File ID "n" (plus an optional name) indicates a frame that has been recalled from memory to the indicated frame buffer. The resolution at which it was stored is listed.

- To the right of the Still Frame Buffers section are four buttons, each of which functions in conjunction with the highlighted row in the Still Frame Table and the selected radio button. If a row is not highlighted, all four buttons are grayed out:
  - Click Save to File >> to save the selected frame buffer to the highlighted file in the Still Frame Table. Once saved, the row turns green to indicated that the memory register's status is Full.
  - Click Recall from File << to recall the highlighted still frame from memory into the selected frame buffer.
  - Click Erase File to *permanently* erase a frame. This is a "destructive" process which takes several seconds. When clicked, the row's green color clears and the memory register's status changes to Empty.
  - Click Delete File to mark a selected frame as deleted but the ERASE function is still required for permanent deletion. This is essentially a "quick" delete function. When clicked, the row's green color clears and the memory register's status changes to Empty.

# **Still Frame Table**

The Still Frame Table lists the status of all 100 still frame files in the library. Please note:

- The columns can be resized by clicking and dragging the boundary between headings
- You can change the order of the columns by clicking and dragging a column heading to a new location.
- You can sort a column by ascending or descending order, simply by clicking a column heading.

|    | Still Fr                    | ame Files   |        |  |
|----|-----------------------------|-------------|--------|--|
| ID | Name (double-click to edit) | Resolution  | Status |  |
| 1  | Corporate HQ                | 1280 x 1024 | Full   |  |
| 2  | General Manager             | 1280 x 1024 | Full   |  |
| 3  | Logo Center                 | 1280 x 1024 | Full   |  |
| 4  |                             |             | Empty  |  |
| 5  |                             |             | Empty  |  |
| 6  |                             |             | Empty  |  |
| 7  |                             |             | Empty  |  |
| 8  |                             |             | Empty  |  |
| 9  |                             |             | Empty  |  |
| 10 |                             |             | Empty  |  |

Figure 5-52. Still Frame Section (sample)

Descriptions of each column are provided below.

- The **ID Column** lists the system-assigned file number for each still frame in memory, from 1 to 100.
- The **Name** column lists the user-assigned name for each still in the library. Double click a cell to edit a name.
- The **Resolution** column lists the resolution at which the still was captured.
- The Status column provides status for each file (e.g., Full, Empty).

# **Destination Control Tabs**

The figure below illustrates a **Destination Control Tab**, which enables you to configure the "look" of your presentation, including all sources, PIPs, Keys and backgrounds.

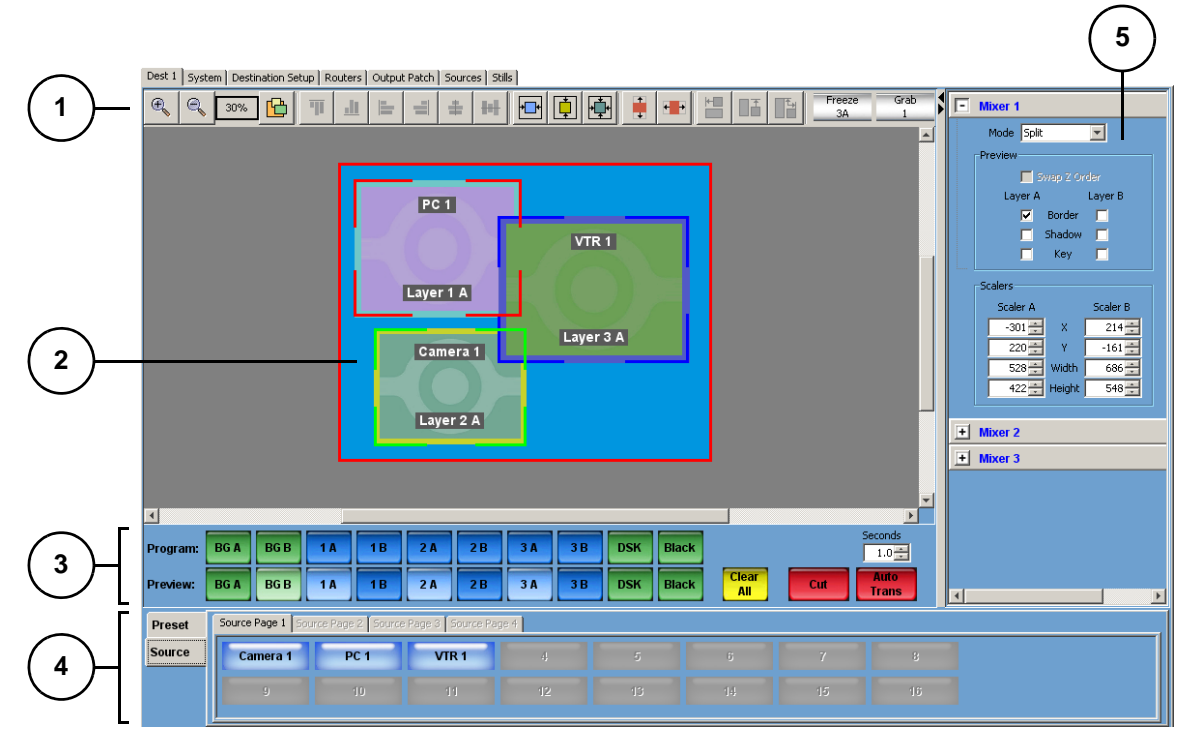

Figure 5-53. Destination Control Tab (sample)

| 1) | Tool Bar | 3) | Layer Control Section | 5) | Mixer Control Section |
|----|----------|----|-----------------------|----|-----------------------|
| 2) | Palette  | 4) | Source/Preset Section |    |                       |

Following are descriptions of each **Destination Control Tab** section:

1) Tool Bar

The **Tool Bar** provides an array of icons that are (almost) identical to those on the **View Menu**. Different sets of icons are active (or grayed out) based on which PIP(s) are selected in the Palette. Refer to the "<u>Tool Bar</u>" section on page 101.

2) Palette

The **Palette** is the Encore GC's workspace in which you configure your presentation's exact "look." The solid red border represents the dimensions of the selected destination — whether it is a single screen or a widescreen. Refer to the "<u>Palette</u>" section on page 104 for details.

#### 3) Layer Control Section

The **Layer Control Section** enables you to control the look on both Program and Preview, by enabling or disabling layers. In conjunction with the controls in the **Source/Preset Section**, you can assign sources to PIPs and Keys, and control up to six layers (on up to three mixers). Refer to the "Layer Control Section" heading on page 132 for details.

#### 4) Source/Preset Section

The buttons in the **Source/Preset Section** enable you to select sources for the active PIP(s) or Key(s) on the Palette. In addition, you can also learn, recall and delete Presets within this section. Refer to the "<u>Source/Preset Section</u>" heading on page 133 for details.

#### 5) Mixer Control Section

The **Mixer Control Section** provides expandable sections that enable you to configure the specific settings for each available mixer. All sections are identical. Refer to the "<u>Mixer Control Section</u>" heading on page 136 for details.

Please note the following important points regarding the **Destination Control Tab**:

- In the row of tabs, one **Destination Control Tab** appears for each destination that is configured on the **Destination Setup Tab**.
- If the system does not detect any valid video processors, no **Destination Control Tabs** will appear.
- You can resize the **Palette** and **Mixer Control Sections** by clicking and dragging the dividing bar. In addition, you can:

  - Click the triangle (pointing right) ▶ to expand the Palette, and hide the Mixer Control Section.

## Tool Bar

The figure below illustrates the **Tool Bar**, which enables you to perform various functions to one (or more) selected PIPs or Keys. Tool tip help is provided for each icon.

| Œ | R | 30% |  | Т |  |  | = | 4 | + | *_* | ¢ | <b>†</b> |  | + |  |  |  | Freeze<br>3A | Grab<br>1 |  |
|---|---|-----|--|---|--|--|---|---|---|-----|---|----------|--|---|--|--|--|--------------|-----------|--|
|---|---|-----|--|---|--|--|---|---|---|-----|---|----------|--|---|--|--|--|--------------|-----------|--|

Figure 5-54. Tool Bar

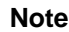

Different sets of icons are active (or grayed out) based on which PIPs or Keys are selected in the Palette. In the sample above, *all* icons are active for discussion purposes only.

Starting from the left, the View Group controls your "view" of the Palette:

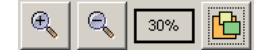

Figure 5-55. View Group

- Click **Zoom In** to zoom the view closer to PIPs on the Palette.
- Click Zoom Out to zoom the view farther away from PIPs.
- The "percentage" box indicates the percentage of Palette magnification.
- Click **Show All** to adjust the view to ensure that the entire destination screen is visible on the Palette.

**Destination Control Tabs** 

The icons in the **Alignment Group** are only enabled when two or more PIPs or Keys are selected simultaneously (using the standard **SHIFT + click** technique). If only one is selected, the items are grayed out.

| T d |  | = | # | + |
|-----|--|---|---|---|
|-----|--|---|---|---|

Figure 5-56. Alignment Group

- Click Align Top to align the top edges of all selected PIPs or Keys.
- Click Align Bottom to align the bottom edges of all selected PIPs.
- Click Align Left to align the left edges of all selected PIPs.
- Click Align Right to align the right edges of all selected PIPs.
- Click Align Centers Vertically to align the vertical axes of all selected PIPs.
- Click Align Centers Horizontally to align the horizontal axes of all selected PIPs.

Note

In each case, the PIP or Key selected *first* is the master for the selected function. For example, given two PIPs in the Palette, one screen left and one screen right, you can align to either one — provided that you click it first, and then **SHIFT + click** the second PIP.

The icons in the **Centering Group** are only enabled when one (or more) PIPs or Keys are selected in the Palette. If the background is clicked, the items are grayed out. Note that if two or more PIPs are selected, the PIP selected *first* is the master for the selected function.

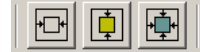

Figure 5-57. Centering Group

- Click **Center Horizontally** to center all selected PIPs horizontally, along the screen's vertical axis. PIPs do not change their vertical position.
- Click **Center Vertically** to center all selected PIPs vertically, along the screen's horizontal axis. PIPs do not change their horizontal position.
- Click **Center in Destination** to center all selected PIPs vertically and horizontally, within the destination's horizontal and vertical axes.

The icons in the **Full Screen Group** are only enabled when one (or more) PIPs are selected in the Palette. If the background is clicked, the items are grayed out.

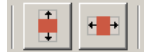

Figure 5-58. Full Screen Group

- Click **Full Screen Vertical** to take the selected PIP(s) to full screen, using the source's height as the guide. If borders are on, they will be taken into account so that they are visible.
- Click **Full Screen Horizontal** to take the selected PIP(s) to full screen, using the source's width as the guide. If borders are on, they will be taken into account.

The icons in the **Similarity Group** are only enabled when two (or more) PIPs are selected in the Palette. If the background is clicked, or if only one PIP is selected, the items are grayed out. Note that if two or more PIPs are selected, the PIP selected *first* is the master for the selected function.

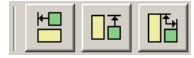

Figure 5-59. Similarity Group

- Click **Make Same Width** to make the second (and subsequent) PIPs that you select the same width as the first selected PIP.
- Click **Make Same Height** to make the second (and subsequent) PIPs that you select the same height as the first selected PIP.
- Click **Make Same Size** to make the second (and subsequent) PIPs that you select the same size as the first selected PIP.

At the far right of the Tool Bar, two special buttons are provided:

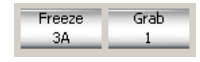

Figure 5-60. Freeze and Grab buttons

- Click a PIP, Key, or click the background layer in the Palette, then click Freeze to freeze the layer. The button's label identifies the selected PIP, Key, BG or DSK layer (e.g., Freeze 1A), and changes to Unfreeze when clicked again (e.g., Unfreeze 1A).
- Click Grab (1, 2 or 3) to capture the selected layer into the indicated frame buffer. To select a different frame buffer, right-click the Grab button and choose the desired buffer.

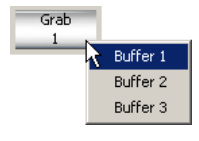

Figure 5-61. Grab Pop-up Menu

Once grabbed, the frame is available for naming and filing on the Stills Tab.

#### Note

All frame grabs are *full screen* captures. A frame can be captured from **BG A**, **BG B**, the **DSK**, or any of the scaled inputs (layers). When you capture a layer, you will capture the selected PIP with no borders, and with black as the background. In Chapter 7, refer to the "<u>Working with Frame</u> <u>Grabs</u>" section on page 184 for details.

**Destination Control Tabs** 

# Palette

The figure below illustrates a sample Palette:

| Camera 1<br>Layer 1 A | PC 1      |
|-----------------------|-----------|
| VTR 1                 | Layer 2 B |
| Layer 3 A             |           |

Figure 5-62. Palette (sample)

The **Palette** is the workspace in which you configure your presentation's exact "look." If you have your Program and Preview monitors properly connected to your Video Processors, you'll see that the still images on the Palette precisely represent the live images on the system's true video outputs.

The following topics are discussed in this section:

- Palette Attributes
- Palette Views
- PIP and Key Behavior
- Default Images and Labels
- Raster Boxes
- Palette Cursors
- PIP and Key Positioning
- Palette Pop-ups
- Palette Dialogs

### **Palette Attributes**

The Palette has the following important attributes:

- The solid red border represents the dimensions of the selected destination (whether it is a single screen or a widescreen), as configured on the **Destination Tab** in the **Output Settings Section**. The area outside the red border is also an active area, because PIPs and key can be positioned on or off screen.
- The various still images on the Palette represent scaled PIPs and Keys. These images represent layers, and each is controlled in the Layer Control Section.
- Behind the PIPs and Keys is the full screen background layer. The Encore GC controls up to two backgrounds, only one of which is displayed at a time, and both backgrounds are controlled in the Layer Control Section.
- If your configuration has multiple destinations and multiple **Destination Control Tabs**, each destination has its own Palette.

#### **Palette Views**

There are three ways to view the Palette, as selected in the Menu Bar:

- Click **View > Preview** to show only the destination's preview output in the Palette (for the selected destination).
- Click View > Program to view only the destination's program output in the Palette.
- Click **View > Preview and Program** to create a split screen in the Palette, with the program output above and the preview output below.

### PIP and Key Behavior

When you enable a layer in the **Layer Control Section** and manipulate that layer in the Palette, its size, position, crop, border and shadow represent the layer's behavior on the Program and Preview outputs.

### Default Images and Labels

When you assign a source to a layer, the Encore GC places an image inside the PIP or key layer. Each PIP or key is labeled with its layer and scaler location (e.g., **Layer 1A**), and with its source name (e.g., **Camera 1**), as assigned on the **Sources Tab**. If a layer does not have a source assigned, the label "**Source Unknown**" appears.

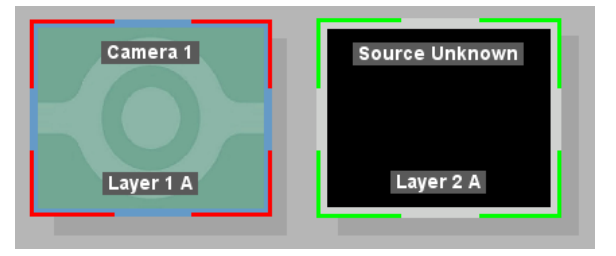

Figure 5-63. Layer labels

#### **Raster Boxes**

In the Palette (and on your Preview output), each PIP or Key is surrounded by a border called a **Raster Box**. This border helps identify the PIP or Key's mixer and layer.

- The PIP or Key with a "corner" style raster box is Layer A.
- The PIP or Key with a "dashed" raster box is Layer B.

| PIP 1A | PIP 1B |   |
|--------|--------|---|
|        | L      | • |

Figure 5-64. Raster Box styles

- The "blinking" raster box is always the one enabled for modification.
- If two or more PIPs or Keys are selected (using the standard Shift + Click method), you can modify them simultaneously.

**Destination Control Tabs** 

• The borders of raster boxes that are *underneath* other layers (such as another PIP) are still visible on Preview and in the Palette.

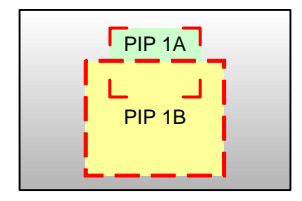

Figure 5-65. Raster Box visibility

Raster box color assignments are as follows:

- Layers 1A and 1B: Red
- Layers 2A and 2B: Green
- Layers 3A and 3B: Blue

#### **Palette Cursors**

The following four types of cursors are available on the Palette:

• The **Selection Cursor** is a single arrow that appears when you mouse over the background layer, enabling you to select the layer.

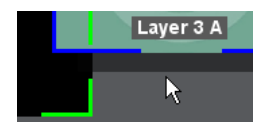

Figure 5-66. Background Cursor

 The **PIP Cursor** is a four-headed arrow that appears when you mouse over a PIP or a Key layer, enabling you to move the layer by clicking and dragging.

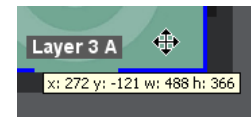

Figure 5-67. PIP Cursor

Note

When you mouse over a PIP or a key, a tool-tip message shows the layer's size and position.

• The Edge Cursor is a two-headed horizontal or vertical arrow that appears when you mouse over the edge of a PIP or a Key. This enables you to resize the layer by clicking and dragging (if Lock Aspect Ratio is on), or change the layer's aspect ratio (if Lock Aspect Ratio is off).

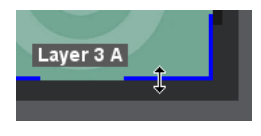

Figure 5-68. Edge Cursor

• The **Crop Cursor** is a small cross that appears when you mouse over the edge of a PIP or a Key when **Crop Mode** is enabled. This allows you to crop the selected edge of a PIP or Key by clicking and dragging.

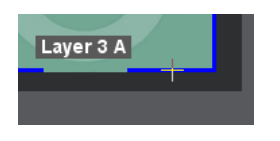

Figure 5-69. Crop Cursor

### PIP and Key Positioning

On the Palette, the area surrounding the red border is an active area. PIPs and Keys can be positioned fully on, partially on, or fully off of the Palette, as shown below:

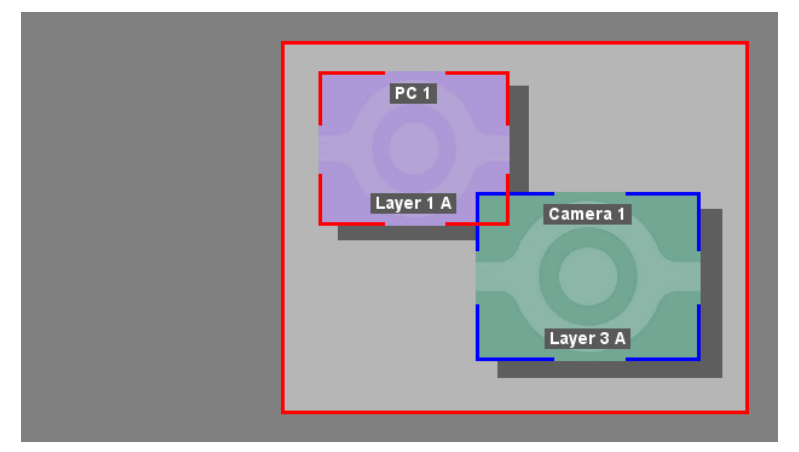

Figure 5-70. Two PIPs fully on screen (sample)

| PC 1<br>Layer 1 A<br>Layer 3 A |
|--------------------------------|
|--------------------------------|

Figure 5-71. One PIP partially off screen (sample)

**Destination Control Tabs** 

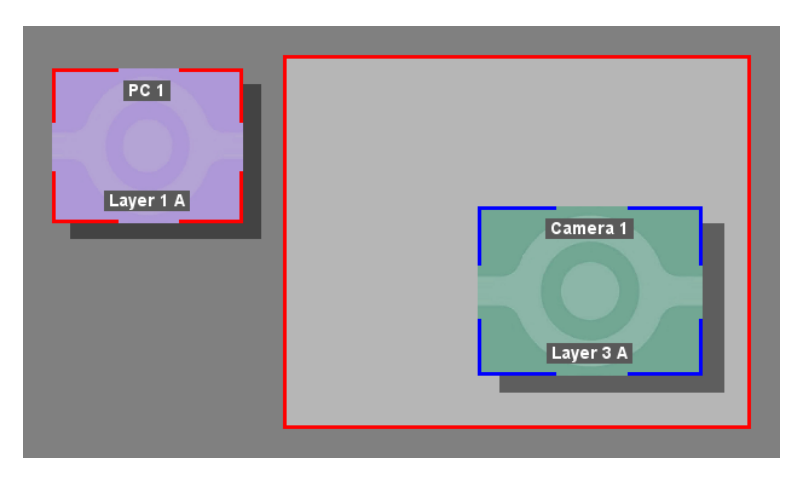

Figure 5-72. One PIP fully off screen (sample)

### Palette Pop-ups

In the Palette, right-clicking PIPs, Keys and the background layer provides access to two different pop-up menus:

- Background/DSK Pop-Up Menu
- PIP/Key Pop-Up Menu

#### Background/DSK Pop-Up Menu

Right-click on the background layer to display the Background/DSK Pop-up Menu:

Background Properties... DSK Properties...

Figure 5-73. Background/DSK Pop-up Menu

- Click Background Properties to display the Background Properties Dialog. Background A or B must be enabled. Refer to the "Background Properties Dialog" section on page 118 for details.
- Click DSK Properties to display the DSK Properties Dialog. The DSK must be enabled. Refer to the "DSK Properties Dialog" section on page 124 for details.

#### PIP/Key Pop-Up Menu

Right-click on a PIP or a Key to display the **PIP/Key Pop-up Menu**:

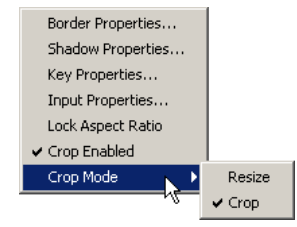

Figure 5-74. PIP/Key Pop-up Menu

 Click Border Properties to display the Border Properties Dialog. Refer to the "Border Properties Dialog" section on page 111 for details.
- Click Shadow Properties to display the Shadow Properties Dialog. Refer to the "Shadow Properties Dialog" section on page 112 for details.
- Click Key Properties to display the Key Properties Dialog. Refer to the "Key Properties Dialog" section on page 113 for details.
- Click Input Properties to display the Input Properties Dialog. Refer to the "Input Properties Dialog" section on page 114 for details.
- Check (or uncheck) Lock Aspect Ratio to lock or unlock the PIP's aspect ratio. The checkmark indicates "locked." When locked, a PIP's H and V size tracks proportionally. When unlocked, H and V size can be adjusted individually.
- Check **Crop Enabled** to crop the edges of a PIP. When enabled, several functions are available:
  - Enable Crop. Place your cursor over any edge of the PIP, and then click and drag to crop the image.
  - In Crop mode, place your cursor over the *inside* of the image, and then click and drag to move the image around — inside the cropped region.
  - In Crop mode, place your cursor over the *inside* of the image hold down CTRL, and then click and drag to move the cropped region around the Palette, leaving the image in place.
  - Enable Resize to move the cropped image around the Palette, or resize the cropped image by clicking and dragging an edge.

Note

If you un-check **Crop Enabled**, the image returns to full size, and all cropped edges are cleared.

**Destination Control Tabs** 

## Palette Dialogs

Six different dialogs can be accessed within the Palette, or by clicking **Layers** in the **Menu Bar**. Complete descriptions are provided in the following sections.

- Border Properties Dialog
- Shadow Properties Dialog
- Key Properties Dialog
- Input Properties Dialog
- Background Properties Dialog
- DSK Properties Dialog

Please note the following important points regarding the behavior of the Palette dialogs:

- Multiple dialogs can be open simultaneously.
- With a dialog open (e.g., **Border Properties**), you can click on different layers in the Palette, and the data within the dialog updates according to the selected layer. This enables you to easily compare settings between layers.
- An error message (e.g., No Source Selected, No PIP Selected) appears in place of the dialog's adjustments and controls if the proper layer or background is not selected in the Palette.

#### Important

If the selected source or background layer is already on Program, parameters can not be adjusted (even if a dialog is already open). To adjust the layer, clear it in the normal manner, after which full adjustment capabilities are available once the layer is on Preview.

## **Border Properties Dialog**

The figure below illustrates the Border Properties Dialog:

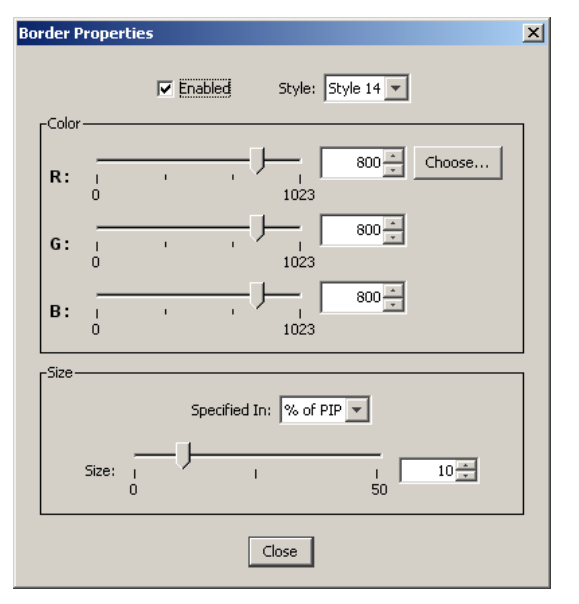

Figure 5-75. Border Properties Dialog (sample)

The **Border Properties Dialog** enables you to add a border to a PIP, and adjust its shape, style and color as desired. The following functions are provided:

- **Enabled** use the check box to enable or disable the border.
- **Style** select one of 20 border styles from the drop-down menu, including single color and dual color with various combinations of soft edge.
- In the Color section, use the sliders and spinners to adjust the border's R, G and B attributes. The border color changes in the Palette as you adjust.
- Click the Choose button to display the Choose Color Dialog. Click the desired border color, and note that each selection is added to the "Recent" section. Click OK to accept the selected color.

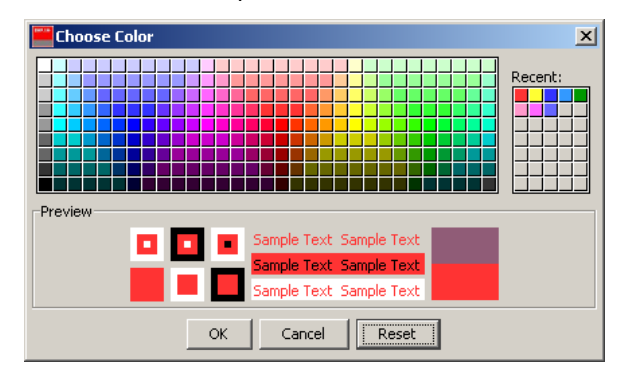

Figure 5-76. Choose Color Dialog (sample)

- **Specified In** use the drop-down menu to select the method by which you want to specify the border size, either as a percentage of the PIP size or in pixels.
- Size adjust's the border size using the slider and spinner. Note that if "% of PIP" is selected and you switch to "Pixels," the system auto converts.

**Destination Control Tabs** 

## **Shadow Properties Dialog**

The figure below illustrates the Shadow Properties Dialog:

| Shad          | ow Properties |                                       |            |                     | × |
|---------------|---------------|---------------------------------------|------------|---------------------|---|
|               |               |                                       | 🔽 Enabled  |                     |   |
| <sup>Si</sup> | ize           |                                       |            |                     | 7 |
|               | H Size (%):   | - )                                   | I          | I 108               |   |
|               | V Size (%):   | 100                                   | I          | 102 <u>★</u><br>200 |   |
| ۲P            | osition       |                                       |            |                     | 7 |
|               | H Pos (%):    | -100                                  | —Ţ—        | I 1 *               |   |
|               | V Pos (%):    | ـــــــــــــــــــــــــــــــــــــ | /          | I 6 -               |   |
|               | Transparency: | <br> <br>0                            | - <u>J</u> | I 328 ★<br>1024     |   |
|               |               |                                       | Close      |                     |   |

Figure 5-77. Shadow Properties Dialog (sample)

The **Shadow Properties Dialog** enables you place a shadow behind a PIP. The following functions are provided:

- Enabled use the check box to enable or disable the shadow.
- In the **Size** section, use the sliders and spinners to adjust the shadow's horizontal and vertical size as a percentage of the PIP's size.
- In the **Position** section, use the sliders and spinners to adjust the shadow's horizontal and vertical position as a percentage of the PIP's size.
- Use the **Transparency** slider and spinner to adjust transparency, from **0** (transparent) to **1024** (opaque).

### Key Properties Dialog

The figure below illustrates the Key Properties Dialog:

| Ke | y Properties      | J |
|----|-------------------|---|
|    | 🔽 Enabled         |   |
|    | Key Type: Luma    |   |
|    | Fill Source: Self |   |
|    | Clip:             |   |
|    |                   |   |
|    | Gain:             |   |
|    |                   |   |
|    | Opacity:          |   |
|    | 0 512 1024        |   |
|    | Close             |   |

Figure 5-78. Key Properties Dialog (sample)

The **Key Properties Dialog** provides the tools to adjust the active key. The following functions are available:

- Enabled use the check box to enable or disable the key. If the layer is currently a PIP and you enable the check box, it changes to a key, and the small red label "Key" appears on the layer. Similarly, if you disable the check box, the layer returns to a PIP, and its previous border and shadow properties are restored.
- Key Type the key type is fixed as Luma (luminance). A Luma key is one in which the hole-cutting information is derived from the luminance (brightness) level of the key source.
- **Fill Source** the fill source (the video that fills the key hole) is fixed as **Self**. The key source is filled with the key source video itself, for example, the video from a character generator or logo.
- **Clip** adjusts the threshold of the video that "cuts" into the background image. A hole will be cut into the background anywhere that foreground luminance is greater than the clip level. The hole is then filled with the **Fill Source**.
  - ~ Adjustment range: 0 to 1023
- **Gain** adjusts the sensitivity of the keyer, enabling you to change the sharpness of the keyed image. Gain only affects the key hole, as set by the clip.
  - ~ Adjustment range: 0 to 1023.99
- Opacity enables you to adjust the opacity of the keyed image, from fully opaque to fully transparent.
  - ~ Adjustment range: 0 to 1024

**Destination Control Tabs** 

## Input Properties Dialog

| Input Properties                                            |                                                                                        |
|-------------------------------------------------------------|----------------------------------------------------------------------------------------|
| Force Acquire     Source Preview     Center 90%       Input |                                                                                        |
| Video Format:<br>1280×1024 @60                              |                                                                                        |
| Color Space: © RGB O SMPTE                                  | 1:1 Sizing       Clock Phase:       Horizontal       Vertical       1688 -       Total |
| Sync Type: Auto v Gamma: 1.0 *                              | 1280     Active     1024       360     Position     41       Color Balance             |
| Mode: 5:4 <b>v</b> Ratio: 1.250 <del>v</del>                | R     G     B       Contrast (%)     0.0 ×                                             |
| Pull Down Compensation                                      | -25 0 25<br>Brightness (%)<br>-25 0 25<br>-25 0 25                                     |
|                                                             | Saturation (%):                                                                        |
|                                                             | Close Save                                                                             |

The figure below illustrates the upper and lower sections of the **Input Properties Dialog**:

Figure 5-79. Input Properties Dialog (sample)

The **Input Properties Dialog** is used to adjust all parameters for the source input currently displayed in the selected layer. The dialog enables you to set all configuration options for the selected input. Note that the menu tracks the input selected in the Palette.

| Important | Different combinations of functions are enabled or grayed out, |
|-----------|----------------------------------------------------------------|
|           | depending on the selected connector, format and color space.   |

The following functions are provided for the selected input:

• Click **Force Acquire** to force the system to perform the optimum image setup. Use this feature as a good starting point for setup.

Note

The **Force Acquire** function only works on the selected Input Connector. For the selected input, be sure to select the correct connector type on the **Sources Tab** before issuing the **Force Acquire** command. • Check **Source Preview** to quickly isolate the selected layer for sizing and adjustment purposes — in Preview only. When enabled, the border and shadow are turned off, and the PIP (or Key) is re-sized in the center of the screen. When disabled, the layer is restored.

Please note:

- When Source Preview is enabled, use the drop-down menu to size the image to 90% of the output resolution or to 1:1.
- ~ If the system is in wide screen mode, the layer is centered in screen 1.
- ~ All other layers are hidden.
- ~ The background switches to a neutral gray.
- While Source Preview is enabled, you can only perform input adjustments and source selections. All other layer, destination and output functions are disabled.
- Input Connector indicates the physical connector to which the input is connected on the M/E, either HD-15, DVI or BNC. Note that the connection type is determined by the selection on the Sources Tab.
- **Source Type** use the drop-down menu to set the type of input connected to the M/E. Available choices *change* depending on the selected **Video Format**, and the choice also affects the **Color Space** selection. Input types include:
  - ~ RGB
  - ∼ YPbPr
  - ~ Composite/S-Vid
  - ~ HD SDI
  - ~ SDI
  - ~ DVI Digital
- Video Format this drop-down menu performs two functions:
  - The menu displays the resolution that is automatically determined by the Force Acquire function.
  - ~ The menu enables you to manually set the resolution of the source.
  - If the "Adjusted" label appears, it indicates that the sizing has been changed by the user.

In Appendix A, refer to the "<u>Input and Output Resolutions</u>" section on page 194 for details on all available resolutions. Please note:

- Manually selecting a video format automatically defaults the Color Space. In some cases, the Color Space cannot be changed due to the selected resolution.
- The choice of available formats varies depending on the selected connector. For example, when BNC is selected, only standard definition and high definition resolutions can be selected.
- Color Space use the two radio buttons to set the input's color space, either SMPTE or RGB. The system automatically sets the Color Space based on the selected Video Format and/or Input Connector — but in some cases, color space can be changed.
- **Contrast** use the spinner to set the input's contrast.
- **Brightness** use the spinner to set the input's brightness.

**Destination Control Tabs** 

- Input Sync Type if enabled, use the drop-down menu to set the type of sync used by the source. Choices include H/V, CSync (composite sync). SOG (sync on green) and Auto.
- **Gamma** use the spinner to set the input gamma, enabling you to match the source's gamma.

Adjustment range: 1.0 to 3.0

- Sync Slice use the spinner to select the sync comparator threshold for RGsB (RGB with Sync on Green) or YP<sub>b</sub>P<sub>r</sub> analog component video sources.
  - Adjustment range: from 20mV to 280mV, adjustable in steps of 10mV. The default value is 160mV.

When the VP detects Macrovision<sup>®</sup> copy protection on the incoming  $YP_bP_r$  NTSC/ PAL video, the Sync Slice value is repositioned to 60mV to account for the reduced amplitude sync pulse.

Please note:

- ~ The default **Sync Slice** level has been optimized for virtually all sources that will be encountered and should rarely, if ever, require adjustment.
- You can adjust the level to improve sync detection and synchronization in cases of extremely noisy RGsB or YP<sub>b</sub>P<sub>r</sub> signals.
- Sharpness use the spinner to set the input's sharpness.
  - ~ Adjustment range: -10 (very smooth) to 10 (very sharp).
- The controls in the **Aspect Ratio** section enable you to change the image's aspect ratio to pre-defined configurations, or a "custom" configuration.
  - Mode use the drop-down menu to select the desired aspect ratio, either 16:9, 5:4, 4:3, 3:2, 1:1 or Custom.
  - Ratio when Custom is selected in the Mode field, use the spinner to select a custom aspect ratio. The field is grayed out when a pre-defined ratio is selected.
- Motion Threshold if enabled, use the spinner to increase or decrease the deinterlacer's sensitivity towards moving content. The adjustment range is 0 to 15:
  - ~ 0 the de-interlacer has the maximum sensitivity to motion.
  - 15 the de-interlacer has the least amount of sensitivity to motion. Moving pixels will be treated as "static."
  - ~ 4 (default) the optimum value for a wide range of motion conditions.

For example, if you detect "popping" or "flickering" noise in the image, particularly along sharp edges such as text, *increase* the motion threshold value to effectively *decrease* motion sensitivity. This will help to alleviate the pixel flickering.

- Pulldown Compensation This function is applicable only for standard video (component, s-video, composite) inputs. The default mode is off (un-checked). The feature should be enabled to process video derived from film material.
- **Sampling Mode** the two radio buttons set the sampling for the selected input, and also change the functions available in the "**Sizing**" section directly below.
  - When 1:1 is selected, the system provides pixel-for-pixel sampling, and generally better image quality.
  - When **Oversample** is selected, the system performs multiple samples for every pixel, with a resulting "softer" image.

**Destination Control Tabs** 

• 1:1 Sizing — When 1:1 is selected in the Sampling Mode section, the "Sizing" section provides the following controls:

| 1:1 Sizing   |          |          |
|--------------|----------|----------|
| Clock Phase: |          | 0        |
|              |          |          |
| Horizontal   |          | Vertical |
| 800 芸        | Total    | 525 🛨    |
| 640 ≑        | Active   | 475 ≑    |
| 116 ≑        | Position | 37 🚔     |
|              |          |          |

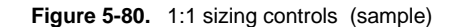

•

 Clock Phase — sets the system's A/D converter, allowing you to select where pixels are sampled (ideally, on the pixel's peak).

```
Adjustment range: -16 to 15
```

For best visual results when adjusting high-resolution sources, project a burst test pattern and adjust the sampling for the minimum noise.

~ Horizontal Total — sets the total pixel count per line.

**Note** This field is not adjustable for digital sources, including digital signals on the DVI and BNC input connectors. This field is not adjustable for NTSC and PAL sources.

- Horizontal Active sets the width of the active area.
- Horizontal Position sets the start of the active area's horizontal offset from H sync.
- ~ Vertical Total fixed value which cannot be adjusted.
- ~ Vertical Active sets the number of vertical lines in the image.
- Vertical Position sets the start of the active area's vertical offset from V sync.
- Oversample Sizing When Oversample is selected in the Sampling Mode section, the "Sizing" section provides the following four controls:

| Oversample Sizing |        |
|-------------------|--------|
| Right Edge:       | 4062 🛨 |
| Left Edge:        | 606 🛨  |
| Top Edge:         | 36 🛨   |
| Bottom Edge:      | 519 🛨  |
|                   |        |

Figure 5-81. Oversample sizing controls (sample)

Select and adjust **Right Edge**, **Left Edge**, **Top Edge** or **Bottom Edge** as required, to fit the image precisely in its raster box.

- The functions in the **Color Balance** section change depending on the selected **Source Type**.
  - When RGB sources are selected, the section provides tabs for R, G and B — each of which has sliders and spinners for contrast and brightness.
    - Adjustment range: -25% to +25%

Destination Control Tabs

- When Composite, S-Video or YP<sub>b</sub>P<sub>r</sub> sources are selected, the Saturation and Hue controls are enabled:
  - Adjustment range (Saturation): 75% to 125%
  - Adjustment range (Hue): -90.0 to 90.0, in degrees
- **Save** When all parameters have been entered, click **Save** to save the input settings. Using an automatic "copy down" function, the saved file will be transferred to all active destinations.

Important

Always click **Save** after you're changed an input's settings.

#### **Background Properties Dialog**

The **Background Properties Dialog** enables you to select and define background sources **A** and **B**. For each background, you can choose between a solid matte color, a DVI input, an analog input, or a captured frame grab. The dialog changes depending on the selected background "type."

The following topics are discussed in this section:

- Background and DSK Connections
- Shared Background Properties Dialog Functions
- Matte Background Properties
- DVI Background Properties
- Analog Background Properties
- <u>Still Frame Background Properties</u>

#### **Background and DSK Connections**

Please note the following important points regarding inputs, sources and physical connections for the background and the DSK:

- On the Encore Video Processor's rear panel, there are two DVI-I input connectors (A and B) for each M/E, and each contains both a digital and an analog input. Depending upon your application (and the location of the M/E), you can use the input for a scaled or an unscaled source:
- The "digital" side of the connector accepts connections from a standard DVI output or digital graphic router. This side of the input can be used as both a scaled input source or as an unscaled **Background** or **DSK** source.
- Using an optional breakout cable, the "analog" side of the connector accepts connections from a VGA output or VGA router. This side is designed for inputting the system's unscaled sources — **Background** and **DSK**.
  - The lowest priority M/E in your system must be used for inputting the Background source.
  - The highest priority M/E in your system must be used for inputting the DSK source.

Physical connection rules are as follows:

- In a 3 M/E system:
  - M/E 1 connectors are the highest priority, and they appear as Layer 3 on the Encore GC. The DSK will be connected to the M/E 1 board.
  - M/E 2 connectors have middle priority. They appear as Layer 2.

- **M/E 3** connectors are the lowest priority. They appear as **Layer 1**. Background sources will be connected to the M/E 3 board.
- In a **2 M/E** system:
  - M/E 1 connectors are the highest priority, and appear as Layer 2. The DSK will be connected to the M/E 1 board.
  - M/E 2 connectors are the lowest priority, and appear as Layer 1. Background sources will be connected to the M/E 2 board.
  - ~ M/E 3 connectors are not installed.
- In a 1 M/E system:
  - M/E 1 connector priorities are relative to the connectors being used:
    - The **DVI Input A** or **Analog Input A** connector could be set up as a Background input (lowest priority).
    - The **DVI Input B** or **Analog Input B** connector could be setup as a DSK input (highest priority).

This leaves the other connectors to fall in between Background and DSK. The rule stating that "**A**" connectors are lower in priority than "**B**" connectors still holds.

M/E 2 and 3 connectors are not installed.

#### **Shared Background Properties Dialog Functions**

The figure below illustrates the top section of the **Background Properties Dialog**, which is shared between all selected background types:

| Back | ground Prope | erties                        | ×        |
|------|--------------|-------------------------------|----------|
|      | Force Acquir | e All V Processor Processor 1 | ]        |
|      | Freeze       | Buffer 1 Capture              |          |
| Γ    | Туре:        | Analog                        | <u>^</u> |
|      |              |                               |          |

Figure 5-82. Background Properties Dialog - shared section

- Force Acquire For DVI and Analog background types, click to automatically detect the input signal resolution and acquire the selected input. The button is grayed out for Matte and Still Frame background types.
- All For single screen destinations, this check box and the **Processor** dropdown menu are both grayed out. In widescreen configurations, different backgrounds can be assigned to different video processors, thus the **All** check box and the **Processor** drop-down menu are active.
  - Enable the All check box to create backgrounds across all video processors.
  - Disable the All check box to create individual backgrounds for different video processors. In this case use the Processor drop-down menu to select the specific processor for which you want to create a background.
- Freeze For DVI and Analog background types, click to freeze the selected full screen input signal, in preparation for capturing it into a frame buffer. The button is grayed out for Matte and Still Frame background types.

**Destination Control Tabs** 

 Capture — For DVI and Analog background types, click to capture the input into the selected frame buffer, as chosen with the Frame Buffer drop-down menu. The Capture button is grayed out for Matte and Still Frame types.

Note

All frame grabs are *full screen* captures. In Chapter 7, refer to the "<u>Working with Frame Grabs</u>" section on page 184 for details.

- **Type** use the pull-down menu to select the desired background type:
  - Select MATTE to use a solid color as the background. Refer to the "Matte Background Properties" section on page 120 for details.
  - Select DVI to use a digital graphic from a computer (or other DVI source) as the background. Refer to the "<u>DVI Background Properties</u>" section on page 121 for details.
  - Select Analog to use an analog graphic from a computer (or other analog source) as the background. Refer to the "<u>Analog Background</u> <u>Properties</u>" section on page 122 for details.
  - Select Still Frame Buffer 1, 2 or 3 to use a frame grab as the background. Refer to the "<u>Still Frame Background Properties</u>" section on page 123 for details.

#### Matte Background Properties

The figure below illustrates the Background Properties Dialog with Matte type selected.

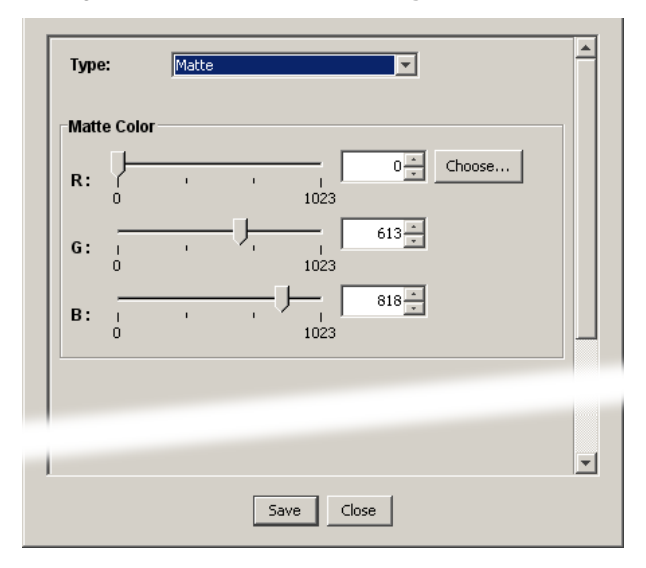

Figure 5-83. Background Properties Dialog - Matte Type (sample)

Use the **Matte Color** sliders and spinners to create a solid background matte color to use behind your PIPs and Keys. The system supports two separate matte colors — one for **Background A** and one for **Background B**.

- For **R**, **G** and **B**, adjust each component from 0 to 1023.
- Click the **Choose** button to display the **Choose Color Dialog**. Click the desired background color, and note that each selection is added to the "**Recent**" section. Click **OK** to accept.
- Click **Save** to save the selected background configuration.

#### **DVI Background Properties**

The figure below illustrates the Background Properties Dialog with DVI type selected.

| 1280×1024 @60 |   | <b>Y</b> |      |   |   |
|---------------|---|----------|------|---|---|
| Crop Offset   |   |          |      | - |   |
| H: 1<br>-1    |   |          |      | - |   |
| V:            | Į |          | 1 0- | - | - |
| -1            | 0 |          | 1 -  |   |   |
|               |   |          |      |   |   |

Figure 5-84. Background Properties Dialog - DVI Type (sample)

The following functions are provided for a **DVI** background source:

- Video Format this section performs two functions:
  - The field displays the resolution that is automatically determined by the Force Acquire function.
  - Use the pull-down menu to manually set the resolution of the incoming DVI source.
- For the two settings in the Crop Offset section:
  - If the source's input resolution matches the output resolution, or if output resolution is *larger* than input resolution, Crop settings are grayed out.
  - If input data is smaller than the output resolution, the area around the active data is set to black, and input data is centered in the screen.
  - If the source's input resolution is larger than the output resolution, the H Crop Offset and V Crop Offset sliders and spinners can be used to choose which portion of the background you want to display.
- Click Save to save the selected background input configuration.

**Destination Control Tabs** 

#### Analog Background Properties

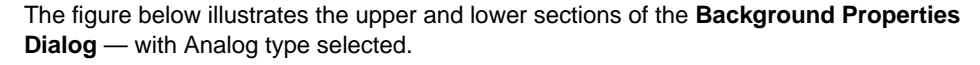

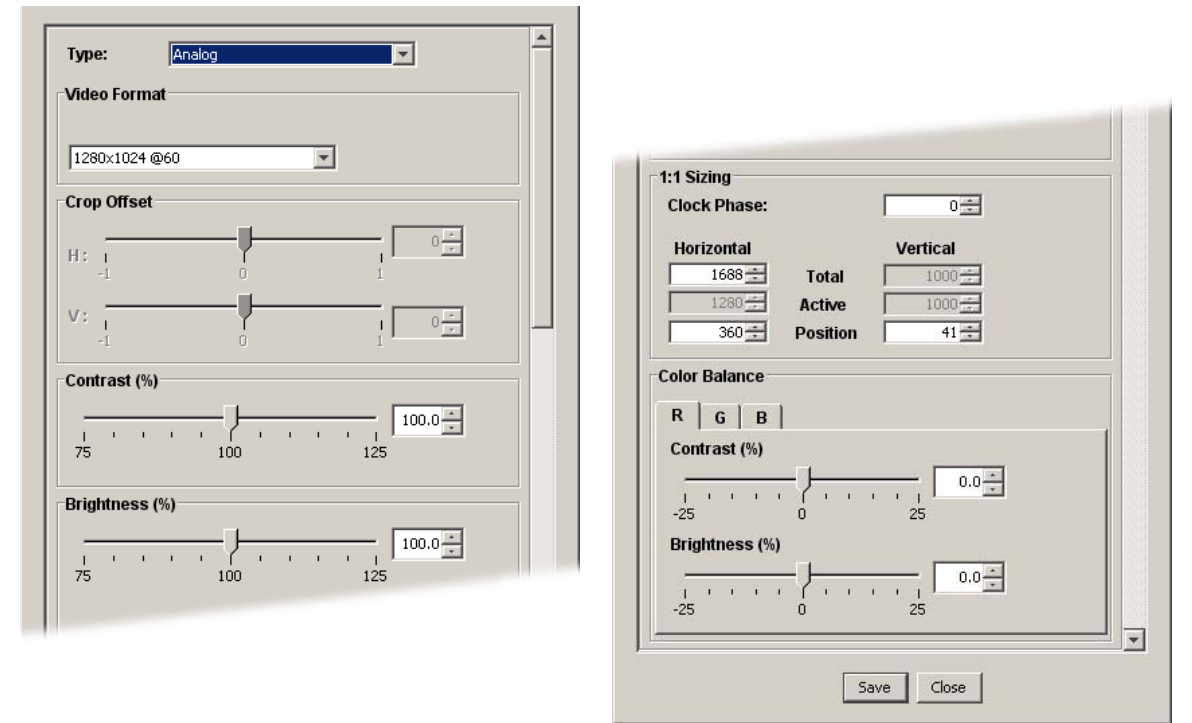

Figure 5-85. Background Properties Dialog - Analog Type (sample)

The following functions are provided for an **Analog** background source:

- Video Format this section performs two functions:
  - The drop-down menu displays the resolution that is automatically determined by the Force Acquire function.
  - Use the drop-down menu to manually set the resolution of the incoming analog source.
- For the two settings in the Crop Offset section:
  - ~ If the source's input resolution matches the output resolution, or if output resolution is *larger* than input resolution, **Crop** settings are grayed out.
  - If input data is smaller than the output resolution, the area around the active data is set to black, and input data is centered in the screen.
  - If the source's input resolution is larger than the output resolution, the H
     Crop Offset and V Crop Offset sliders and spinners can be used to choose which portion of the background you want to display.
- **Contrast** use the slider and spinner to set the background's contrast.
  - ~ Adjustment range: 75% to 125%
- Brightness use the slider and spinner to set the background's brightness.
  - ~ Adjustment range: 75% to 125%

- 1:1 Sizing This section provides the following controls:
  - Clock Phase sets the system's A/D converter, allowing you to select where pixels are sampled (ideally, on the pixel's peak).
    - Adjustment range: -16 to 15

For best visual results when adjusting high-resolution sources, project a burst test pattern and adjust the sampling for the minimum noise.

- ~ Horizontal Total sets the total pixel count per line.
- ~ Horizontal Active sets the width of the active area.
- Horizontal Position sets the start of the active area's horizontal offset from H sync.
- ~ Vertical Total fixed value which cannot be adjusted.
- Vertical Active sets the number of vertical lines in the image.
- Vertical Position sets the start of the active area's vertical offset from V sync.
- The **Color Balance** section provides tabs for **R**, **G** and **B** each of which has sliders and spinners for contrast and brightness.
  - Adjustment range: -25% to +25%
- Save Click Save to save the input in its designated input file.

#### **Still Frame Background Properties**

The figure below illustrates the **Background Properties Dialog** with one of the three still frame buffers selected.

| Bad | kground Properties      |                           | × |
|-----|-------------------------|---------------------------|---|
|     | Force Acquire<br>Freeze | All Processor Processor 1 |   |
|     | Type: Still Fr          | ame Buffer 1              |   |
|     |                         |                           | Ţ |
|     |                         | Save Close                |   |

Figure 5-86. Background Properties Dialog - still frame buffer type (sample)

Use the drop-down menu to select **Still Frame Buffer 1**, **2** or **3** to use as the background. Please note:

- Use the **Freeze** and **Capture** buttons to capture a still from an Analog or DVI input which has been selected as the background.
- You can also use the **Stills Tab** to recall stills from memory, back into a selected frame buffer, for use as a background.

**Destination Control Tabs** 

### **DSK Properties Dialog**

The **DSK Properties Dialog** provides the tools necessary to adjust the **DSK** (Downstream Key). For the DSK, you can elect to key a dedicated physical M/E input or one of the system's capture frames. The dialog changes depending on the selected DSK "type."

Note

Refer to the "<u>Background and DSK Connections</u>" section on page 118 for important background information on DSK inputs and sources.

The following topics are discussed in this section:

- Shared DSK Properties Dialog Functions
- DVI DSK Properties
- Analog DSK Properties
- Still Frame DSK Properties

#### Shared DSK Properties Dialog Functions

The figure below illustrates the top section of the **DSK Properties Dialog**, which is shared between all selected DSK types:

| DSK Properties |                                 | × |
|----------------|---------------------------------|---|
| Force Acquir   | e All 🗹 Processor Processor 1 💌 |   |
| Freeze         | Buffer 1 Capture                |   |
|                |                                 |   |
| Input Key      | Сгор                            |   |
| Input:         | 18                              |   |
| Type:          | DVI                             |   |
|                |                                 |   |
|                |                                 |   |

Figure 5-87. DSK Properties Dialog - shared section

- Force Acquire For DVI and Analog DSK types, click to automatically detect the input signal resolution and acquire the selected input. The button is grayed out when either a Still Frame DSK type or "None" is selected.
- AII For single screen destinations, this check box and the Processor dropdown menu are both grayed out. In widescreen configurations, different DSKs can be assigned to different video processors, thus the AII check box and the Processor drop-down menu are active.
  - ~ Enable the All check box to create a DSK across all video processors.
  - Disable the All check box to create individual DSKs for different video processors. In this case use the Processor drop-down menu to select the specific processor for which you want to create a DSK.
- Freeze For DVI and Analog DSK types, click to freeze the selected full screen input signal, in preparation for capturing it into a frame buffer. The button is grayed out when either a Still Frame DSK type or "None" is selected.

**Destination Control Tabs** 

 Capture — For DVI and Analog DSK types, click to capture the input into the selected frame buffer, as chosen with the Frame Buffer drop-down menu. The button is grayed out when either a Still Frame DSK type or "None" is selected.

#### Note

All frame grabs are *full screen* captures. In Chapter 7, refer to the "Working with Frame Grabs" section on page 184.

- **Input** use the pull-down menu to select the **physical** video processor input to which the desired DSK source is connected either **1A** or **1B**.
- **Type** use the pull-down menu to select the desired DSK type:
  - ~ Select None to turn the DSK circuitry for a selected Processor off.

#### Tip

This selection is recommended when a DSK is only needed on the last screen in a widescreen configuration (such as a bug), and when only a single head graphics card is required.

- Select DVI to use a digital graphic from a computer or other DVI source as the DSK. Refer to the "<u>DVI DSK Properties</u>" section on page 126 for details.
- Select Analog to use an analog graphic from a computer (or other analog source) as the DSK. Refer to the "<u>Analog DSK Properties</u>" section on page 129 for details.
- Select Still Frame Buffer 1, 2 or 3 to use a frame grab as the DSK. Refer to the "<u>Still Frame DSK Properties</u>" section on page 131.

**Destination Control Tabs** 

#### **DVI DSK Properties**

When a DVI source is selected for the DSK, three tabs are provided in the dialog:

- DVI DSK, Input Tab Selected
- DVI DSK, Key Tab Selected
- DVI DSK, Crop Tab Selected

#### DVI DSK, Input Tab Selected

The figure below illustrates the DSK Properties Dialog with the following selections made:

- **DVI** type
- Input tab

| Input: 1B                                |  |
|------------------------------------------|--|
| Type: DVI                                |  |
| Video Format                             |  |
| 1280x1024@60                             |  |
| Crop Offset                              |  |
|                                          |  |
| H: I I I I I I I I I I I I I I I I I I I |  |
| v                                        |  |
| -512 0 512                               |  |
|                                          |  |
|                                          |  |
|                                          |  |

Figure 5-88. DSK Properties Dialog - DVI Type, Input Tab (sample)

The following functions are provided for a **DVI** DSK source with the **Input Tab** selected:

- Video Format this section performs two functions:
  - The field displays the resolution that is automatically determined by the Force Acquire function.
  - Use the pull-down menu to manually set the resolution of the incoming DVI source.
- For the two settings in the Crop Offset section:
  - If the source's input resolution matches the output resolution, or if output resolution is *larger* than input resolution, Crop settings are grayed out.
  - If input data is smaller than the output resolution, the area around the active data is set to black, and input data is centered in the screen.
  - If the source's input resolution is larger than the output resolution, the H Crop Offset and V Crop Offset sliders and spinners can be used to choose which portion of the DSK you want to display.
- Click Save to save the selected DSK input configuration.

#### DVI DSK, Key Tab Selected

The figure below illustrates the DSK Properties Dialog with the following selections made:

- **DVI** type
- Key tab

| Fill Source: Self |      |               |        | <br> |  |
|-------------------|------|---------------|--------|------|--|
| Clip:             | ' 10 | -             | 0 *    |      |  |
| Gain:             | ' 10 | -<br> <br>)23 | 1.00 * |      |  |
| Opacity:          |      | -<br> <br>)24 | 512 ×  |      |  |
|                   |      |               |        |      |  |

Figure 5-89. DSK Properties Dialog - DVI Type, Key Tab (sample)

The following functions are provided for a DVI DSK source with the Key Tab selected:

- Key Type the DSK key type is fixed as Luma (luminance).
- Fill Source the fill source (the video that fills the key hole) is fixed as Self.
- Clip adjusts the threshold of the video that "cuts" into the background image. A
  hole will be cut into the background anywhere that the DSK source's luminance is
  greater than the clip level. The hole is then filled with the Fill Source.
  - ~ Adjustment range: 0 to 1023
- **Gain** adjusts the sensitivity of the keyer, enabling you to change the sharpness of the keyed image. Gain only affects the key hole, as set by the clip.
  - ~ Adjustment range: 0 to 1023.99
- Opacity enables you to adjust the opacity of the keyed image, from fully opaque to fully transparent.
  - ~ Adjustment range: 0 to 1024
- Click **Save** to save the selected DSK input configuration.

**Destination Control Tabs** 

#### DVI DSK, Crop Tab Selected

The figure below illustrates the DSK Properties Dialog with the following selections made:

- **DVI** type
- Crop tab

| Input Key Crop                                                                        | ]<br>                                                                         |
|---------------------------------------------------------------------------------------|-------------------------------------------------------------------------------|
| From Top:                                                                             | From Bottom:                                                                  |
| -0<br>-<br>-<br>-512<br>-<br>-<br>-<br>-<br>-<br>-<br>-<br>-<br>-<br>-<br>-<br>-<br>- | -1024<br>- 0<br>-<br>-<br>-<br>-<br>-<br>-<br>-<br>-<br>-<br>-<br>-<br>-<br>- |
| From Left:                                                                            | 0<br>                                                                         |
| From Right:                                                                           |                                                                               |
|                                                                                       | Save                                                                          |

Figure 5-90. DSK Properties Dialog - DVI Type, Crop Tab (sample)

The following functions are provided for a **DVI** DSK source with the **Crop Tab** selected:

- From Top use the vertical sliders and spinners to crop video from the top edge of the DSK.
- From Bottom use the vertical sliders and spinners to crop video from the bottom edge of the DSK.
- From Left use the horizontal sliders and spinners to crop video from the left edge of the DSK source.
- **From Right** use the horizontal sliders and spinners to crop video from the right edge of the DSK.
- Click **Save** to save the selected DSK input configuration.

#### Analog DSK Properties

When an Analog source is selected for the DSK, three tabs are provided in the dialog:

- Analog DSK, Input Tab Selected
- Analog DSK, Key Tab Selected
- Analog DSK, Crop Tab Selected

#### Analog DSK, Input Tab Selected

The figure below illustrates the top and bottom portion of the **DSK Properties Dialog** with the following selections made:

- Analog type
- Input tab Input \* Key Crop 18 • Input: Ŧ Analor Type: Video Format 1280×1024 @60 -1:1 Sizing 0÷ Clock Phase: Crop Offset 0 Horizontal Vertical т. т. т. Н: 613 Total 0 = 1280 1000 ≑ Active v: 0 0÷ 0÷ Position -512 Color Balance Contrast (%) RGB 100.0

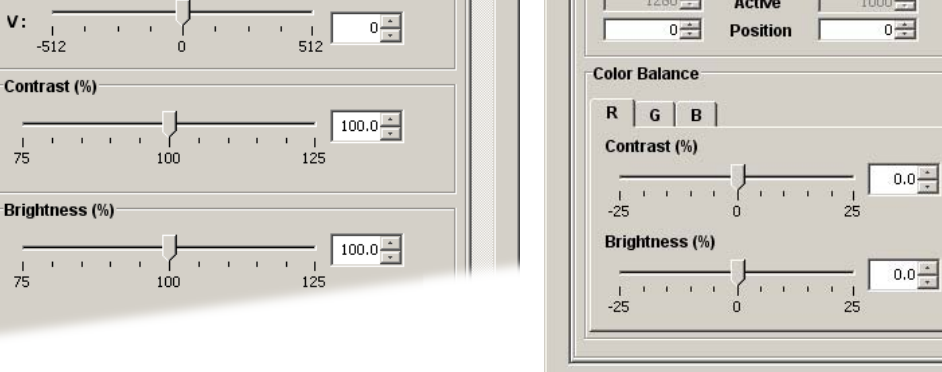

Figure 5-91. DSK Properties Dialog - Analog Type, Input Tab (sample)

The following functions are provided for an Analog DSK with the Input Tab selected:

- Video Format this section performs two functions:
  - ~ The field displays the resolution that is automatically determined by the **Force Acquire** function.

Save

Close

- Use the pull-down menu to manually set the resolution of the incoming Analog source.
- For the two settings in the Crop Offset section:
  - If the source's input resolution matches the output resolution, or if output resolution is *larger* than input resolution, Crop settings are grayed out.
  - If input data is smaller than the output resolution, the area around the active data is set to black, and input data is centered in the screen.

Destination Control Tabs

- If the source's input resolution is larger than the output resolution, the H Crop Offset and V Crop Offset sliders and spinners can be used to choose which portion of the DSK you want to display.
- **Contrast** use the slider and spinner to set the analog DSK's contrast.
  - Adjustment range: 75% to 125%
  - Brightness use the slider and spinner to set the analog DSK's brightness.
    - Adjustment range: 75% to 125%
  - **1:1 Sizing** This section provides the following controls:
    - Clock Phase sets the system's A/D converter, allowing you to select where pixels are sampled (ideally, on the pixel's peak).
      - Adjustment range: -16 to 15

For best visual results when adjusting high-resolution sources, project a burst test pattern and adjust the sampling for the minimum noise.

- ~ Horizontal Total sets the total pixel count per line.
- ~ Horizontal Active sets the width of the active area.
- Horizontal Position sets the start of the active area's horizontal offset from H sync.
- ~ Vertical Total fixed value which cannot be adjusted.
- ~ Vertical Active sets the number of vertical lines in the image.
- Vertical Position sets the start of the active area's vertical offset from V sync.
- The **Color Balance** section provides tabs for **R**, **G** and **B** each of which has sliders and spinners for contrast and brightness.
  - Adjustment range: -25% to +25%
- Save Click Save to save the DSK in its designated input file.

#### Analog DSK, Key Tab Selected

When an analog source is selected for the DSK and the **Key Tab** is selected, functions are identical to those provided when a DVI source is selected. Refer to the "<u>DVI DSK, Key Tab</u> <u>Selected</u>" section on page 127 for details.

#### Analog DSK, Crop Tab Selected

When an analog source is selected for the DSK and the **Crop Tab** is selected, functions are identical to those provided when a DVI source is selected. Refer to the "<u>DVI DSK, Crop</u><u>Tab Selected</u>" section on page 128 for details.

#### **Still Frame DSK Properties**

When a still frame buffer is selected as the DSK source, two tabs are provided in the dialog (and the **Crop Tab** is grayed out):

- Still Frame DSK, Input Tab Selected
- Still Frame DSK, Key Tab Selected

#### Still Frame DSK, Input Tab Selected

The figure below illustrates the DSK Properties Dialog with the following selections made:

- Still Frame Buffer type (one of three selected)
- Input tab

| DSK Propert     | ties                                  | × |
|-----------------|---------------------------------------|---|
| Force           | Acquire All 🗹 Processor Processor 1 💌 |   |
| Fre             | Buffer 1  Capture                     |   |
| Input           | Key Crop                              |   |
| Input:<br>Type: | 1B                                    |   |
| 1900            | ,                                     |   |
|                 |                                       | H |
|                 |                                       |   |
|                 | Save Close                            |   |

Figure 5-92. DSK Properties Dialog - still frame buffer type, Input Tab (sample)

Use the drop-down menu to select **Still Frame Buffer 1**, **2** or **3** to use as the DSK source. Please note:

- Use the **Freeze** and **Capture** buttons to capture a still from an Analog or DVI input which has been selected as the DSK.
- You can also use the **Stills Tab** to recall stills from the library (memory) back into a selected frame buffer, for use as a DSK source.

#### Still Frame DSK, Key Tab Selected

When a still frame buffer is selected for the DSK and the **Key Tab** is selected, functions are identical to those provided when a DVI source is selected. Refer to the "DVI DSK, Key Tab Selected" section on page 127 for details.

Destination Control Tabs

## Layer Control Section

The figure below illustrates the **Layer Control Section**, which enables you to control the "look" on Program and Preview for the selected destination. Using the buttons, you can enable or disable layers, backgrounds and the DSK. In conjunction with the controls in the **Source/Preset Section**, you can assign sources to PIPs and Keys, and control up to six layers (on up to three mixers).

| Program: | BG A | BG B | 1 A | 1 B | 2 A | 2 B | 3 A | 3 B | DSK | Black |              |     | Seconds       |
|----------|------|------|-----|-----|-----|-----|-----|-----|-----|-------|--------------|-----|---------------|
| Preview: | BG A | BG B | 1 A | 1 B | 2 A | 2 B | 3 A | 3 B | DSK | Black | Clear<br>All | Cut | Auto<br>Trans |

Figure 5-93. Layer Control Section (sample)

- The Program Row controls layers directly on the video processor's Program output. Green buttons are provided for backgrounds A and B, the DSK and Black. Blue buttons are provided for layers 1A through 3B.
  - When a button is clicked **on**, it turns red and the layer immediately cuts to Program (for the selected destination).
  - When a button is clicked off, it returns to its default "dim" color and the layer immediately cuts off Program.
  - ~ When a button is gray, the layer is not available.

```
Note
```

In the **Menu Bar**, click **View > Program** or **View > Preview And Program** to see the results of any "Program Row" actions on the Palette. Watch your physical Program Monitor output to see the actual video from all Program Row changes.

- The **Preview Row** controls layers on the processor's Preview output. Green buttons are provided for backgrounds **A** and **B**, the **DSK** and **Black**. Blue buttons are provided for layers **1A** through **3B**.
  - When a layer button is clicked **on**, it glows bright, and the layer is enabled on Preview — in preparation for a transition to Program.
  - When a layer button is clicked off, it returns to its default color, and the layer is cleared from Preview — in preparation for a transition off of the Program output.
  - ~ When a button is gray, the layer is not available.

In the **Menu Bar**, click **View > Preview** or **View > Preview And Program** to see the results of any "Preview Row" actions immediately on the Palette. Watch your physical Preview Monitor output to see the actual video from all Preview Row changes.

Two transition buttons and a spinner are also provided on the **Preview Row**:

- ~ Click Clear All to clear all layers from Preview.
- ~ Click **Cut** to instantly cut the Preview's look to Program.
- Click Auto Trans to perform a smooth transition of the Preview's look to Program. Note that auto transitions can not be paused.

Note

- Use the Transition Rate spinner (above the Auto Trans button) to adjust the transition rate, from 0.0 to 120.0 seconds.
- Remember that the buttons (layers) on the **Preview Row** are critical for setting up a transition to the next look. For example:
  - If layer 1A is off Program but enabled on Preview, it will transition on to Program when Cut or Auto Trans is clicked.
  - If layer 1A is on Program and also enabled on Preview, it will not transition off of Program when Cut or Auto Trans is clicked. Here, there is no difference between the Program and Preview states of the layers.
  - If layer 1A is on Program and disabled on Preview, it will transition off of Program when Cut or Auto Trans is clicked.

These rules hold true for multiple layers, backgrounds, the DSK and Black, and all combinations of different layers.

- Once a transition completes (either **Cut** or **Auto Trans**), buttons on the **Program Row** change color accordingly. For example:
  - If 1A is off Program but enabled on Preview, it turns red on Program once the transition interval completes.
  - If 1A is on Program (and glowing red) but disabled on Preview, it returns to its default "dim" color on Program once the transition completes.

## Source/Preset Section

The buttons in the **Source/Preset Section** enable you to select sources for the active PIP(s) or Key(s) on the Palette — those that are enabled in the **Layer Control Section**. In addition, you can also learn, recall and delete Presets.

The following topics are discussed in this section:

- Source Section
- Preset Section
- Resource Conflicts

#### Source Section

The figure below illustrates the Source/Preset Section, with the Source Section selected.

| Preset | Source Page 1 Sour | ce Page 2 Source |       |    |    |    |  |
|--------|--------------------|------------------|-------|----|----|----|--|
| Source | Camera 1           | PC 1             | VTR 1 | 4  | 7  |    |  |
|        | 9                  | 10               | 11    | 12 | 15 | 16 |  |

Figure 5-94. Source Section (sample)

- The **Source Section** provides four pages of 16 source buttons each, corresponding directly to the 64 available sources that can be configured and named on the **Sources Tab**.
- To assign a source to a PIP or Key, simply click the desired layer in the Palette, then click the desired source button.
- The buttons in this section are completely linked with other system tabs, and the buttons are enabled (or disabled) depending on many factors:

Destination Control Tabs

- When sources are named and inputs are assigned on the Sources Tab, this determines the buttons that are enabled in the Source Section, and the labels that appear on the buttons themselves.
- When router outputs are patched on the Output Patch Tab and inputs are assigned on the Sources Tab, these factors determine only those layers into which sources can be assigned on the Palette.

For example:

- If router output 1 is patched to a processor's physical input 1A (which appears as logical input 3A on the Encore GC), clicking layer 3A on the Palette causes only those sources assigned from that router to appear in the **Source Section**.
- Similarly, if router output 2 is patched to your processor's physical input 3A (which appears as logical input 1A), clicking layer 1A on the Palette causes only those sources assigned from that router to appear in the **Source Section**.

In this manner, the array of buttons in the **Source Section** will change depending on which layer is clicked in the Palette.

### **Preset Section**

The figure below illustrates the Source/Preset Section, with the Preset Section selected.

| Preset | Preset Page 1 Pre | set Page 2 Prese |    |    |    |    |        |
|--------|-------------------|------------------|----|----|----|----|--------|
| Source | 1                 | 2                | 3  | 4  | 5  | 8  | Learn  |
|        | 9                 | 10               | 11 | 12 | 13 | 16 | Delete |

Figure 5-95. Preset Section (sample)

- The **Preset Section** provides four pages of 16 buttons each, corresponding directly to the 64 Presets that can be stored and recalled in the Encore GC system. Each button represents one "look" of the selected destination, including the current state of all mixers, layers, sources, backgrounds and the DSK.
- Button color is important:
  - ~ Gray buttons are empty Preset registers.
  - ~ Dim Yellow buttons represent stored presets (such as button 1 above).
  - Bright Yellow buttons represent "selected" active presets (such as button 2 above) that have been recalled to Preview.
- Click Learn, then click a Preset button to learn the current "look" into a Preset register. You can learn to an empty register, or you can overwrite one in which a Preset is already stored. Please note:
  - ~ When you click Learn, all empty Preset register buttons glow white.
  - When you overwrite a register that already contains a Preset, there is no confirmation dialog.
- Click **Delete**, then click a Preset button to delete that preset. There is no confirmation dialog when you delete, so please use care when deleting.

- To recall a preset to Preview, simply click its button:
  - If any layers within the recalled Preset's "look" are already on Program, they will not change position on the Palette, but on the physical Preview output, raster boxes will change position to indicated the "next" look.
  - If any layers within the recalled Preset's "look" are not on Program, they will appear both on the Palette and the physical Preview output.
- To transition a recalled Preset to Program, click Auto Trans or Cut. If there are
  no resource conflicts (see the "<u>Resource Conflicts</u>" section below), all recalled
  layers will move from point to point per the recalled look, or dissolve on/off
  Program as required. Note that the current transition rate in the Layer Control
  Section will be used for all transitions.
- Preset can be used in conjunction with "manual" Program/Preview transitions (as selected and performed in the Layer Control Section) without restriction.

### Resource Conflicts

Resources, as they apply to Presets, are the layers that comprise the current "look."

- The contents of a Preset are locked to the mixers from which they were originally stored. For example, if you store a Preset that only has Layers **1A** and **1B** enabled on Preview, that Preset can only be recalled into **Mixer 1**.
- When you store a Preset, you are not only recording the entire look, but you are also recording the priorities of the individual layers (PIPs and Keys) as selected in the Layer Control Section.
- When you recall a Preset, you are recalling the entire look, and all previously stored priorities PIPs, Keys, colors, sources, etc.

If a resource conflict occurs when you click to recall a Preset, the Alert Dialog appears:

| Alert |                                                        | × |
|-------|--------------------------------------------------------|---|
| 8     | Preset recall failed due to a resource conflict        |   |
|       | Error Message:                                         |   |
|       | Mixers are on Program.                                 |   |
|       |                                                        |   |
|       | J                                                      |   |
|       | WARNING: Auto Resolve will impact program video output |   |
|       | Auto Resolve and Transition Close                      |   |
|       | Auto Resolve Auto Resolve Close                        |   |

Figure 5-96. Resource Conflict Alert Dialog (sample)

The dialog lists all "discovered" conflicts in the "Error Message" section. These include:

- No available destination
- No valid info for VP [n]
- DSK is on Program
- BG\_A is on Program
- BG\_B is on Program
- Mixers are on Program
- Cannot set ME mode

**Destination Control Tabs** 

At the bottom of the dialog, three options are provided:

- Click Auto Resolve to pull the conflicting resources smoothly off of Program, and place the "requested" resources on Preview.
- Click Auto Resolve and Transition to pull the conflicting resources smoothly off of Program, place the "requested" resources on Preview, and smoothly transition the new "look" to Program.
- Click Close to close the dialog, but take no action on Preview or Program. This
  option enables you to make your own choices with regard to resolving the conflict,
  or selecting another "non-conflicting" Preset.

Important

Both of the "resolve" options affect the Program video output, but are designed in such a way as to appear very smooth to the viewer, rather than abrupt.

In Chapter 7, refer to the "<u>A Word About Resources</u>" section on page 167 for more information about resource conflicts.

## Mixer Control Section

The **Mixer Control Section** provides expandable sections that enable you to configure the specific settings for each available mixer. All sections are identical, and one section will be provided for each M/E in your video processors. The figure below illustrates the **Mixer Control Section** with Mixer 1 expanded:

| Mixer 1            |
|--------------------|
| Mode Split         |
| Preview            |
| 🔽 Swap Z Order     |
| Layer A Layer B    |
| 🔽 Border 🔽         |
| Shadow 🔽           |
| Г Кеу Г            |
| Scalers            |
| Scaler A Scaler B  |
| -353 拱 X 225 🗮     |
| -230 😴 Y -149 😴    |
| 418 😴 Width 616 😴  |
| 334 📻 Height 492 👳 |
|                    |
| + Mixer 2          |
| + Mixer 3          |
|                    |

Figure 5-97. Mixer Control Section, Mixer 1 expanded (sample)

Each mixer has two layers, **A** and **B**, and each can be assigned to either PIP or Key functionality. (In Chapter 1, refer to the "<u>A Word About Layers</u>" section on page 20 for details.) The controls in each **Mixer Control Section** are designed for easy layer setup

Destination Control Tabs

and adjustment, and many controls are duplicates of those found in the Palette dialogs.

Note

Controls for a particular layer will be grayed out if that layer is currently on Program.

The following controls are provided:

Mode — Use the drop-down menu to select one of four different transition modes:

| Mode | Split        | - |
|------|--------------|---|
|      | Split        | N |
|      | Mix-Src      | Ч |
|      | Swap         |   |
|      | Key Cut/Fill |   |
|      |              |   |

Figure 5-98. Mode drop-down menu

- Select Split to operate the mixer's two layers independently. You can
  independently transition the following combinations of effects:
  - One or two PIPs
  - One or two Keys
  - One PIP and one Key
- Select Mix-Src (Mix Source) to perfectly co-locate both mixers after every transition. Layers A and B are exactly the same *vertical* size — in exactly the same position — with exactly the same border and shadow.

This mode is ideal for transitioning images inside a static PIP. Even though *two* identical PIPs are used, they visually appear as one, provided that they are both the same aspect ratio.

Note

In this mode, two PIPs will be the same vertical size, but may differ in horizontal size, for example, if one layer is 4:3 and the other layer is 16:9.

- Select Swap to locate both layers independently, with different positions, sizes, borders and shadows. Layers A and B can be positioned and sized as desired — but only one can be on screen at a time.
- Select Key Cut/Fill to cut a key hole with video from Layer B, and fill with video from Layer A. In this mode, the two layers can be manipulated independently, and labels on the individual layers in the Palette change to "Key Cut" and "Key Fill" accordingly.
- In the **Preview** section, the following controls affect PIPs and Keys on Preview:

| Preview |          |         |
|---------|----------|---------|
|         | 🔽 Swap 2 | 2 Order |
| Lay     | /er A    | Layer B |
|         | 🔽 Bord   | ler 🗖   |
|         | 🔽 Shad   | ow 🔽    |
|         | 🔽 Ke     | y 🗖     |

Figure 5-99. Mixer Preview section (sample)

Destination Control Tabs

 Enable the Swap Z-Order check box to swap the priority of two layers in the same mixer. In Split mode only, the function works with two Keys, two PIPs, or one of each.

Note

When **Swap Z-Order** is enabled, the priority visually changes on the Palette, and the red labels on the PIPs and Keys themselves indicate the change.

- Enable the Border check box to place a border around a PIP on layer A or B. This function is identical to the Enabled check box at the top of the Border Properties Dialog.
- Enable the Shadow check box to place a shadow underneath a PIP on layer A or B. This function is identical to the Enabled check box at the top of the Shadow Properties Dialog.
- Enable the Key check box to change a PIP to a Key. Disable the check box to return to a PIP. This function is identical to the Enabled check box at the top of the Key Properties Dialog.
- In the Scalers section, precision controls are provided for adjusting the PIP or Key's position, width and height:

| ٦S | calers   |        |          |
|----|----------|--------|----------|
|    | Scaler A |        | Scaler B |
|    | 89 🛨     | х      | -249 ≑   |
|    | 67 🛨     | Y      | -173 🚔   |
|    | 870 🛨    | Width  | 520 🛨    |
|    | 696 🛨    | Height | 416 🛨    |

Figure 5-100. Mixer Scalers section (sample)

- For both scalers A and B, the X and Y spinners change as you manually click and drag a PIP or Key around the Palette. For precision placement or adjustment, however, use the X and Y spinners to manually position a PIP or Key along the Palette's X-Axis or Y-Axis, respectively.
- For both scalers A and B, the Width and Height spinners change as you manually scale a PIP or Key (by clicking and dragging on an edge). For precision width and height adjustment, however, use the Width and Height spinners to manually scale a PIP or Key's size.

Note

Note that the Lock Aspect Ratio control on the PIP/Key Pop-up Menu affects whether or not the Width and Height adjustments track together, or can be independently adjusted.

## **Multiple Destinations Tab**

If two or more destinations are configured, select the **Multiple Destinations Tab** to configure Presets that affect multiple destinations simultaneously. The figure below illustrates the **Multiple Destination Tab**.

| tions:      |                     |                   |        |     |      |    |    |         |
|-------------|---------------------|-------------------|--------|-----|------|----|----|---------|
|             |                     |                   |        |     |      |    |    |         |
|             |                     |                   |        |     |      |    |    |         |
|             |                     |                   |        |     |      |    |    |         |
|             |                     |                   |        | -   |      |    |    | 1       |
| )est 1      | Dest 2              |                   | 4)     |     |      |    |    | Cut     |
|             |                     |                   |        |     |      |    |    | Cut     |
|             | עו                  | 11                | 12     | 13  | .14) |    |    |         |
| 47          | 48                  |                   | 20     | 24  | 22   | 23 | 24 | Auto    |
|             |                     | 15                |        | - 1 |      |    |    |         |
| 25          | 26                  | 27                | 28     | 29  | 30   | 31 | 32 | Seconds |
|             |                     |                   |        |     |      |    |    | 1.0     |
|             |                     |                   |        |     |      |    |    |         |
|             |                     |                   |        |     |      |    |    |         |
| t Page 1 Pr | eset Page 2   Prese | t Page 3 Preset I | Page 4 |     |      |    |    |         |
| _           | _                   |                   |        |     |      |    |    |         |
| 1           | 2                   | 3                 | 4      | 5   | 6    | 7  | 8  |         |
| _           |                     |                   | -      |     | _    | _  | -  |         |
| 9           | 10                  | 11                | 12     | 13  | 14   | 15 | 16 | De      |
|             |                     |                   |        |     |      |    |    |         |

and the first Market President in

Figure 5-101. Multiple Destination Tab (sample)

The Multiple Destination Tab is divided into two sections:

- Destinations Section
- Presets Section

## **Destinations Section**

The top **Destinations Section** provides 32 latching buttons, representing the maximum number of destinations for which the Encore GC system is capable of supporting. Any combination of destinations can be selected:

- Dim turquoise buttons represent "unselected" configured destinations.
- Bright turquoise buttons represent "selected" destinations.
- Gray buttons represent un-configured destinations.

At the right, three controls work in conjunction with the selected Preset in the **Presets Section** (at the bottom of the tab). For all enabled destinations:

- Click Cut to instantly cut all layers that are enabled on Preview to the Program output.
- Click Auto Trans to perform a smooth transition of all layers enabled on Preview to Program.
- Use the Transition Rate spinner (below the Auto Trans button) to adjust the transition rate, from 0.0 to 120.0 seconds.

Multiple Destinations Tab

## **Presets Section**

The bottom **Presets Section** provides four pages of 16 buttons each, corresponding to the 64 Presets that can be stored and recalled in the system. Each button represents one "look" of all selected destinations, including the current state of all mixers, layers, sources, backgrounds and DSKs.

#### Note

The entire Encore GC system has one set of 64 Presets, which can be stored and recalled throughout the system. These Presets can be single destination or multi-destination.

- Button color is important:
  - ~ Gray buttons are empty Presets.
  - ~ Dim Yellow buttons represent stored multi-destination presets.
  - ➤ Bright Yellow buttons represent "selected" active presets that have been recalled to Preview for all selected destinations.
- For all enabled destinations:
  - Click Learn followed by a selected Preset button to learn the current "looks" into a register. You can learn to an empty register, or you can overwrite one in which a Preset is already stored.
    - When you click Learn, all empty register buttons glow white.
    - When you overwrite a register that already contains a Preset, there is no confirmation dialog.

#### Important

Prior to learning a Preset that includes multiple destinations, ensure that the desired "individual" destination looks are set up on Preview on their respective **Destination Control Tabs**.

- Click **Delete** followed by a selected Preset to delete that preset. There is no confirmation dialog.
- To recall a preset to Preview for all selected destinations, simply click its button.
- To transition a recalled Preset to Program, click Auto Trans or Cut in the Destinations Section. If there are no resource conflicts (see the "<u>Resource</u> <u>Conflicts</u>" section on page 135), all recalled layers will move from point to point per the recalled look, or dissolve on/off Program as required. Note that the current transition rate will be used for all transitions.

## Demo Mode

When the Encore GC system is offline, click **File > Load Demo Cfg** to place the system in demonstration mode:

| File                     |        |
|--------------------------|--------|
| New                      | Ctrl+N |
| Open                     | Ctrl+0 |
| Save                     | Ctrl+S |
| Save As                  |        |
| Close                    | Ctrl+C |
| Load Demo Cfg<br>Offline | Ctrl+L |
| Exit                     | Ctrl+E |

Figure 5-102. File Menu in Offline mode

The "demo" version of Encore GC is pre-configured with two destinations — one single screen and one widescreen, and the version enables you to explore all tabs, menus and features. In addition, you can also explore the **Multiple Destinations Tab**, which only appears when two (or more) destinations are configured.

```
Note
```

In "demo" mode, you cannot save Presets and the "**System Save**" function is grayed out.

To exit the demo mode, click **Discover ECU** on the **System Tab**.

Demo Mode

\_\_\_\_

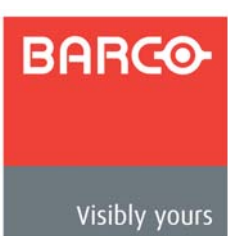

# 6. System Setup

## In This Chapter

This chapter provides comprehensive instructions for setting up the Encore GC system. The following topics are discussed:

- Setup Prerequisites
- System Setup Sequence
- ID Setup and System Power-up
- Installing Encore GC Software
- Launching the Encore GC Application
- Updating ECU and Processor Software
- Resetting Software
- Destination Setup
- Router and DA Setup
- Patching Outputs
- Patching Sources
- Verifying Output and Source Patches
- Projector Setup
- Input Setup
- Background Setup
- DSK Setup
- Saving the System Configuration

#### Note

Once you have reviewed all of the sections in this chapter, please continue with Chapter 7, "Operations" on page 163.

## **Setup Prerequisites**

Before starting to set up your Encore GC system, please review the following prerequisites:

- Ensure that you are familiar with all Encore GC system hardware. Refer to Chapter 2, "<u>Hardware Orientation</u>" on page 29 for details.
- Ensure that all hardware is properly installed, and that all sources, routers and peripherals are properly connected. Refer to Chapter 3, "<u>Hardware Installation</u>" on page 33 for details.
- Ensure that you are familiar will all Encore GC menus. Refer to Chapter 5, "<u>Menu</u> Orientation" on page 61 for details.

## System Setup Sequence

This section provides a top level view of the entire Encore GC setup procedure, plus links to each individual sequence. Please note:

- The first few procedures point to steps already covered in Chapter 4, "<u>Getting</u> <u>Started</u>" on page 43. Links are included here, so as to provide a complete view of the entire setup sequence.
- Many procedures add information to procedures that were partially covered in Chapter 4, "<u>Getting Started</u>." The remainder of procedures provide new, important setup information that is vital to configuring the Encore GC system.

#### Important

For the optimum Encore GC setup, it is recommended that you follow all procedures in the order outlined below.

The entire Encore GC setup sequence is outlined below.

- 1. "ID Setup and System Power-up," page 145.
- 2. "Installing Encore GC Software," page 145.
- 3. "Launching the Encore GC Application," page 145.
- 4. "Updating ECU and Processor Software," page 145.
- 5. "Resetting Software," page 146.
- 6. "Destination Setup," page 146.
- 7. "Router and DA Setup," page 149.
- 8. "Patching Outputs," page 149.
- 9. "Patching Sources," page 150.
- 10. "Verifying Output and Source Patches," page 152.
- **11.** "Projector Setup," page 153.
- 12. "Input Setup," page 155.
- 13. "Background Setup," page 158.
- **14.** "DSK Setup," page 160.
- 15. "Saving the System Configuration," page 162.
## ID Setup and System Power-up

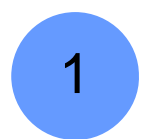

Encore GC setup: Step 1.

This procedure provides instructions for setting up Encore VP, VPx and ScreenPRO-II IDs and powering up your Encore GC and ECU system. Each unit in your system must have a unique ID.

In Chapter 4, refer to the "<u>ID Setup and System Power-up</u>" section on page 45 for instructions. When complete, please continue with the "<u>Installing Encore GC Software</u>" section below.

### Installing Encore GC Software

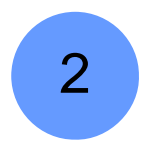

Encore GC setup: Step 2.

For "first time" system installations, use this procedure to install Encore GC software. In Chapter 4, refer to the "Installing Encore GC Software" section on page 46 for instructions. When complete, please continue with the "Launching the Encore GC Application" section below.

## Launching the Encore GC Application

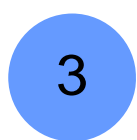

4

Encore GC setup: Step 3.

Use this procedure to launch the Encore GC application and connect to the ECU.

Prerequisite — Ensure that you are familiar with the System Tab. In Chapter 5, refer to the "System Tab" section on page 71.

In Chapter 4, refer to the "Launching the Encore GC Application" section on page 50 for instructions. When complete, please continue with the "Updating ECU and Processor Software" section below.

## Updaling ECU and Processor Software

#### Encore GC setup: Step 4.

If required, use this procedure to update ECU and video processor software to match that of the Encore GC.

Prerequisite — Ensure that you are familiar with the System Tab. In Chapter 5, refer to the "System Tab" section on page 71.

In Chapter 4, refer to the "<u>Updating ECU and Processor Software</u>" section on page 52 for instructions. When complete, please continue with the "<u>Resetting Software</u>" section on page 146.

## **Resetting Software**

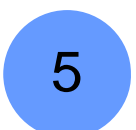

Encore GC setup: Step 5.

If required, use this procedure to reset the ECU and all video processors to their factory default settings.

Prerequisite — Ensure that you are familiar with the System Tab. In Chapter 5, refer to the "System Tab" section on page 71.

In Chapter 4, refer to the "<u>Resetting Software</u>" section on page 54 for instructions. When complete, please continue with the "<u>Destination Setup</u>" section below.

## **Destination Setup**

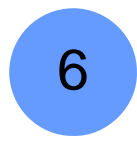

Encore GC setup: Step 6.

This procedure enables you to set up your system's destinations. Note that this is the *complete* procedure, which was partially covered in Chapter 4.

- Prerequisite Ensure that you are familiar with the Destination Setup Tab. In Chapter 5, refer to the "Destination Setup Tab" section on page 76.
- Use the following steps to set up or add destinations to your Encore GC system.
  - 1. Click the **Destination Setup Tab**. Remember that at first startup, the left-hand **Destination Table** is completely empty.
  - 2. In the **Destination Table**, click the row for the destination number that you wish to set up. Any row can be selected.
  - In the right-hand Destination Settings Section, enter a name for the new destination in the Name field, if desired. Otherwise, use the default name provided by the system (e.g., Dest 1, Dest 2, etc.).
  - Click the Type drop-down menu to choose the type of destination. The destination choices are Single Screen VP, Single Screen SP and Wide Screen VP.

Remember that in the **Destination Settings Section**, different sections appear and disappear, depending on the destination type.

5. Click the "+" adjacent to the Processor Selection heading to expand the section.

Processor Selection
 Undo Apply

Figure 6-1. Processor Selection heading

- To add processor(s) to the destination, highlight the processor(s) in the Available column, then click << to transfer the processor(s) to the Added (Master) column.</li>
- 7. When all processors have been assigned for the selected destination, click Apply.
- 8. Click the "+" adjacent to the Output Settings heading to expand the section.

| + Output Settings | Undo | Apply |
|-------------------|------|-------|
|-------------------|------|-------|

Figure 6-2. Output Settings heading

- **9.** Use the **Format** drop-down menu to set the resolution and frame rate at which you want to drive your projector.
- 10. Use the Gamma spinner to set the output gamma.
- **11.** Use the **Raster Box Size** spinner to set the size of the raster box that appears around PIPs and Keys.
- 12. Use the Color Space radio buttons to set the output's color space.
- **13.** Use the **Sync** drop-down menus to set the sync parameters for your Preview, Program 1 and Program 2 monitors.
- **14.** Use the **SOG / Y** drop-down menus to select a specific "sync on green" signal for your Preview, Program 1 and Program 2 monitors.
- **15.** Use the **Source** drop-down menu to set the genlock source that is connected to the Processor's **Genlock** connector.
- **16.** Click **Apply** to enter all changes.
- 17. Click the "+" adjacent to the EDID Setting heading to expand the section.

| + EDID Setting | Undo | Apply |  |
|----------------|------|-------|--|
|----------------|------|-------|--|

Figure 6-3. EDID Setting heading

This section enables you to update the system's preferred EDID resolution for the processor's DVI inputs — for the selected destination bus.

| Note |
|------|
|------|

This function is designed for advanced users only. Do not program EDID unless it is necessary.

- **18.** Use the **Select Format** drop-down menu to select the preferred DVI video format with which you want to program the system's EDID non-volatile memory.
- **19.** Click **Apply** to apply the new EDID format, and send the parameters to the ECU. When you click **Apply**, an alert is shown:
  - If required, click Cancel to stop the procedure without changing the current format.
  - To proceed, ensure that all DVI inputs to each VP are disconnected, then click **OK** to apply the new EDID format.
  - After a minute, when EDID programming is complete, re-connect DVI inputs to the VP, then reboot the external computer(s).

Note that the Processor's EDID PROM is *not* reset to any default during a factory reset. To change the EDID, you must use the **EDID Setting Section**.

**20.** For widescreen destinations only, click the "+" adjacent to the **Widescreen Settings** heading to expand the section.

| + Widescreen Settings | Undo | Apply |
|-----------------------|------|-------|
|-----------------------|------|-------|

Figure 6-4. Widescreen Settings heading

Note

Refer to the "<u>Wide Screen Projector Setup</u>" section on page 154 for wide screen setup instructions.

### 6. System Setup

**Destination Setup** 

**21.** For ScreenPRO-II destinations only, click the "+" adjacent to the **Routing Modes** heading to expand the section.

| Routing Modes | Undo | Apply |
|---------------|------|-------|
|---------------|------|-------|

Figure 6-5. Routing Modes heading

- **22.** Use the **Analog Routing Mode** radio buttons to set the selected ScreenPRO-II's eight analog inputs to either **Internal** or **External** routing mode.
- 23. If applicable, use the SDI Routing Mode radio buttons to set the selected ScreenPRO-II's two SDI inputs to either Internal or External routing mode.
- 24. Click Apply to enter all changes.
- **25.** For all types of destinations, click the "+" adjacent to the **Test Patterns** heading to expand the section.

| + Test Patterns | All Off | Apply |
|-----------------|---------|-------|
|-----------------|---------|-------|

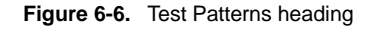

This section enables you to control test patterns and raster boxes for a VP's three outputs — Preview, Program 1 and Program 2. Controls are similar for each.

- **26.** Use the **Raster Box** check box to enable or disable a raster box, as defined by the exact outer edges of the output resolution.
- 27. Use the Test Pattern drop-down menus to set the desired test pattern.
- 28. Click Apply to enter all changes to your selected test patterns.
- **29.** Click **Apply All** at the top of the **Destination Settings Section** to enter all changes, and send the parameters to the ECU.

Note

Once you click **Apply All**, the **Destination Table** fills in with the new destination. In addition, a new tab appears for the newly created destination (to the left of the **System Tab**) — indicating that a valid destination is now available.

**30.** Repeat the entire procedure from step **2** to add additional destinations, provided that video processors are available.

Note

If you need to delete a destination, highlight the destination in the **Destination Table** and press **Delete** on your keyboard.

31. In the Menu Bar, click ECU > Save Configuration.

When complete, please continue with the "Router and DA Setup" section below.

## Router and DA Setup

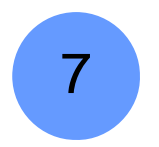

#### Encore GC setup: Step 7.

Use this procedure to set up your system's routers and DAs. Up to eight routers can be configured. These steps must be followed precisely, so that all routers will be properly recognized on the **System Tab**.

▲ Prerequisite — Ensure that you are familiar with the Routers Tab. In Chapter 5, refer to the "Routers Tab" section on page 86.

In Chapter 4, refer to the "<u>Router and DA Setup</u>" section on page 57 for instructions on setting up routers and DAs.

Note

If you need to delete a router or DA, highlight the desired router or DA in the **Router Table** and press **Delete** on your keyboard.

When complete:

- In the Menu Bar, click ECU > Save Configuration.
- Please continue with the "<u>Patching Outputs</u>" section below.

## Patching Outputs

8

Encore GC setup: Step 8.

Use this procedure to patch router outputs to various video processor inputs.

- Prerequisite Ensure that you are familiar with the Output Patch Tab. In Chapter 5, refer to the "Output Patch Tab" section on page 91.
- Use the following steps to patch router outputs to video processor inputs.

Note

Before you patch outputs, it is strongly recommended that you complete a set of "**connection charts**" for your Encore GC and ECU system. In Chapter 3 of the **Encore Presentation System User's Guide**, refer to the "**Connection Charts**" section for instructions.

- 1. Click the Output Patch Tab. Remember that the tab is divided in half:
  - On the left, the Router Outputs Section lists each router, with folders representing each format, and individual lines representing each output.
  - On the right, the Device Inputs Section lists all video processors that are configured in your system.
- 2. In the **Router Outputs Section**, open up the folder for the first router that you want to patch and note its format (e.g., DVI, SDI, Analog).
- 3. In the **Device Inputs Section**, open up the target folder for processor to which you want to patch inputs. Ensure that you open the folder that matches the router's format.

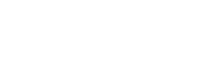

### 6. System Setup

Patching Sources

- To make a patch, click and hold the desired router output (in the Router Outputs Section), and drag it directly on top of the desired device input (in the Device Inputs Section), then release the mouse button.
- Repeat steps 2 through 4 for each patch. Note that when each patch is complete, each label expands to show the physical input to which the output is now connected on the processor (e.g., 1A), and the logical layer in which it will appear on the Destination Control Tab (e.g., [3A]).
- 6. To check your patches graphically, hold down **CTRL** and click an individual patch (in either column) or an individual folder (in either column) to view the output-to-input connection graphically.

Note

If you need to delete an output patch, highlight the desired patch in either the **Router Outputs Section** or the **Device Inputs Section** and press **Delete** on your keyboard.

7. In the Menu Bar, click ECU > Save Configuration.

When complete, please continue with the "Patching Sources" section below.

## **Patching Sources**

9

Encore GC setup: Step 9.

Use this procedure to patch router sources to specific input buttons on the **Destination Control Tab**(s). Setup parameters include source name, connection type, router, and the desired input number on the GUI. Selections directly determine the active inputs on the **Destination Control Tab**(s).

- Prerequisite Ensure that you are familiar with the Sources Tab. In Chapter 5, refer to the "Sources Tab" section on page 93.
- Use the following steps to patch sources.

```
Note
```

Before you patch sources, it is strongly recommended that you complete a set of "**connection charts**" for your Encore GC and ECU system. In Chapter 3 of the **Encore Presentation System User's Guide**, refer to the "**Connection Charts**" section for instructions.

- 1. Click the **Sources Tab**. Remember that the tab is divided in half:
  - On the left, the Source Table lists the parameters for up to 64 sources. Remember that the ID number represents the button on which the source appears in the Destination Control Tab.
  - On the right, the Source Parameters Section enables you to configure the name, connection type, router, and the router input for each source.
- 2. Click the row in the **Source Table** for the button that you wish to set up in the **Destination Control Tab**.
- 3. In the Source Parameters Section, enter a custom name for the source in the Name field (e.g, PC 1, VTR 2, etc.).

- 4. Use the **Connection Type** drop-down menu to select how the specific source is connected to the Processor.
  - ~ Select Router if the source is connected via router.
  - Select **Direct Analog** if the source is connected directly to one of the processor's analog inputs.
  - Select **Direct DVI** if the source is connected directly to one of the processor's DVI inputs.
  - Select **Direct SDI** if the source is connected directly to one of the processor's SD inputs.
  - Select SP2 if the source is connected directly to a ScreenPRO-II input
     but if you want all connected ScreenPRO-IIs to switch simultaneously to the same input.
- 5. If a Router was selected in the Connection Type field:
  - Use the Router drop-down menu to select the router to which the source is connected.
  - Use the Input field to select the specific input connector (on the router) to which the source is connected.
- 6. If a Direct Connection to a Processor (e.g., Direct DVI, Direct SDI, Direct Analog) was selected in the Connection Type field:
  - Use the Processor drop-down menu to select the Processor to which the source is directly connected.
  - Use the Input field to select the specific input connector (on the Processor) to which the source is connected (e.g., 1A, 1B, etc.). Note that the Mixer Layer field indicates the layer on which the source appears on the Destination Control Tab(s).
- 7. If SP2 was selected in the Connection Type field:
  - Use the Processor drop-down menu to select the Processor to which the source is directly connected.
  - Use the Input field to select the specific input connector (on the Processor) to which the source is connected (e.g., 1-8, SDI 1, SDI 2).
- 8. If ALL SP was selected in the Connection Type field use the Input field to select the specific input (on all ScreenPRO-IIs) to which the source is connected.
- **9.** After data is entered (or changed) for *each source*, click **Apply** to send the new information to the ECU.
- 10. Repeat steps 2 through 9 for all additional **Destination Control Tab** buttons that you wish to set up.

Note

If you need to delete a source patch, highlight the desired patch in the **Source Table** and press **Delete** on your keyboard.

**11.** In the **Menu Bar**, click **ECU > Save Configuration**.

When complete, please continue with the "Verifying Output and Source Patches" section below.

Verifying Output and Source Patches

## Verifying Output and Source Patches

10

Encore GC setup: Step 10.

Use this procedure to verify all router output and source patches on your various destinations.

- Prerequisite Ensure that you are familiar with the Destination Control Tab, and in particular, the tab's Layer Control Section, Source/Preset Section and Palette. In Chapter 5, refer to the "Destination Control Tabs" section on page 139.
- Use the following steps to verify output and source patching.
  - 1. Ensure that your Program and Preview monitors (and projectors) are properly configured and connected to the outputs of your video processors.
  - 2. Click a **Destination Control Tab**. Remember that one tab appears for each destination that you have configured on the **Destination Setup Tab**.
  - 3. In the **Menu Bar**, click **View > Preview**. This action enables you to view only the VP's preview output in the Palette (for the selected destination).
  - 4. In the Layer Control Section, click layer 1A on the Preview row. The layer (PIP) appears in the Palette, and the source buttons assigned to that layer appear in the Source/Preset Section. Remember that for the selected layer, the location and names of these buttons are based on the following factors:
    - ~ The routers configured on the Routers Tab.
    - ~ The "Router Output" to "Device Input" patches on the Output Patch Tab.
    - ~ The source (router input) patches on the **Sources Tab**.
  - In the Source/Preset Section, switch source buttons, and verify that sources switch properly on your router and on your Preview monitor. If a sources does not switch properly, first click the "force acquire" button in the source's Input Properties Dialog. In Chapter 5, refer to the "Input Properties Dialog" section on page 114 for details.

If the source still does not display properly, verify the previous setup steps:

- "Router and DA Setup," page 149.
- ~ "Patching Outputs," page 149.
- ~ "Patching Sources," page 150.
- 6. Press Auto Trans to transition the PIP to Program. On your Program monitor, verify that the PIP transitions properly to Program.
- 7. Repeat the procedure from step 4, for layer 2A (if configured).
- 8. Repeat the procedure from step 4, for layer **3A** (if configured).
- **9.** Repeat the procedure from step **2** for all other destinations that you have configured.

When complete, please continue with the "Projector Setup" section below.

## **Projector Setup**

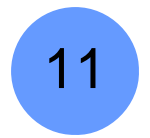

Encore GC setup: Step 11.

This procedure enables you to set up your projectors for both single screen and widescreen destinations.

Prerequisite — Ensure that you are familiar with the Destination Setup Tab. In Chapter 5, refer to the "Destination Setup Tab" section on page 76.

The following procedures are provided:

- Single Screen Projector Setup
- Wide Screen Projector Setup

### Single Screen Projector Setup

- Use the following steps to set up a projector for a single screen destination.
  - 1. On the **Destination Setup Tab**, highlight the single screen destination whose projector you want to configure.
  - 2. Expand the Test Patterns Section.
  - 3. Enable the **Raster Box** for the output(s) on which you want a test pattern to appear **Preview**, **Program 1** and/or **Program 2**.
  - 4. In the drop-down "test pattern" menu(s), select the Burst pattern and click Apply.
  - **5.** At the projector itself, perform the following adjustments to ensure that the output data is properly displayed:
    - ~ Adjust the image for the minimum amount of noise.
    - Adjust the pixel clock for proper image position, such that the entire Raster Box is visible.
  - 6. In the drop-down "test pattern" menu(s), select one of the many Gray Scale test patterns and click Apply.
  - 7. At the projector itself, adjust color balance, brightness and contrast.

Important

Refer to your projector's technical manual for information on all projector setup and adjustment procedures.

- 8. Once the projector is properly set, turn each **Raster Box** off, and set the "test pattern" drop-down menu to **Off**.
- 9. At the top of the entire section click Apply All to complete the procedure.
- 10. In the Menu Bar, click ECU > Save Configuration.
- **11.** Repeat from step **1** for additional single screen destination projector setups.

Projector Setup

## Wide Screen Projector Setup

- Use the following steps to set up projectors for a wide screen application. This procedure affects *all* projectors assigned to the selected destination.
  - 1. On the **Destination Setup Tab**, highlight the wide screen destination whose projectors you want to configure.
  - 2. Expand the Test Patterns Section.
  - 3. Enable the Raster Box for the output(s) on which you want a test pattern to appear Preview, Program 1 and/or Program 2.
  - 4. In the drop-down "test pattern" menu(s), select the **Burst** test pattern, then click **Apply**.
  - 5. Expand the Widescreen Settings Section.
  - 6. Use the **Processors H** and **V** spinners to select the desired horizontal only, vertical only, or horizontal plus vertical array.
  - 7. As required, use the **Total Horizontal Resolution** and **Total Vertical Resolution** spinners to set the total number of horizontal and vertical pixels in the overall array. Note that in an array that is exclusively horizontal, the vertical field is fixed.
  - 8. Use the Widescreen Markers radio buttons to enable or disable the wide screen markers.

#### Note

As required, you can change the **Marker Mode** during operations without affecting other wide screen settings.

- 9. Use the **Background** radio buttons to select how your background graphics were originally produced, either **Edge-butted** or **Overlapped**.
- **10.** Use the **Justification** radio buttons to set the desired wide screen justification, either **Center** or **Left**.
- 11. Use the Data Doubling radio buttons to enable or disable data doubling.
- **12.** Use the horizontal and vertical **Overlap**, **Feather** and **Gamma** controls to fine tune the desired overlap and feathering between projectors.
- 13. Click Apply to enter all changes.
- **14.** At each projector, perform the following adjustments to ensure that the output data is properly displayed:
  - ~ Adjust the images for a minimum amount of noise.
  - Adjust the pixel clocks for proper image position, such that the entire Raster Box is visible.
- 15. In the Test Patterns Section, in the drop-down "test pattern" menu(s), select one of the many Gray Scale test patterns and click Apply.
- 16. At the projector itself, adjust color balance, brightness and contrast.

### Important

Refer to your projector's technical manual for information on all projector setup and adjustment procedures.

 Once each projector is properly set, enable one of the three Alignment Test Patterns which are available in the "Program" drop-down test pattern menu — H Align, V Align or H and V Align. These special patterns allow you to perform projector lens shift and registration adjustments.

- a. At each projector, perform lens shift and registration adjustments. Refer to your projector's technical manual for information on all lens shift and registration procedures
- **b.** If required, adjust the horizontal and vertical "totals" to match those entered on the **Wide Screen Settings Menu**.
- c. Repeat step 17 for the remaining Alignment Test Patterns.
- d. When adjustments are complete, turn off the Alignment Test Pattern and click Apply.
- 18. If required, re-enable edge feathering and data doubling.
- 19. At the top of the entire section click Apply All to complete the procedure.
- 20. In the Menu Bar, click ECU > Save Configuration.
- 21. Repeat from step 1 for additional wide screen destination projector setups.

When complete, please continue with the "Input Setup" section below.

## Input Setup

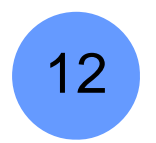

Encore GC setup: Step 12.

This procedure provides steps for setting up the system's inputs, for single screen and wide screen destinations.

Prerequisite — Ensure that you are familiar with the Input Properties Dialog. In Chapter 5, refer to the "Input Properties Dialog" section.

The following topics are provided:

- Input Setup Quick Start
- Input Setup Comprehensive Method
- Input Setup Notes

### Input Setup — Quick Start

- Use the following "quick start" method to set up inputs.
  - 1. Click the **Destination Control Tab** for the destination whose inputs you want to set up.
  - 2. In the Layer Control Section, click a layer button on Preview (e.g., 1A).
  - 3. In the Source/Preset Section, select the first source that you wish to set up.
  - 4. In the Palette, right-click the layer's PIP, and select Input Properties.
  - 5. Enable **Source Preview** to expand the PIP, display a gray background, and turn off borders and shadows.
  - 6. Click Force Acquire to perform the optimum image setup.
  - 7. Click **Save** to save the new input configuration.
  - 8. In the Source/Preset Section, select the (next) source that you wish to set up.

### 6. System Setup

Input Setup

- 9. Repeat from step 6 for the next source.
- Repeat from step 1 for the next destination only if required. Refer to the "Input Setup Notes" section on page 157 for details. When all inputs have been adjusted and saved, click Close to close the Input Properties Dialog.

## Input Setup – Comprehensive Method

- Use the following "comprehensive" method to set up inputs.
  - 1. Click the **Destination Control Tab** for the destination whose inputs you want to set up.
  - 2. In the Layer Control Section, click a layer button on Preview (e.g., 1A).
  - 3. In the Source/Preset Section, select the first source that you wish to set up.
  - 4. In the **Palette**, right-click the layer's PIP, and select **Input Properties** to display the **Input Properties Dialog**.
  - 5. Click **Source Preview** to expand the PIP, display a gray background, and turn off borders and shadows.
  - 6. Click Force Acquire to perform the optimum image setup.
  - 7. As required, adjust the following basic input properties:
    - a. To manually set the resolution, use the Video Format drop-down menu.
    - **b.** To manually set the input type, use the **Source Type** drop-down menu. Remember that the choices *change* depending on the selected **Format**, and in some cases, this function is not available.
    - c. Use the Color Space radio buttons to set the input's color space, either SMPTE or RGB. In some cases, this function is not available.
    - d. Use the **Contrast** and **Brightness** spinners to set the input's contrast and brightness.
    - e. Use the Sync Type drop-down menu to set the source's sync type.
    - f. Use the Sync Slice spinner to adjust the sync slice as required.
    - g. Use the Gamma spinner to set the input gamma.
    - h. Use the Sharpness spinner to set the input's sharpness.
  - 8. Adjust the Aspect Ratio Menu if required:
    - a. Use the Mode drop-down menu to select the aspect ratio.
    - b. If Custom is selected as the mode, use the Ratio spinner as required.
  - **9.** Use the **Motion Threshold** spinner to increase or decrease the de-interlacer's sensitivity towards moving content, if required.
  - **10.** Enable the **Pulldown Compensation** check box if required. Remember that this function only applies to standard video (component, s-video, composite) inputs.
  - 11. Use the Sampling Mode radio buttons to set the sampling mode.
    - a. If 1:1 Sampling was selected:
      - Use the **Clock Phase** spinner to adjust for the cleanest, brightest and sharpest image.
      - Use the **H Total** spinner to set the total pixel count per line.
      - Use the **H** Active spinner to set the width of the active area.
      - Use the **H Position** spinner to set the start of the active area's horizontal offset from H sync.

- Use the V Active spinner to set the number of vertical lines in the image.
- Use the **V Position** spinner to set the start of the active area's vertical offset from V sync.
- b. If Oversample was selected:
  - Use the **Right Edge** spinner to adjust the source's right edge.
  - Use the Left Edge spinner to adjust the source's left edge.
  - Use the **Top Edge** spinner to adjust the source's top edge.
  - Use the **Bottom Edge** spinner to adjust the bottom edge.
- 12. Use the controls in the Color Balance section to adjust the input's color balance.
  - a. When RGB sources are selected, tabs are provided for R, G and B. Use the brightness and contrast sliders and spinners to adjust color balance as required.
  - b. When Composite, S-Video or YP<sub>b</sub>P<sub>r</sub> sources are selected, use the Saturation and Hue spinners to adjust saturation and hue as required.
- **13.** Click **Save** to save the new input configuration in memory.

| Important | Ensure that you click <b>Save</b> before you close the <b>Input</b><br><b>Properties Dialog</b> — otherwise your adjustments will be lost. |  |
|-----------|----------------------------------------------------------------------------------------------------|--|
|           | If you do not save the input, the next time the source is selected, the input's default settings will be displayed.                        |  |

- 14. In the Source/Preset Section, select the (next) source that you wish to set up.
- 15. Repeat from step 6 for the next source.
- Repeat from step 1 for the next destination only if required. Refer to the "Input Setup Notes" section on page 157 for details. When all inputs have been adjusted and saved, click Close to close the Input Properties Dialog.

### **Input Setup Notes**

You *do not* have to repeat the input setup procedure for other destinations if either of the following two criteria are met:

- Your other destinations use sources that are patched to the same router.
- Your other destinations use input that are configured using the "All SP" function on the Sources Tab.

In this case, all other system destinations will automatically receive input configuration files via the system's "copy down" functionality.

You *do* have to repeat the input setup procedure if either of the following criteria are met:

- Your other destinations use a different router.
- Your other destinations use unique input patching.

When complete, please continue with the "Background Setup" section on page 158.

## **Background Setup**

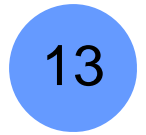

Encore GC setup: Step 13.

This procedure enables you to set up Encore GC's two "background" sources (**BG A** and **BG B**). A background can be configured as a DVI input, an analog input, a matte color or a frame grab.

Prerequisite — Ensure that you are familiar with the Background Properties Dialog. In Chapter 5, refer to the "Background Properties Dialog" section on page 118.

Please note the following important points:

- For ScreenPRO-II destinations, remember that **BG B** and the **DSK** are mutually exclusive. This occurs because the **BG/DSK Input B** is *shared* between the **DSK** and **BG B** on all individual ScreenPRO-II units.
- For single or wide screen Encore GC systems using single M/E video processors, there are only two DVI inputs available (**1A** and **1B**). In this configuration, you can not set up both backgrounds and the DSK you can only configure two of the three (e.g., both backgrounds or one background plus one DSK).
- Use the following steps to set up your background sources:
  - 1. Click the **Destination Control Tab** for the destination whose backgrounds you want to set up.
  - 2. In the Layer Control Section, click a background button on Preview (e.g., BG A).
  - 3. In the Palette, right-click the background layer and select Background Properties to display the Background Properties Dialog.
  - 4. For widescreen destinations only:
    - Enable the All check box to create a background across all video processors.
    - Disable the All check box to create individual backgrounds for different video processors. In this case use the Processor drop-down menu to select the specific processor for which you want to create a background.
  - 5. To configure a matte background:
    - a. Select Matte in the Type drop-down menu.
    - **b.** Use the sliders and spinners in the **Matte Color** section to adjust the matte color as desired.
    - c. Click Save.
  - 6. To configure a DVI background:
    - a. Select DVI in the Type drop-down menu.
    - **b.** Ensure that your DVI source (e.g., a PC) is properly connected to the Video Processor or ScreenPRO-II chassis, and that the PC is turned on.
    - c. Ensure that EDID is properly set. If not, refer to the "<u>Destination Setup</u>" section on page 146 for details.
    - d. Set the DVI source's format:
      - Click Force Acquire, or ...
      - To manually set the source's resolution, select the desired format using the **Video Format** drop-down menu.

- e. (Optional) Adjust H and V Crop Offset as required.
- f. Click Save.
- 7. To configure an Analog background:
  - a. Select Analog in the Type drop-down menu.
  - **b.** Ensure that your analog source is properly connected to the Video Processor chassis.

```
Note
```

Analog backgrounds cannot be configured on ScreenPRO-II destinations.

- **c.** Set the analog source's format:
  - Click Force Acquire, or ...
  - To manually set the source's resolution, select the desired format using the **Video Format** drop-down menu.
- d. (Optional) Adjust H and V Crop Offset as required.
- e. (Optional) Adjust Contrast, Brightness, Sizing and Color Balance.
- f. Click Save.

#### Important

Using analog background in edge-butted mode could possibly cause seams, and is not recommended!

- 8. To configure a frame grab background:
  - a. Ensure that you have captured frame(s) into one of the three available frame buffers, or have loaded frame(s) from permanent memory into one of the three buffers. In Chapter 7, refer to the "Working with Frame Grabs" section on page 184 for instructions.
  - b. Select Still Frame Buffer 1, Buffer 2 or Buffer 3 in the Type drop-down menu.
  - c. Click Save.
- 9. Repeat from step 2 for BG B.
- 10. Repeat from step 1 for the next destination's background sources.
- 11. When all backgrounds have been adjusted and saved, click **Close** to close the **Background Properties Dialog**.

When complete, please continue with the "DSK Setup" section below.

## **DSK Setup**

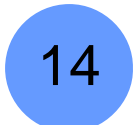

Encore GC setup: Step 14.

This procedure enables you to set up theEncore GC's **DSK** source. An DSK can be configured as a DVI input, an analog input, a frame grab or "none."

Prerequisite — Ensure that you are familiar with the DSK Properties Dialog. In Chapter 5, refer to the "DSK Properties Dialog" section on page 124.

Please note the following important points:

- For ScreenPRO-II destinations, remember that **BG B** and the **DSK** are mutually exclusive. This occurs because the **BG/DSK Input B** is *shared* between the **DSK** and **BG B** on all individual ScreenPRO-II units.
- For single or wide screen Encore GC systems using single M/E Video Processors, there are only two DVI input connectors available (1A and 1B). In this configuration, you can not set up both backgrounds and the DSK — you can only configure two of the three (e.g., both backgrounds, or one background plus DSK).
- Use the following steps to set up your DSK source:
  - 1. Click the Destination Control Tab for the destination whose DSK you want to set.
  - 2. In the Layer Control Section, click DSK.
  - 3. In the **Palette**, right-click the background layer and select **DSK Properties** to display the **DSK Properties Dialog**.
  - 4. For widescreen destinations only:
    - Enable the All check box to configure a DSK across all video processors.
    - Disable the All check box to create individual DSKs for different video processors. In this case use the Processor drop-down menu to select the specific processor for which you want to create a DSK.
    - Note

Typically, in a wide screen destination, the DSK is placed on only *one* of the multiple screens (e.g., the far right screen). For this setup, select a individual video processors and set up their "**types**" accordingly — DVI or Analog for the DSK screen, and "none" for the remaining screens.

- 5. Click the Input Tab.
- 6. To configure the DSK with no input:
  - a. Select None in the Type drop-down menu.
  - b. Click Save.
- 7. To configure a DVI input as the DSK:
  - a. Select **DVI** in the **Type** drop-down menu.
  - **b.** Use the **Input** drop-down menu to select the DVI input connector from which the DSK source is pulled.
  - c. Ensure that your DVI source is properly connected to the Video Processor or ScreenPRO-II chassis, and that the PC is turned on.

- d. Ensure that EDID is properly set. If not, refer to the "<u>Destination Setup</u>" section on page 146 for details.
- e. Set the DVI source's format:
  - Click Force Acquire, or ...
  - To manually set the source's resolution, select the desired format using the **Video Format** drop-down menu.
- f. (Optional) Adjust H and V Crop Offset as required.
- g. Click Save.
- 8. To configure an Analog source as the DSK:
  - a. Select Analog in the Type drop-down menu.
  - **b.** Ensure that your analog source is properly connected to the Video Processor chassis.

#### Note

Analog DSKs cannot be configured on ScreenPRO-II destinations.

- c. Set the analog source's format:
  - Click Force Acquire, or ...
  - To manually set the source's resolution, select the desired format using the **Video Format** drop-down menu.
- d. (Optional) Adjust H and V Crop Offset as required.
- e. (Optional) Adjust Contrast, Brightness, Sizing and Color Balance.
- f. Click Save.
- 9. To configure a frame grab as the DSK:
  - a. Ensure that you have captured frame(s) into one of the three available frame buffers, or have loaded frame(s) from permanent memory into one of the three buffers. In Chapter 7, refer to the "Working with Frame Grabs" section on page 184 for instructions.
  - b. Select Still Frame Buffer 1, Buffer 2 or Buffer 3 in the Type drop-down menu.
  - c. Click Save.
- 10. Click the Key Tab, and use the spinners and sliders to adjust Clip, Gain and Opacity.
- For Analog and DVI key types only, click the Crop Tab and use the spinners and sliders to adjust the four crop parameters as required: From Top, From Bottom, From Left and From Right.
- 12. When your DSK is fully adjusted, click **Save**, then click **Close** to close the **DSK Properties Dialog**.

When complete, please continue with the "Saving the System Configuration" section on page 162.

Saving the System Configuration

## Saving the System Configuration

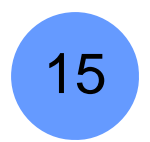

Encore GC setup: Step 15.

This procedure enables you to save the current Encore GC configuration in the ECU, so that you can shut down and power-up again with the identical setup.

- Use the following steps to save the system configuration:
  - 1. In the Menu Bar, click ECU > Save Configuration. This action saves the configuration of equipment, all setup parameters, and all of the Presets that you have created.

Please continue with Chapter 7, "Operations" on page 163.

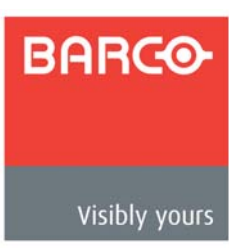

# 7. Operations

## In This Chapter

This chapter includes operational instructions for all Encore GC modes and functions. The following topics are discussed:

- Prerequisites
- Operational Configuration
- Working with Layers
- Working with Presets
- Resetting Software
- Working with Frame Grabs
- Backing Up and Restoring Configurations
- External Control

## Prerequisites

Prior to reviewing this chapter, please ensure the following:

- All system destinations are properly configured. In Chapter 6, refer to the "Destination Setup" section on page 146 for details.
- All system inputs (sources) are properly configured. In Chapter 6, refer to the "Input Setup" section on page 155 for details.
- All system backgrounds are properly configured. In Chapter 6, refer to the "Background Setup" section on page 158 for details.
- The DSK is properly configured. In Chapter 6, refer to the "DSK Setup" section on page 160 for details.
- Ensure that you are familiar with all menus, tabs and dialogs. Refer to Chapter 5, "<u>Menu Orientation</u>" on page 61 for details:

Tip

As you review each function, it is recommended that you practice each feature on the Encore GC itself — using a fully configured system consisting of Program and Preview monitors, projector(s), and all the required destinations, sources and backgrounds.

## **Operational Configuration**

The following topics are discussed in this section:

- Wide Screen Markers
- Lookahead Preview
- A Word About LOS
- A Word About Resources

### Wide Screen Markers

If you are using a wide screen destination, ensure that your **Wide Screen Markers** are enabled on the **Destination Setup Tab**. In Chapter 5, refer to the "<u>Destination Setup</u> **Tab**" section on page 76 for details.

Wide Screen Markers are thin vertical **green lines** at the edges of the Preview monitors that are used to denote the *actual* projected image area. Markers apply to horizontal blends (e.g.,  $3W \times 1H$ ), and to horizontal + vertical arrays (e.g.,  $2W \times 2H$ ), but do not apply to vertical blends (e.g.,  $1W \times 3H$ ).

Using edge feathering and data doubling, Encore GC provides perfect and seamless wide screen images. Because of the required overlap, a *portion* of the original image is unused, and does not get projected. The location of the unused portion depends on your selected justification — left or center.

With each type of justification, the Wide Screen Markers accurately denote the unused portion, thus enabling you to properly compose your screens.

#### • Left Justified Markers

The figure below illustrates the Wide Screen Marker in a left justified configuration. Images to the left of the green vertical line are projected. Images to the right are not.

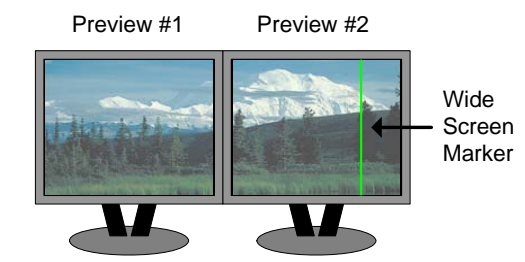

Figure 7-1. Wide Screen Marker, Left Justification

#### Center Justified Markers

The figure below illustrates the two Wide Screen Markers in a center justified configuration. Images between the two vertical green lines are projected. Images outside of the lines are not.

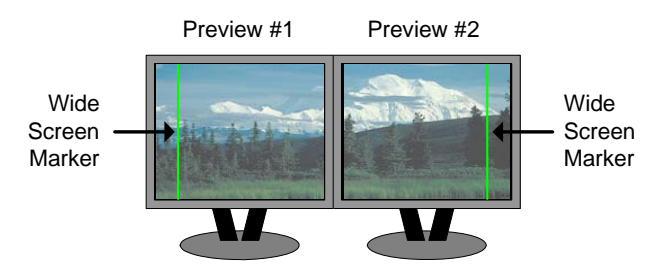

Figure 7-2. Wide Screen Marker, Center Justification

### Lookahead Preview

Encore GC uses a "lookahead" preview system that ensures the accuracy of all your transitions. The "look" that you create on Preview represents the *exact* appearance of Program, after you cut or "auto transition" the look to Program.

The illustration below represents a simple Preview-to-Program transition. **SPLIT** mode is on, enabling you to have two PIPs on screen simultaneously:

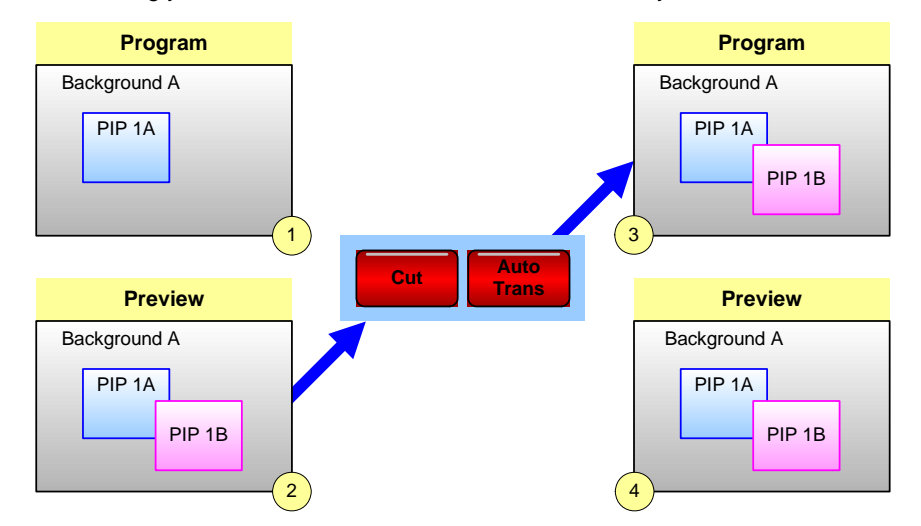

Figure 7-3. Program-to-Preview Transition with Lookahead

- In frame 1, Program consists of a background and a single PIP (1A).
- In frame **2**, a second PIP (**1B**) is selected and positioned on Preview.
- When **CUT** or **AUTO TRANS** is clicked, the PIP transitions to Program. Frame **3** represents the Program screen identical to the Preview "look" in frame **2**.
- Frame **4** represents Preview *after* the transition. Preview will continue to match Program until you modify the preview image, in preparation for the next transition.

With these facts in mind, ensure that you always create the desired "next" look in Preview. In this manner, there won't be any operational surprises:

- By using lookahead, you'll always know visually what PIPs and keys you want to transition **TO** Program.
- Conversely, you'll always know what PIPs and keys to you wish to clear to visually remove elements FROM Program.

### A Word About LOS

If you experience LOS (loss of signal), the VP obeys a precise set of rules:

- **Scaler LOS** If there is a LOS for a video signal inside a scaler (PIP or KEY), the video switches to black, but the scaler remains in its current size and position.
- Background LOS If there is a LOS for a background DVI input, the video switches to the background's selected matte color.
- DSK LOS If there is a LOS for the DSK, the system switches the DSK Off (specifically, selecting "none" as the type).

In each case, when the video signal recovers, the VP re-enables the signal as before.

### A Word About Resources

Resources, as they apply to Presets, are the layers that comprise the current "look."

- The contents of a Preset are locked to the mixers from which they were originally stored. For example, if you store a Preset that only has Layers **1A** and **1B** enabled on Preview, that Preset can only be recalled into **Mixer 1**.
- When you store a Preset, you are not only recording the entire look, but you are also recording the priorities of the individual layers (PIPs and Keys) as selected in the Layer Control Section.
- When you recall a Preset, you are recalling the entire setup, and all previously stored priorities PIPs, Keys, colors, sources, etc.

Several "resource" examples are provided below:

- **Example 1**: Split No conflict.
  - a. Enable Split mode.
  - b. Store a Preset that contains Source 1 on layer 1A, and layer 1B is clear.
  - c. Take Source 2 to Program on layer 1A.
  - d. Recall the Preset.

You *can* recall the Preset to Preview, because the system temporarily borrows scaler **1B** to avoid a resource conflict.

- Example 2: Split Conflict.
  - a. Enable Split mode.
  - b. Store a Preset that contains Source 1 on layer 1A, and layer 1B is clear.
  - c. Take Source 2 to Program on layer 1A, and Source 3 to Program on Layer 1B.
  - d. Recall the Preset the Alert Dialog appears. Here, you cannot recall the Preset to Preview, because both scalers are in use. Remember, however, that Encore GC offers several "Auto Resolve" options. Refer to the "Auto Resolve" section on page 168 for details.
- **Example 3**: Mix No conflict.
  - a. Enable Mix-Src mode.
  - b. Store a Preset that contains Source 1 on layer 1A.
  - c. Take Source 2 to Program on layer 1A.
  - d. Recall the Preset.

You *can* recall the Preset to Preview, because there is always a layer available in **Mix-Src** mode. The system will pick the available layer based on resources (e.g., if you stored the Preset in layer **1A**, the system may recall it to layer **1B** — if layer **1A** is already in use).

- Example 4: Store a Split, Recall a Mix No conflict.
  - a. Enable Split mode.
  - Store a Preset that contains Source 1 on layer 1A and Source 2 on layer 1B.
  - c. Enable Mix-Src mode.
  - d. Store a second Preset that contains Source 1 on layer 1A.
  - e. Recall the first (Split) Preset, and take it to Program.

### 7. Operations

Operational Configuration

f. Recall the second (Mix-Src) Preset. The system recalls the Preset to Preview, but the mode changes to Split, enabling you to perform the transition. The Preset is still stored as a Mix-Src, however.

### Auto Resolve

Knowing that resource conflicts can arise, you may wish to store (and organize) your Presets according to the use of resources:

- For example, you could store Presets on Page 1 that only use one PIP, and presets on Page 2 that use two PIPs.
- As an alternate method, you may want to plan your presentations such that Presets are always recalled to an "empty" Program setup (with only a background visible). This method avoids all resource issues entirely.

However, remember that Encore GC offers several "Auto Resolve" options that you can use when the **Alert Dialog** appears when you recall a Preset. Three options are provided:

- Click **Auto Resolve** to pull the conflicting resources smoothly off of Program, and place the "requested" resources on Preview.
- Click Auto Resolve and Transition to pull the conflicting resources smoothly off of Program, place the "requested" resources on Preview, and smoothly transition the new "look" to Program.
- Click Close to close the dialog, but take no action on Preview or Program. This
  option enables you to make your own choices with regard to resolving the conflict,
  or selecting another "non-conflicting" Preset.

#### Important

Both of the "resolve" options affect the Program video output, but are designed in such a way as to appear very smooth to the viewer, rather than abrupt.

### Working with Layers

The following topics are discussed in this section:

- Switching Sources
- Manipulating PIPs and Keys
- Background Transitions
- Understanding Split and Mix-Src Modes
- Working with PIPs in Split Mode
- Working with PIPs in Mix-Src and Swap Modes
- Modifying PIPs
- Working with Keys in Split Mode
- Working with Keys in Mix-Src and Swap Modes
- Using Key Cut/Fill
- Modifying Keys
- <u>Clearing Layers from Program</u>
- Modifying Layers On Program
- Using Black
- Using the DSK
- Using Source Preview

### **Switching Sources**

- Use the following steps to switch sources into a PIP or a Key:
  - 1. Select the desired **Destination Control Tab**.
  - In the Menu Bar, click View > Preview to show Preview in the Palette, or View > Preview and Program to show both outputs.
  - **3.** In the Layer Control Section, click a layer button (e.g., **1A**) to place that layer in the Palette.
  - 4. In the Mixer Control Section, enable or disable Key as desired.
  - 5. In the **Source/Preset Section**, click the desired source button to assign that source to the PIP or Key.
  - Manipulate the PIP or Key as desired. Refer to the "<u>Manipulating PIPs and</u> <u>Keys</u>" section on page 170 for details.

Please note the following points regarding sources:

- In the Layer Control Section, when the layer's button is **Red** on the Program row, the layer is on Program. The layer is not active for manipulation.
- If a router is used for input connection, a source can be assigned to multiple layers simultaneously.
- The blinking raster box in the Palette indicates the last selected PIP or Key, but it does not always indicate that the PIP or Key is available for modification, particularly if that PIP is on Program. To "visually" know which layer can be modified, use View > Preview and Program to show both outputs.

### Manipulating PIPs and Keys

- To move a PIP or Key:
  - 1. In the PIP/Key Pop-up Menu, ensure that Crop Enabled is un-checked.
  - 2. Mouse over the PIP or Key until the four-headed arrow (PIP Cursor) appears.
  - 3. Click within the PIP or Key, and drag to move the image.
- To scale a PIP or Key:
  - 1. In the PIP/Key Pop-up Menu:
    - ~ Ensure that Crop Enabled is un-checked.
    - ~ Check or un-check Lock Aspect Ratio as desired.
  - 2. Mouse over the edge of a PIP or Key until the two-headed arrow (Edge Cursor) appears.
  - 3. Click on the edge, and drag to scale the image.
- To crop a PIP or Key:
  - 1. In the PIP/Key Pop-up Menu, check the Crop Enabled option.
  - 2. Mouse over the edge of a PIP or Key until the cross (Crop) cursor appears.
  - 3. Click on the edge, and drag to crop the image.
  - 4. To move or scale a cropped PIP or Key, in the **PIP/Key Pop-up Menu**, select **Crop Mode > Resize**, then move or scale the image in the normal manner.

### **Background Transitions**

- Use the following steps to perform a background transition:
  - 1. Ensure that your backgrounds are properly set up. In Chapter 6, refer to the "Background Setup" section on page 158 for details.
  - 2. Select the desired **Destination Control Tab**.
  - 3. Select the desired background (BG A or BG B) on Preview.
  - 4. Right click in the Palette to display the **Background/DSK Pop-up Menu**, and select **Background Properties** to display the **Background Properties Dialog**.
  - 5. In the Background Properties Dialog, change (and adjust) backgrounds if desired, to Matte, DVI, Analog or a Still Frame background.
  - 6. Perform the desired transition (AUTO TRANS or CUT). When the selected background is on Program, its button is **Red** on the Program row.
  - 7. To clear a background from Program, turn the "on air" background button **Off** on Preview (or select the other background source), then perform the transition.

Note

When you clear a background by turning the button off on Preview, it clears to the last selected background matte color. Note that two separate matte colors can be defined, one for **BG A** and one for **BG B**.

### Understanding Split and Mix-Src Modes

Encore GC provides two different modes with which you can transition PIPs and Keys:

- Split Mode
- Mix-Src and Swap Modes

#### Split Mode

With the **Split** mode enabled in the **Mixer Control Section**, a mixer's two layers operate independently. You can manipulate and transition the following combinations of effects on a single mixer:

- One or two PIPs
- One or two Keys
- One PIP and one Key

### Mix-Src and Swap Modes

With the **Mix-Src** (Mix Source) or **Swap** modes enabled in the **Mixer Control Section**, a mixer's two layers are ganged together. These two modes are mutually exclusive.

• With **Mix-Src** enabled, both mixer layers are perfectly co-located after every transition. Layers **A** and **B** are exactly the same *vertical* size — in exactly the same position — with exactly the same border and shadow.

This mode is ideal for transitioning images inside a static PIP. Even though *two* identical PIPs are used, they visually appear as one, provided that they are both the same aspect ratio.

#### Note

In this mode, two PIPs will be the same vertical size, but may differ in horizontal size, for example, if one layer is 4:3 and the other layer is 16:9.

With Swap enabled, both mixer layers can be located independently, with different positions, sizes, borders and shadows. Layers A and B can be positioned and sized as desired — but *only one* can be on screen at a time.

#### Note

In the **Mix-Src** and **Swap** modes, when neither layer is on Program, if you select one layer, the other is automatically deselected. Only one layer can be active at a time.

### Working with PIPs in Split Mode

In Split Mode, a mixer's two layers operate independently.

- Use the following steps to work with PIPs in Split Mode.
  - 1. Select the desired Destination Control Tab.
  - 2. In the Layer Control Section, click the desired layer button.
  - 3. In the Mixer Control Section, expand the selected layer's mixer.
  - 4. Select Split, and ensure that the Key check box (for the layer) is un-checked.
  - 5. In the Source/Preset Section, click the desired source.

### 7. Operations

Working with Layers

- Adjust the PIP's size, position, border and shadow as desired. Refer to the "Modifying PIPs" section on page 172 for details.
- 7. Prior to the transition, set up additional PIPs and Keys as desired.
- 8. Transition the setup to Program.
- 9. Repeat the procedure from step 1 for the next transition.

Please note:

- If a mixer is in **Split** mode and a layer is active for modification, selecting **Mix-Src** or **Swap** changes the mode accordingly, and **Split** is turned off. Please note:
  - The layer selected on Preview remains selected, and if a layer is currently on Program, it remains on air.
  - ~ If both layers are active on Program, Mix-Src cannot be enabled.
- If a mixer is in **Mix-Src** or **Swap**, selecting **Split** automatically cancels the current mode, and the current layer on Program is automatically placed on Preview.

### Working with PIPs in Mix-Src and Swap Modes

In **Mix-Src** and **Swap** modes, a mixer's layers are ganged together. Both layers can be perfectly co-located on screen (**Mix-Src** mode), or both can operate independently (**Swap** mode), but only one layer can be on Program at a time.

- Use the following steps to work with PIPs in Mix-Src and Swap modes.
  - 1. Select the desired Destination Control Tab.
  - 2. In the Layer Control Section, click the desired layer button.
  - 3. In the Mixer Control Section, expand the selected layer's mixer.
  - 4. Select **Mix-Src** or **Swap**, and ensure that the **Key** check box (for the selected layer) is un-checked.
  - 5. In the Source/Preset Section, click the desired source.
  - 6. Adjust the PIP's size, position, border and shadow as desired. Refer to the "Modifying PIPs" section on page 172 for details.
  - 7. Prior to the transition, set up additional PIPs and Keys as desired.
  - 8. Transition the setup to Program.
  - 9. Repeat the procedure from step 1 for the next transition.

## Modifying PIPs

- Use the following steps to modify a PIP:
  - 1. In the Palette, click the PIP that you wish to modify.
  - 2. Size, Position, Crop Manipulate the PIP as required on Preview. Refer to the "Manipulating PIPs and Keys" section on page 170 for details.
  - Border Using the PIP/Key Pop-up Menu, select Border Properties to display the Border Properties Dialog. Select the border's style, color and size as desired. In Chapter 5, refer to the "Border Properties Dialog" section on page 111 for details.
  - 4. Shadow Using the PIP/Key Pop-up Menu, select Shadow Properties to display the Shadow Properties Dialog. Choose the shadow's size, position and

transparency. In Chapter 5, refer to the "<u>Shadow Properties Dialog</u>" section on page 112 for details.

- 5. Freeze Click the Freeze button in the Tool Bar to freeze the PIP. Click again to unfreeze. Please note:
  - ~ If a mixer is in **Mix-Src** mode, you can only freeze and un-freeze while a layer is selected on Preview.
  - If a mixer is in Split mode, you can freeze and un-freeze while a layer is selected on either Preview or Program.
  - When Freeze is enabled for a layer, PIP and Key adjustments are not allowed.
- Alignment Shift + Click two or more PIPs on the Palette. In the Tool Bar, use the buttons in the Alignment Group to align the PIPs as required. In Chapter 5, refer to the "Tool Bar" section on page 101 for details.
- Centering Click a single PIP, or Shift + Click two or more PIPs on the Palette. In the Tool Bar, use the buttons in the Centering Group to center the PIPs. In Chapter 5, refer to the "Tool Bar" section on page 101 for details.
- Full Screen Click a single PIP, or Shift + Click two or more PIPs on the Palette. In the Tool Bar, use the buttons in the Full Screen Group to size the PIPs to full screen as required. In Chapter 5, refer to the "Tool Bar" section on page 101 for details.
- Similarity Shift + Click two or more PIPs on the Palette. In the Tool Bar, use the buttons in the Similarity Group to make PIPs the same height or width. In Chapter 5, refer to the "Tool Bar" section on page 101 for details.
- 10. Swap Z In the Mixer Control Section, expand the mixer for a selected layer and click Swap Z-Order to swap the priority of two layers in the same mixer. The function works with two Keys, two PIPs, or one of each. Note that the layers remain at their current locations — only the priority changes.

#### Note

The **Swap Z-Order** function only works in **Split** mode, and only works on the layers within a selected mixer. You cannot use the function to swap the priority of different mixers.

11. Transition — Transition the new look to program with a Cut or Auto Trans.

### Working with Keys in Split Mode

In Split Mode, a mixer's two layers operate independently.

- Use the following steps to work with PIPs in Split Mode.
  - 1. Select the desired Destination Control Tab.
  - 2. In the Layer Control Section, click the desired layer button.
  - 3. In the Mixer Control Section, expand the selected layer's mixer.
  - 4. Select **Split**, and ensure that the **Key** check box (for the selected layer) is checked.
  - 5. In the Source/Preset Section, click the desired source.
  - 6. Adjust the Key as desired. Refer to the "<u>Modifying Keys</u>" section on page 175 for details.
  - 7. Prior to the transition, set up additional PIPs and Keys as desired.

- 8. Transition the setup to Program.
- 9. Repeat the procedure from step 1 for the next transition.

### Working with Keys in Mix-Src and Swap Modes

In **Mix-Src** and **Swap** modes, a mixer's layers are ganged together. Both Keys can be perfectly co-located on screen (**Mix-Src** mode), or both can operate independently (**Swap** mode), but only one layer can be on Program at a time.

- Use the following steps to work with Keys in Mix-Src and Swap modes.
  - 1. Select the desired Destination Control Tab.
  - 2. In the Layer Control Section, click the desired layer button.
  - 3. In the Mixer Control Section, expand the selected layer's mixer.
  - 4. Select **Mix-Src** or **Swap**, and ensure that the **Key** check box (for the selected layer) is checked.
  - 5. In the Source/Preset Section, click the desired source.
  - Adjust the Key as desired. Refer to the "<u>Modifying Keys</u>" section on page 175 for details.
  - 7. Prior to the transition, set up additional PIPs and Keys as desired.
  - 8. Transition the setup to Program.
  - 9. Repeat the procedure from step 1 for the next transition.

## Using Key Cut/Fill

In any mixer, **Key Cut/Fill** is a mode in which the hole-cutting information is provided by a **Key** on **Layer B**, while the fill information is provided by a **PIP** on **Layer A**.

- Use the following steps to create a Key Cut/Fill:
  - 1. Select the desired **Destination Control Tab**.
  - 2. In the Mixer Control Section, expand the mixer on which you want to create a Key Cut/Fill.
  - 3. Select the Key Cut/Fill mode from the drop-down menu.
  - In the Layer Control Section, click either layer, and note that both layer's A and B are placed on the Palette. A label appears in the center of each layer:
    - ~ Layer B has the label Key Cut. This layer cuts the hole.
    - ~ Layer A has the label Key Fill. This layer fills the hole.
  - 5. Click each layer, and in the Source/Preset Section, select sources for each.
  - 6. In the Palette, move Layer B on top of Layer A, and note the effect on your Preview monitor.

#### Note

At this point, Layer A's image will disappear, however, the layer's raster box remains visible on Preview. Depending on current Key parameters (e.g., Clip, Gain), some part of the "fill" may be visible in the shape of the "cut" source.

- Size and position the layers in the normal manner, and adjust the Key as desired (including clip, gain and opacity). Refer to the "Modifying Keys" section on page 175 for details.
- 8. Transition the new setup to Program.

### Modifying Keys

- Use the following steps to modify a Key:
  - 1. In the **Palette**, click the Key that you wish to modify.
  - Size, Position, Crop Manipulate the Key as required. Refer to the "Manipulating PIPs and Keys" section on page 170.
  - 3. Key Mode In the Mixer Control Section, enable Key, or select Key Cut/Fill from the drop-down menu.
  - 4. Clip, Gain, Opacity Using the PIP/Key Pop-up Menu, select Key Properties to display the Key Properties Dialog. Adjust the Key's clip, gain, and opacity on Preview as required. In Chapter 5, refer to the "Key Properties Dialog" section on page 113 for details.
  - Freeze Click the Freeze button in the Tool Bar to freeze/unfreeze the Key. Please note:
    - If a mixer is in Mix-Src mode, you can only freeze and un-freeze while a layer is selected on Preview.
    - If a mixer is in Split mode, you can freeze and un-freeze while a layer is selected on either Preview or Program.
    - When Freeze is enabled for a layer, PIP and Key adjustments are not allowed.
  - Alignment Shift + Click two or more Keys (and/or PIPs) on the Palette. In the Tool Bar, use the buttons in the Alignment Group to align the layers as required. In Chapter 5, refer to the "Tool Bar" section on page 101 for details.
  - Centering Click a single Key, or Shift + Click two or more Keys (and/or PIPs) on the Palette. In the Tool Bar, use the buttons in the Centering Group to center the layers. In Chapter 5, refer to the "Tool Bar" section on page 101 for details.
  - Full Screen Click a single Key, or Shift + Click two or more Keys (and/or PIPs) on the Palette. In the Tool Bar, use the buttons in the Full Screen Group to size the layers to full screen as required. In Chapter 5, refer to the "Tool Bar" section on page 101 for details.
  - Similarity Shift + Click two or more Keys (and/or PIPs) on the Palette. In the Tool Bar, use the buttons in the Similarity Group to make the layers the same height or width. In Chapter 5, refer to the "Tool Bar" section on page 101.
  - 10. Swap Z In the Mixer Control Section, expand the mixer for a selected layer and click Swap Z-Order to swap the priority of two layers in the same mixer. The function works with two Keys, two PIPs, or one of each. Note that the layers remain at their current locations only the priority changes.

#### Note

The **Swap Z-Order** function only works on the layers within a selected mixer. You cannot use the function to swap the priority of different mixers.

11. Transition — Transition the new look to program with a Cut or Auto Trans.

### **Clearing Layers from Program**

The "clear layer" procedure enables you to remove layers from Program — including backgrounds, mixers and the DSK. When clearing layers, always use the **Lookahead Preview** function. Refer to the "**Lookahead Preview**" section on page 166 for details.

- Use the following steps to clear a layer (or all layers) from Program:
  - Check (and compare) the Program and Preview monitors, and note the layer(s) that you wish to clear. In the Layer Control Section, remember that Red buttons indicate the layers that are on Program. The following options are available:
    - ~ To clear individual layers, in the Layer Control Section (on the Preview row), turn off the buttons for the layers that you wish to clear.
    - ~ To clear all layers, click Clear All in the Layer Control Section.
    - ~ Transition the setup to Program. The selected layer(s) will transition off.

## Modifying Layers On Program

Encore GC enables you to modify layers directly on Program, without first setting up a "look" on Preview. This is a "cuts-only" mode.

- Use the following steps to modify layers directly on Program:
  - 1. Select the desired Destination Control Tab.
  - In the Layer Control Section (on the Program row), click the desired layer button to "cut" the layer on and off Program. This step is valid for all layers, including BG A, BG B, the DSK and Black.

Please note:

- When you switch sources directly on Program, you may notice a glitch in the image as the scalers recall the source's file.
- If you use camera inputs in this mode, it is recommended that you use an external Genlock signal. Refer to the "<u>A Word About Resources</u>" section on page 167 for details on source files.

## Using Black

In the **Layer Control Section**, the **Black** button enables you to transition all layers, backgrounds and the DSK to black for the selected destination.

- Use the following steps to transition to/from **Black**:
  - 1. Select the desired Destination Control Tab.
  - Regardless of the setup currently in Preview, in the Layer Control Section click Black to place source "black" on Preview. All PIPs, keys and backgrounds are maintained under the black screen. All raster boxes remain visible on Preview.
  - 3. Perform a transition in the normal way to fade (or cut) Program to black.
  - 4. To transition up from black, turn off the **Black** button on Preview. All PIPs, keys and backgrounds are restored in their previous positions.
  - 5. Perform a transition in the normal way to fade (or cut) up from black.

### Using the DSK

- Use the following steps to perform a downstream key:
  - Ensure that the DSK is properly set up, and that the desired key "type" is selected in the DSK Properties Dialog. In Chapter 6, refer to the "DSK Setup" section on page 160 for instructions.
  - 2. Please remember the following important DSK rules:
    - ~ For ScreenPRO-II destinations, remember that **BG B** and the **DSK** are mutually exclusive.
    - For single or wide screen Encore GC systems using single M/E Video Processors, there are only two DVI input connectors available (1A and 1B). In this configuration, you cannot use both backgrounds and the DSK you can only use two of the three.
  - 3. Select the desired **Destination Control Tab**.
  - 4. In the Layer Control Section, click DSK on Preview.
  - 5. In the **Palette**, right-click the background layer and select **DSK Properties** to display the **DSK Properties Dialog**.
  - 6. For widescreen destinations only:
    - Enable the All check box to configure a DSK across all video processors.
    - Disable the All check box to create individual DSKs for different video processors. In this case use the Processor drop-down menu to select the specific processor for which you want to create a DSK.
  - 7. On the **Input**, **Key** and **Crop** tabs, adjust DSK parameters, including key type, clip, gain, opacity and crop.
  - 8. Perform a Cut or Auto Trans.
  - **9.** Clear the **DSK** from Program in the normal manner by clearing its layer from Preview and then transitioning.

### Using Source Preview

The **Source Preview** function enables you to quickly isolate a selected layer for sizing and adjustment purposes — in Preview only.

- Use the following steps to use the Source Preview function:
  - 1. In the Palette, click the layer that you want to isolate, and ensure the layer is on Preview only.
  - 2. In the Source/Preset Section, select a source.
  - 3. Right-click the desired layer, and using the PIP/Key Pop-up Menu, select Input Properties to display the Input Properties Dialog.
  - 4. Enable the Source Preview check box. The following actions occur:
    - ➤ For the selected layer, the border and shadow are turned off, and if the layer is a Key, the Key is turned off.

Working with Layers

~ The PIP (or Key) is placed in the center of the screen.

Note

Use the **Source Preview Drop-down Menu** to size the image to either 90% of the output resolution, or to 1:1.

- If the system is in wide screen mode, the layer is centered in screen 1 and sized to 90% of that screen.
- ~ All other layers are hidden.
- ~ The background switches to a neutral gray.

Note

If the 1:1 PIP size is less than the output resolution of the Preview screen, the PIP will be centered in the Preview screen at 1:1.

- 5. Using the Input Properties Menu, adjust the source in the normal manner.
- 6. To restore Preview to its previous look, disable the **Source Preview** check box.

Please note the following important point regarding Source Preview:

• While the **Source Preview** mode is enabled, you can only perform input adjustments and source selections. All other layer, destination and output functions are disabled.

## Working with Presets

This section provides detailed instructions for working with Presets. On the **Destination Control Tabs**, the **Source/Preset Section** enables you to store and recall entire setups. Each Preset button represents one "look," including the current state of all mixers, layers, sources, backgrounds and the DSK.

The following topics are discussed in this section:

- Storing Presets
- Recalling Presets
- Deleting Presets
- Presets and Moves
- Multiple Destination Presets
- Preset Notes

### **Storing Presets**

- Use the following steps to store a Preset:
  - 1. Set up the desired "look" on Preview. Remember that one Preset equals a single "look," including the current state of all mixers, layers, sources, backgrounds and the DSK.
  - 2. In the **Source/Preset Section**, click the **Preset** tab and select the "page" on which you want to store the preset.
  - 3. Set the desired transition rate (which is stored with the Preset), using the "Seconds" spinner.
  - 4. To store the preset, click Learn, then click the desired Preset button.

### **Recalling Presets**

- Use the following steps to recall a Preset:
  - In the Menu Bar, click Presets > Preset Recall Options, to display the Preset Recall Options Dialog. Select your "recall" options as desired. For each recall, you can elect to include or exclude the background, DSK and/or borders.

Important

The recall configuration (as set in the **Preset Recall Options Dialog**) is global, and it affects all recalls from that point forward, until changed.

- 2. In the **Source/Preset Section**, click the **Preset** tab and select the "page" from which you want to recall the preset.
- To recall a Preset, simply click the desired Preset button to recall the stored "look" to Preview.
  - If a resource conflict Alert appears, you have several options available for resolving the conflict. Refer to the "<u>Auto Resolve</u>" section on page 168 for additional information.
- 4. Transition the Preset to Program in the normal manner.

## **Deleting Presets**

- Use the following steps to delete a Preset:
  - 1. In the **Source/Preset Section**, click the **Preset** tab and select the "page" from which you want to delete a preset.
  - 2. Click **Delete**, then click the desired Preset button to delete that register from memory.

### Presets and Moves

The ECU provides a unique "automatic pend move" feature:

- If you store several Presets in Split mode with the same PIP in different sizes and
  positions on screen, the system automatically pends a Move when you recall
  each Preset. In this way, when you cut each Preset to Program, the PIP moves
  from point to point. The end point of the last move becomes the starting point for
  the next move regardless of the sequence in which the Presets are recalled.
- As a rule, the layer(s) stored in each Preset must be the same, the source must be the same, and PIP parameters (in general) must be the same. If any of these parameters are different, the system will not pend the move.
- For a given PIP, the following effects are valid "move" parameters, each of which will transition smoothly from point to point. You can change any of these parameters, and the system will pend a move:
  - PIP or Key size and position
  - ~ PIP or Key source size and position
  - ~ PIP Shadow size and position
  - ~ PIP or Key Crop values

If you change any other parameters, such as shadow opacity, border color, border style, etc., the system will not pend the move.

### **Multiple Destination Presets**

If two or more destinations are configured, use the **Multiple Destinations Tab** to configure Presets that affect multiple destinations simultaneously.

#### Note

Remember that the entire Encore GC system has one set of 64 Presets, which can be stored and recalled throughout the system. These Presets can be single destination or multi-destination.

The following topics are discussed in this section:

- Storing Multiple Destination Presets
- Recalling Multiple Destination Presets
- Deleting Multiple Destination Presets
### Storing Multiple Destination Presets

- Use the following steps to store a Preset:
  - 1. Prior to learning a Preset:
    - Ensure that the desired "individual" destination Presets are recalled to Preview on their respective **Destination Control Tabs**, or ...
    - Set up "new" looks on Preview on each individual Destination Control Tab that you wish to store.
  - 2. Click the **Multiple Destination Tab**. In the tab's top **Destinations Section**, turquoise buttons represent configured destinations.
  - **3.** Click the destination button(s) for which you want to store a Preset. Each button toggles between bright (selected) and dim (un-selected).
  - 4. In the bottom **Presets Section**, select the "page" on which you want to store the Preset.
  - 5. Set the desired transition rate (which is stored with the Preset), using the "Seconds" spinner.
  - 6. To store the preset, click Learn, then click the desired Preset button.

### Recalling Multiple Destination Presets

- Use the following steps to recall a Preset:
  - In the Menu Bar, click Presets > Preset Recall Options, to display the Preset Recall Options Dialog. Select your "recall" options as desired. For each recall, you can elect to include or exclude the background, DSK and/or borders.

#### Important

The recall configuration (as set in the **Preset Recall Options Dialog**) is global, and it affects all recalls from that point forward, until changed.

- 2. In the **Presets Section**, select the "page" from which you want to recall the preset.
- **3.** To recall a Preset, click the desired **Preset** button to recall the stored "look" to Preview for the destinations selected within the Preset.
  - If a resource conflict Alert appears, you have several options available for resolving the conflict. Refer to the "<u>Auto Resolve</u>" section on page 168 for additional information.
- 4. Transition the Preset to Program in the normal manner.

### **Deleting Multiple Destination Presets**

- Use the following steps to delete a Preset:
  - 1. In the **Presets Section**, select the "page" from which you want to delete a preset.
  - 2. Click **Delete**, then click the desired Preset button to delete that Preset.

### **Preset Notes**

Note that active destinations are stored in Presets. If a destination which was saved in a Preset goes off-line, the Preset recalls "looks" on the destinations that are still available.

## **Resetting Software**

A "**Factory Defaults**" software reset is recommended, for example, after Encore GC has returned from an event or other presentation. Although there are several types of reset procedures, the full "factory reset" function guarantees that all ECU and processor values are returned to their factory default settings, and that all previous configurations are erased.

The following topics are discussed:

- Resetting the ECU
- Resetting Processors

## **Resetting the ECU**

- Use the following steps to reset the ECU:
  - In the System Tab, click Reset to display the Reset Window. In the left-hand section, the window displays device selection controls, plus a table that lists the IDs of all "discovered" processors. In the right-hand section, reset options are listed along with a status box.
  - 2. In the Device Selection section, check the ECU check box.
  - 3. In the Reset Type section, choose the desired option:
    - Click Soft Reboot to restart the entire ECU OS (operating system).
       Stored configurations will not be lost, provided that you have previously clicked System Save in the System Tab.
    - ~ Click Factory Defaults to reset the ECU to factory default values.

### Important

All stored ECU configurations will be lost when **Factory Defaults** is selected.

- 4. Click **Reset**. A warning dialog will be displayed, confirming which information will be lost or retained. Click **Yes** to continue, or **No** to cancel the procedure.
- 5. If Yes is clicked, the ECU is reset, and it disconnects from the Encore GC system.
- 6. In the pop-up dialog, click **Connect** to re-populate the tables.

## **Resetting Processors**

- Use the following steps to reset the processors:
  - 1. In the **System Tab**, click **Reset** to display the **Reset Window**. In the left-hand section, the window displays device selection controls, plus a table of all "discovered" processors. In the right-hand section, reset options are listed.
  - 2. In the **Device Selection** section, uncheck the **ECU** check box, and select the desired "Processor" button.
    - Click All Processors to reset all VP and VPx processors, and all ScreenPRO-IIs.
    - ~ Click All Encore VP to reset all VP and VPx processors only.
    - ~ Click All SP to reset all ScreenPRO-IIs only.
    - ~ Click Clear All Processors to reset your selections.
    - If desired, click All Devices to reset all VP and VPx processors, all ScreenPRO-IIs and the ECU.
  - 3. In the Reset Type section, choose the desired option:
    - Click Soft Reboot to restart the selected processor(s) OS. Stored configurations will not be lost, provided that you have previously clicked System Save in the System Tab.
    - Click Factory Defaults to reset the selected processor(s) to factory default values.

### Important

All stored processor configurations will be lost when **Factory Defaults** is selected.

- 4. Click **Reset**. A warning dialog will be displayed, confirming which information will be lost or retained. Click **Yes** to continue, or **No** to cancel the procedure.
- 5. If **Yes** is clicked, the selected processor(s) are reset, and they disconnect from the Encore GC system. During the update procedure, all program and preview output video from the processors switches to black.

#### Note

This procedure can take several minutes.

At the conclusion of the procedure, program and preview video is restored from the selected processor(s).

6. Close the Reset Window.

Working with Frame Grabs

## Working with Frame Grabs

The following topics are discussed in this section:

- Prerequisites
- Frame Capture Overview
- <u>Capturing Frames from a Background or DSK Input</u>
- Capturing Frames from a Layer
- Saving and Naming Frames in Permanent Memory
- Recalling Frames from Memory
- Erasing and Deleting Frames

## Prerequisites

Please note the following important prerequisites to all frame grab procedures:

- Ensure that you are familiar with the Frame Grab buttons on the Tool Bar. In Chapter 5, refer to the "Tool Bar" section on page 101 for details.
- Ensure that you are familiar with the Background Properties Dialog. In Chapter 5, refer to the "Background Properties Dialog" section on page 118.
- Ensure that you are familiar with the DSK Properties Dialog. In Chapter 5, refer to the "DSK Properties Dialog" section on page 124 for details.
- Ensure that you are familiar with the **Stills Tab**. In Chapter 5, refer to the "**Stills** <u>Tab</u>" section on page 97 for details.

## Frame Capture Overview

The Encore GC system enables you to capture frames into the processor's three internal frame stores. The "sources" of the frames are the background and DSK inputs on each VP (and VPx), or any active layer. Please note:

- For single screen and ScreenPRO-II destinations, you are working with the individual destination's three frame stores (**Buffer 1**, **2** and **3**) as normal.
- For widescreen destinations, even though you are using the frame stores of *multiple* VPs, you are "operationally" working with only three frame stores (Buffer 1, 2 and 3) each of which captures's its "slice" of the complete widescreen.

Encore GC provides complete flexibility with regard to frame grabs:

- Frame Buffers The VP has three still frame buffers (Buffer 1, 2 and 3) which function as the three sources from which "on-air" frames originate. The contents of these buffers are visible on the Stills Tab. During operations, you can:
  - ~ Capture (grab) frames to any frame buffer.
  - ~ Assign any frame buffer to BG A, BG B or the DSK.
  - ~ Store the contents of a frame buffer into "permanent" memory.
  - ~ Download a frame from permanent storage into any frame buffer.
  - ~ Overwrite any frame buffer with a new capture.

• **Capture Sources** — All frame grabs are *full screen* captures. A frame can be captured from **BG A**, **BG B**, the **DSK**, or any of the scaled inputs (layers).

The following important rules apply:

- ~ If BG A, BG B, or the DSK is on Program, a frame cannot be captured.
- If BG A, BG B, or the DSK is selected on Preview (and none of those three layers are on Program), a frame *can* be captured.
- If you select a layer on Preview or Program, a frame *can* be captured
   provided that BG A, BG B, or the DSK is not on Program.
- In order to capture a frame from BG A, BG B, or the DSK, the background input "type" must be set to Analog or DVI.

#### Note

Because all grabs are full screen captures, when you capture a layer, you will capture the selected PIP with no borders, and with black as the background.

Once captured, a frame can be assigned as the input "type" for **BG A**, **BG B**, or the **DSK** in the **Background Properties Dialog** or the **DSK Properties Dialog**, respectively.

Permanent Frame Stores — The Encore GC enables you to store up to 100 frames in non-volatile memory.

Please note:

- ~ Frames in permanent storage are not lost when the VP powers down.
- Permanent frames can be overwritten, deleted (flagged for deletion only), or erased (permanently deleted).
- Any frame in permanent memory can be named.

### Capturing Frames from a Background or DSK Input

- Use the following steps to capture a frame from a background or DSK input:
  - 1. Select the desired Destination Control Tab.
  - 2. Ensure that the background (or DSK) input from which you want to capture is properly set up as an Analog or DVI input.
    - In Chapter 6, refer to the "<u>Background Setup</u>" section on page 158 for background setup instructions.
    - In Chapter 6, refer to the "<u>DSK Setup</u>" section on page 160 for DSK setup instructions.
  - **3.** Ensure that **BG A**, **BG B** or the **DSK** are not on Program. If these layers are on Program, transition them off Program in the normal manner.
  - 4. In the Layer Control Section, on Preview, enable the background (or DSK) from which you want to capture a frame.
  - 5. Right-click the Palette's background layer to display the pop-up menu:
    - To capture from a background, select Background Properties to display the Background Properties Dialog.
    - To capture from the DSK, select DSK Properties to display the DSK Properties Dialog.

### 7. Operations

Working with Frame Grabs

- 6. For widescreen destinations only:
  - ~ Enable the All check box to capture a frame across all video processors.
  - Disable the All check box to capture individual frames for different video processors. In this case use the Processor drop-down menu to select the specific processor for which you want to capture a frame.

Note

When you select a Processor, the frame will be grabbed only for that Processor — leaving the other "wide screen" portions of that frame store available.

- 7. If the background is in motion, click Freeze if desired.
- 8. Use the drop-down menu (adjacent to the **Capture** button) to select the frame buffer into which you want to grab the frame (**Buffer 1, 2** or **3**).
- 9. Click Capture. The captured frame now resides in the selected frame buffer.

Note

To view data about the captured frame, click the **Still Tab**. In the **Still Frame Buffers** section, the still will be listed below the selected frame buffer's radio button, along with the label "Unsaved" and the frame's resolution.

**10.** Repeat the procedure to capture additional frames from a background (or DSK) input. Remember that you can always overwrite the selected frame buffer.

Please note:

- The captured frame(s) can now be assigned as the background or DSK "type" for **BG A**, **BG B** or the **DSK**.
- To save frames in permanent memory, refer to the "Saving and Naming Frames in Permanent Memory" section on page 187.
- Only "saved" frames can be named.

## Capturing Frames from a Layer

- Use the following steps to capture a frame from a layer.
  - 1. Select the desired Destination Control Tab.
  - 2. Ensure that **BG A**, **BG B** or the **DSK** are not on Program. If these layers are on Program, transition them off Program in the normal manner.
  - 3. In the Layer Control Section, on Preview, click the layer from which you want to capture a frame. The layer's raster box blinks. Note that you can not capture multiple layers simultaneously.
  - 4. Adjust the PIP or Key's size and position. Remember that:
    - The system will capture the "selected" layer in its *current size and* position, with no borders, and with black as the background.
    - If you have two layers on Preview, only the active (selected) layer will be captured, regardless of image priority.
    - If the layer is a Key, the original source will be captured and *not* the keyed effect.
  - 5. If the layer is in motion, click the Freeze button in the Tool Bar, if desired.

- 6. Right-click the **Grab** button, and use the pop-up menu to select the frame buffer into which you want to grab the frame (**Buffer 1**, **2** or **3**).
- 7. Click the Grab button. The captured frame now resides in the selected buffer.

Note

To view data about the captured frame, click the **Still Tab**. In the **Still Frame Buffers** section, the still will be listed below the selected frame buffer's radio button, along with the label "Unsaved" and the frame's resolution.

**8.** Repeat the procedure to capture additional frames from a layer. Remember that you can always overwrite the selected frame buffer.

### Please note:

- The captured frame(s) can now be assigned as the background or DSK "type" for **BG A**, **BG B** or the **DSK**.
- To save the grabbed frames in permanent memory, refer to the "<u>Saving and</u> <u>Naming Frames in Permanent Memory</u>" section below.
- Only "saved" frames can be named.

### Saving and Naming Frames in Permanent Memory

Use the following steps to save a captured frame into permanent memory.

- 1. Capture a frame as outlined in the previous two sections.
  - ~ "Capturing Frames from a Background or DSK Input" on page 185.
    - "<u>Capturing Frames from a Layer</u>" on page 186.
- 2. Click the **Stills Tab**, and in the **Still Frame Buffer** section, click the radio button for the frame you wish to save.
- **3.** In the right-hand **Still Frame Files** table, highlight the row for the file (**ID**) into which you want to save the frame. You can highlight an empty line, or a line in which a frame already is stored.
- 4. Click **Save to File >>** to save the captured frame into the highlighted file. The row turns green to indicate that a frame is now stored in the register.

#### Note

Remember that you can always overwrite a frame in permanent memory.

- 5. To name the still frame file (or re-name any still frame file in memory), double-click in the appropriate "**Name**" cell, and type the desired name.
- 6. Repeat the procedure to save additional frames.

## **Recalling Frames from Memory**

- Use the following steps to recalled a frame from memory back into a still frame buffer:
  - 1. Click the **Stills Tab**, and in the **Still Frame Buffer** section, click the radio button for the frame buffer into which you want to recall a frame.
  - 2. In the right-hand **Still Frame Files** table, highlight the row for the frame that you want to recall.

### 7. Operations

Working with Frame Grabs

- 3. Click Recall from File << to recall the frame from memory into the selected buffer.
- 4. Repeat the procedure to recall additional frames.

## **Erasing and Deleting Frames**

Please remember the following rules regarding erasing and deleting frames:

- The "**Delete File**" procedure enables you to *mark* a selected frame as deleted but the "**Erase File**" function is *still required* for permanent deletion. You can consider "**Delete File**" as a quick delete function.
- The "Erase File" procedure is a destructive process that enables you to *permanently* erase a selected frame.
- Use the following steps to delete a saved frame.
  - 1. Click the **Stills Tab**, and in the right-hand **Still Frame Files** table, highlight the row for the frame that you want to delete.
  - 2. Click Delete File. The selected row changes back to the default gray or white.
  - 3. Repeat the procedure to delete additional frames.
- Use the following steps to permanently erase a saved frame.
  - 1. Click the **Stills Tab**, and in the right-hand **Still Frame Files** table, highlight the row for the frame that you want to erase.
  - 2. Click Erase File. The selected row changes back to the default gray or white.
  - **3.** Repeat the procedure to erase additional frames.

## Backing Up and Restoring Configurations

The Encore GC system enables you to backup and restore your system configuration into a user-specified location on your PC or laptop. The following topics are discussed:

- Backing up the Configuration
- Restoring the Configuration

## Backing up the Configuration

This procedure enables you to back up the ECU configuration. Please note:

- When you back up the configuration, multiple system files are stored in a folder of your choice.
- To store multiple system configurations, create and name separate folders, e.g., **Sys Config 1**, **Sys Config 2**.
- Use the following steps to back up the configuration:
  - 1. On your PC or laptop, create a folder in which you want to store the system configuration.
  - 2. In the Menu Bar, click ECU > Backup Configuration to display the Save Configuration Files In Dialog.
  - 3. Navigate to the desired "save in" folder in the normal way.
  - 4. In the dialog, click **Save**. If backup files already exist in the selected folder, you will be asked to confirm the overwrite procedure. Click **Yes to All** to continue.
  - 5. The File Transfer Status window appears, which summarizes the status of the backup. Click OK to complete the procedure.

## **Restoring the Configuration**

- Use the following steps to restore your configuration:
  - 1. In the Menu Bar, click ECU > Restore Configuration to display the Get Configuration Files From Dialog.
  - 2. Navigate to the folder in which the configuration is saved.
  - **3.** In the dialog, click **Open**.
  - 4. The File Transfer Status window appears, which summarizes the status of the restore operation. Note that the connection to the ECU is lost during the restore process. When the process is complete, the **Reconnect Dialog** appears. Click **Yes** to complete the procedure.

At the conclusion of this procedure, your system is completely restored — exactly the way that you left it when you performed a complete system "backup."

## **External Control**

For external control, third party controllers such as Crestron or AMX can be connected to the ECU network. In this configuration, presets are programmed and stored using the Encore GC, downloaded to the ECU, and then triggered externally.

When you installed your Encore GC software, a "**Documents**" folder was also installed which contains the Encore GC protocol document:

- (Typical) Location: C:\Program Files\Barco\Encore GC\Documents
- Filename: Encore Controller Protocol Specification Rev #.pdf

This document contains all the required remote commands and protocols for connecting your external control system to the ECU network.

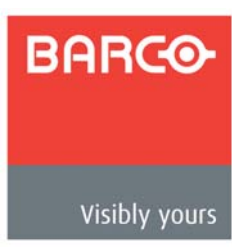

# A. Specifications

# In This Appendix

This appendix provides detailed technical specifications for the Encore GC and ECU. The following topics are discussed:

- Physical and Electrical Specifications
- Agency Specifications
- Connectivity Specifications
- Input and Output Resolutions

Physical and Electrical Specifications

# Physical and Electrical Specifications

The table below lists OCU physical and electrical specifications.

| Table A-1. | OCU Physic | al and Electrical | Specifications |
|------------|------------|-------------------|----------------|
|------------|------------|-------------------|----------------|

| Parameter   | Detail    | Specification                                                |
|-------------|-----------|--------------------------------------------------------------|
| Mechanical  | Chassis   | H: 1.73 in. (4.39 cm), 1 RU rack mount                       |
|             |           | W: 16.79 in. (42.64 cm), 19.06 in. (48.38 cm) including ears |
|             |           | <b>D:</b> 18.00 in. (45.72 cm)                               |
| Power       | Connector | Standard IEC, integral on/off switch                         |
|             | Power     | 100-240 VAC, 50-60 Hz, 1.5 - 0.75A                           |
| Temperature | Range     | 0 - 60°C (32 - 140°F)                                        |
| Humidity    | Operation | 5% - 95% non-condensing                                      |
| Weight      |           | 7.25 Kg (16 pounds)                                          |

# Agency Specifications

The table below lists OCU agency specifications.

| Parameter | Detail                                | Specification                                                               |
|-----------|---------------------------------------|-----------------------------------------------------------------------------|
| Emissions | Conforms to:                          |                                                                             |
|           | EN-55022;1998/A1:2000/A2:2003         | Class A, Conducted Emissions, 150kHz to 30MHz                               |
|           | EN-55022;1998/A1:2000/A2:2003         | Class A, Radiated Emissions, 30MHz to 1GHz                                  |
|           | EN 61000-3-2:2000                     | Harmonic Current Emissions                                                  |
|           | EN 61000-3-3:1995/A1:1998             | Voltage Fluctuations and Flicker                                            |
| Immunity  | Conforms to:                          |                                                                             |
|           | EN 55024:1998/A1:2001/A2:2003         |                                                                             |
|           | EN 61000-4-2:1995/A1:1998/<br>A2:2002 | Electrostatic Discharge, 8kV Direct Air, 4kV Direct and<br>Indirect contact |
|           | EN 61000-4-3:2002/A1:2002             | Radiated RF Immunity, 80MHz-1000MHz, 3V/m, 80% AM<br>1kHz                   |
|           | EN 61000-4-4:2004                     | EFT, 1kV Power, 0.5kV I/O                                                   |
|           | EN 61000-4-5:1995/A1:2001             | Surge Immunity, 1kV Differential Mode, 2kV Common<br>Mode                   |
|           | EN 61000-4-6:1996/A1:2001             | Conducted RF Immunity, 150kHz - 80 MHz, 3Vrms, 80%<br>AM 1kHz               |
|           | EN 61000-4-11:2004                    | Voltage Dips and Interruptions                                              |
| Safety    | Conforms to:                          |                                                                             |
|           | EN 60950-1 (2001)                     | Electrical Safety Testing                                                   |

 Table A-2.
 OCU Agency Specifications

# Connectivity Specifications

The table below lists OCU connectivity specifications.

| Table A-3. | OCU Co | onnectivity | Specifications |
|------------|--------|-------------|----------------|
|------------|--------|-------------|----------------|

| Parameter      | Detail | Specification                              |
|----------------|--------|--------------------------------------------|
| USB Ports      | 4      | Two on front, two on rear                  |
| Ethernet Ports | 2      | Rear panel (LAN1, LAN 2), Dual PCIE x 1GbE |
| Serial Ports   | 2      | Rear panel (COM 1, COM 2), 2 x RS-232      |
| VGA Port       | 1      | Rear panel, HD-15                          |
| Keyboard Port  | 1      | Rear panel, PS-2                           |

# Input and Output Resolutions

The Encore GC and ECU supports a variety input and output resolutions, as specified in the supported video processors, such as the Encore VP and the ScreenPRO-II. For details, refer to the appropriate processor's User's Guide.

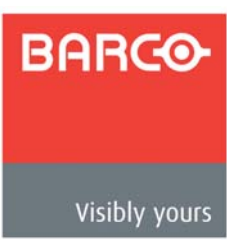

# **B.** Contact Information

## In This Appendix

The following topics are discussed in this Appendix:

- Warranty
- Return Material Authorization (RMA)
- Contact Information

## Warranty

All video products are designed and tested to the highest quality standards and are backed by a full 3-year parts and labor warranty. Warranties are effective upon delivery date to customer and are non-transferable. Barco warranties are only valid to the original purchaser/owner. Warranty related repairs include parts and labor, but do not include faults resulting from user negligence, special modifications, lightning strikes, abuse (drop/crush), and/or other unusual damages.

The customer shall pay shipping charges when unit is returned for repair. Barco will cover shipping charges for return shipments to customers.

# Return Material Authorization (RMA)

In the unlikely event that a product is required to return for repair, please call the following number and ask for a Sales Engineer to receive a Return Merchandise Authorization number (RMA).

• (888) 414-7226

RMA Conditions are listed below:

- a. Prior to returning any item, you must receive a Return Merchandise Authorization (RMA) number.
- b. All RMA numbers must appear on their return-shipping label.
- c. All shipping and insurance charges on all RMAs must be prepaid by the customer

### B. Contact Information

Contact Information

## **Contact Information**

### Barco, Inc.

11101 Trade Center Drive Rancho Cordova, California 95670 USA

- Phone: (916) 859-2500
- Fax: (916) 859-2515
- Website: www.barco.com

### **Sales Contact**

- Direct: (916) 859-2505
- Toll Free: (888) 414-7226
- E-mail: folsomsales@barco.com

### Barco N.V.

Noordlaan 5 8520 Kuurne BELGIUM

- Phone: +32 56.36.82.11
- Fax: +32 56.35.16.51
- Website: www.barco.com

### **Technical Support**

- Tech Line: (866) 374-7878 24 hours per day, 7 days per week
- E-mail: folsomsupport@barco.com

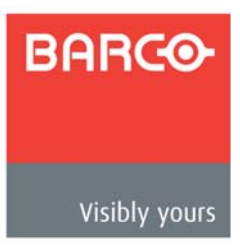

# C. Upgrading Software

## In This Appendix

The following topics are discussed in this Appendix:

- Downloading Software
- Installing Software

# Downloading Software

Two different methods can be used to download Encore GC system software:

- Via FTP Site
- Via Web Site

### Via FTP Sile

Barco's FTP site address is: ftp.folsom.com

- To download from the FTP site:
  - 1. Create a target folder on your PC (e.g., Encore GC).
  - 2. If you are using an FTP client, logon to our site as follows:
    - ~ User name: anonymous
    - ~ Password: your email address
    - **Example**: johndoe@somecompany.com

If you are using a web browser to access our FTP site, point the browser to:

#### ftp://ftp.folsom.com

3. Once logged on, navigate to the following directory:

### ftp://ftp.folsom.com/Image Processing/EncoreGC/Released/

4. Transfer the following file to the target folder on your PC:

### EncoreGCInstall.exe

5. Please continue with the "Installing Software" section on page 198.

Installing Software

## Via Web Site

Barco's web site address is: www.barco.com

- To download from the web site:
  - 1. Create a target folder on your PC (e.g., Encore GC).
  - 2. On the web, navigate to:

### http://www.barco.com

- 3. Navigate to the "Events" home page:
  - http://www.barco.com/events
- 4. Log in to the **Barco Partnerzone**. Note that a user name and password are required.
- 5. Navigate to the "Software Updates" link.
- 6. Click the Folsom Image Processing tab.
- 7. Download the latest version of Encore GC software.
- 8. When the **File Download Dialog** appears, click **Save** to save the file to your computer.
- 9. When the Save As Dialog appears, navigate to the target folder and click Save.

## Installing Software

- To install software:
  - With the software download complete, in Chapter 4, follow the software installation steps that are outlined in the "<u>Installing Encore GC Software</u>" section on page 46.

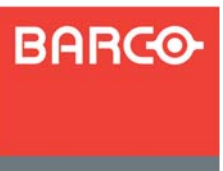

# Index

# Symbols

| # Inputs     | <br>    |  |  |  |  |  |  |  |  |  |  |  |   | .8 | 7 |
|--------------|---------|--|--|--|--|--|--|--|--|--|--|--|---|----|---|
| # of Inputs  | <br>    |  |  |  |  |  |  |  |  |  |  |  |   | .8 | 8 |
| # of Outputs |         |  |  |  |  |  |  |  |  |  |  |  |   | .8 | 8 |
| # Outputs .  | <br>• • |  |  |  |  |  |  |  |  |  |  |  | • | .8 | 7 |

## Numerics

| 1-1 | Sampling |   |   |  |   |  |  |  |   |   |   |   |   |   |   |   |   | 116 | , |
|-----|----------|---|---|--|---|--|--|--|---|---|---|---|---|---|---|---|---|-----|---|
| 1-1 | Sizing   | • | • |  | • |  |  |  | • | • | • | • | • | 1 | 2 | 3 | , | 130 | ł |

# Α

| A Word About Resources   |
|--------------------------|
| About Encore GC Dialog   |
| AC                       |
| Acrobat usage            |
| navigating and searching |
| Adapter information      |
| Added                    |
| master                   |
| Address, company         |
| Agency specifications    |
| Alert Dialog             |
| Align                    |
| bottom                   |
| centers horizontally     |
| centers vertically       |
| left                     |
| right                    |
| top                      |
| Alignment Group102       |
| All                      |
| SP                       |
| AMX190                   |
| Analog                   |
| background120            |
| background properties122 |
| DSK125                   |
| DSK properties129        |

| DSK, Input Tab129           |
|-----------------------------|
| routing mode                |
| Application                 |
| single screen, installation |
| wide screen, installation   |
| Aspect ratio, mode          |
| Athena scaler               |
| Auto                        |
| resolve                     |
| resolve and transition      |
| trans132                    |
| Available                   |
|                             |

## В

| Background                    |
|-------------------------------|
| analog                        |
| and DSK connections           |
| DVI                           |
| format, wide screen settings  |
| LOS (loss of signal)          |
| matte                         |
| priority                      |
| properties                    |
| properties dialog             |
| setup                         |
| source                        |
| transitions                   |
| type                          |
| Background/DSK Pop-up Menu    |
| Backing up                    |
| and restoring configurations  |
| configuration                 |
| Backup                        |
| configuration65               |
| system configuration          |
| Barco                         |
| contact information           |
| sales contact information     |
| technical support information |
| warranty                      |
|                               |

| Baud Rate                |
|--------------------------|
| Black, using             |
| Blank panels             |
| Border                   |
| properties               |
| properties dialog67, 111 |
| style                    |
| Brightness               |
| analog background        |
| analog DSK130            |
| Burst                    |

# С

| Cable information                     |
|---------------------------------------|
| Capture                               |
| frame from background or DSK input185 |
| frame from layer                      |
| sources                               |
| Center                                |
| horizontally                          |
| in destination                        |
| justified                             |
| vertically                            |
| Centering Group                       |
| Change history                        |
| Channel                               |
| count 75                              |
| Chapter structure 14                  |
| Check router and DA status 59         |
| Checksum Mismatch 53,73               |
| Choose Color Dialog                   |
| Clear                                 |
|                                       |
| all                                   |
|                                       |
| Clock Dhooo 117, 122, 120             |
| Clock Phase                           |
|                                       |
| Dalance                               |
| border                                |
| space                                 |
| COM 1 port                            |
| COM 2 port                            |
| Comm Type                             |
| Communication Type                    |
| Company address                       |
| Components, ECU front panel           |
| Composite sources118                  |
| Configuration                         |
| backing up189                         |
| backup and restore                    |
| DA                                    |
| external control                      |
| operation164                          |
| restoring189                          |
| router 88                             |

| single destination              |
|---------------------------------|
| system                          |
| Conflicts, resource             |
| Connection                      |
| background and DSK118           |
| type                            |
| Connectivity specifications 194 |
| Contact information 195         |
| Contract 115                    |
| contrast                        |
|                                 |
|                                 |
| Control, external               |
| Conventions                     |
| Copyright2                      |
| CPU power switch                |
| Crestron                        |
| Crop                            |
| cursor                          |
| enabled                         |
| menu                            |
| mode 69                         |
| offset 121 122 126              |
| Cursors palette 106             |
|                                 |
| Out                             |
| Cut/Fill, using                 |

# D

\_\_\_\_

| DA                               |
|----------------------------------|
| configuration                    |
| setup                            |
| status                           |
| Data                             |
| bits                             |
| doubling                         |
| Default Images and Labels        |
| Definitions 16                   |
| Delete 134                       |
| file 99                          |
| Deleting                         |
| frames 188                       |
| multiple destination presets 181 |
| Demo mode 1/1                    |
| Destination 16                   |
| control taba                     |
| control tabs                     |
|                                  |
|                                  |
|                                  |
|                                  |
| settings section                 |
| setup                            |
| setup tab                        |
| single screen                    |
| table                            |
| wide screen                      |

| Device                           | 8      |
|----------------------------------|--------|
| inputs section9                  | 1      |
| Dialog                           |        |
| about Encore GC6                 | 5      |
| alert135, 16                     | 8      |
| background properties67, 118, 11 | 9      |
| border properties                | 1      |
| choose color                     | 1      |
| discovery72                      | 2      |
| DSK properties                   | 6      |
| input properties                 | 4      |
| kev properties                   | 3      |
| preset recall options            | 4      |
| shadow properties                | 2      |
| Direct                           |        |
| analog                           | 5      |
| connection 9                     | 6      |
| DVI 9                            | 5      |
| SDI 9                            | 5      |
| Disconnect 7                     | 3      |
|                                  | 2      |
| Discovery Dialog 7               | 2      |
|                                  | 2      |
| conventions 1                    | 6      |
| cymbols 1                        | 6      |
| tormo                            | 6      |
| Develoed                         | 0      |
| Download 10                      | 7      |
| software via FTP site            | 7      |
| soliware, via FTP sile           | /<br>^ |
| Software, via web site           | 8      |
| DSK 10                           | _      |
| analog                           | 5      |
| crop tab                         | 0      |
| DVI                              | 5      |
| input tab                        | 6      |
| key tab                          | 0      |
| LOS16                            | 6      |
| none                             | 5      |
| priority                         | 0      |
| properties10                     | 8      |
| properties dialog124, 12         | 6      |
| setup16                          | 0      |
| type                             | 5      |
| using                            | 7      |
| Dual mixer effects               | 4      |
| DVI                              |        |
| background12                     | 0      |
| background properties12          | 1      |
| DSK                              | 5      |
| DSK properties12                 | 6      |

## Е

| ECU                |  |
|--------------------|--|
| connection address |  |
| description        |  |

| features       18         front panel       30         hardware       29         menu       65         rear panel       31         resetting       182         section       72         specifications       191         SW version       72                                                                                                    |
|----------------------------------------------------------------------------------------------------|
| Edge         butted                                                                                                    |
| dual mixer                                                                                                    |
| description       17         features       18         getting started       43         integration with routers       26         launching the application       50         operations       163         single screen installation       37         specifications       191         system configurations       27         wide screen installation       40         Encore video processor       18         Equipment marking terms       5 |
| Erase<br>file                                                                                                    |

## F

| FCC statement2 |
|----------------|
| Feather        |
| Features       |
| File menu      |
| Fill Source    |
| Force Acquire  |
| Format         |
| background     |
| DSK126, 129    |
| EDID           |
|                |

| Frame Buffers                             |
|-------------------------------------------|
| Frame grab                                |
| capture from background or DSK input .185 |
| capture from layer                        |
| capture overview184                       |
| erase and delete188                       |
| prerequisites184                          |
| save and name in permanent memory187      |
| working with184                           |
| Freeze                                    |
| From                                      |
| bottom                                    |
| left                                      |
| right                                     |
| top                                       |
| Front panel components, ECU               |
| FTP site                                  |
| Full Screen                               |
| group102                                  |
| horizontal                                |
| vertical                                  |
| Functions section                         |

# G

| Gain                                  |
|---------------------------------------|
| Gamma                                 |
| General operations15                  |
| Genlock                               |
| source                                |
| Get Logs                              |
| Getting started43                     |
| destination setup                     |
| ID setup, system power-up45           |
| installing software46                 |
| launching the application             |
| overview                              |
| resetting software54                  |
| router and DA setup57                 |
| updating ECU and Processor software52 |
| Grab                                  |
| Graphical user interface16            |
| Guarantee and compensation2           |
| GUI16                                 |
| image95                               |
| overview                              |

## Н

| H Active                                 |
|------------------------------------------|
| H Align                                  |
| H Position                               |
| H Total                                  |
| Hard drive lock                          |
| Hardware                                 |
| ECU                                      |
| installation                             |
| HDD LED                                  |
| Help Menu 65                             |
| History change 6                         |
| Horizontal Overlan 84                    |
|                                          |
| hack up system configuration 180         |
| capture frame from a layer 186           |
| capture frame from background or DSK 195 |
| capture name nom background of DSK . 165 |
| check router and DA status               |
|                                          |
| crop a PIP or Key                        |
| delete a saved frame                     |
| delete multiple destination presets181   |
| delete presets                           |
| download software from FTP site197       |
| download software from website198        |
| install single screen Encore GC          |
| install software46, 198                  |
| install wide screen Encore GC40          |
| launch the application                   |
| modify keys                              |
| modify layers on program                 |
| modify PIPs                              |
| move a PIP or Kev                        |
| patch router outputs                     |
| patch sources 150                        |
| perform background transitions 170       |
| perform DSK 177                          |
| recall frames from memory 187            |
| recall multiple destination presets 181  |
| recall presets                           |
|                                          |
|                                          |
| restore system configuration 190         |
| restore system configuration             |
| save and name frames in memory187        |
| save system configuration                |
| scale a PIP or Key                       |
| set up background sources                |
| set up DAs                               |
| set up destinations                      |
| set up DSK160                            |
| set up ID, power up45                    |
| set up inputs, comprehensive             |
| set up inputs, quick start               |
| set up routers57                         |
| set up single screen projectors153       |

\_\_\_\_

| set up wide screen projectors         |
|---------------------------------------|
| shut down system60                    |
| store multiple destination presets181 |
| store presets                         |
| switch sources169                     |
| test router communications            |
| update ECU software                   |
| update processor software             |
| use black                             |
| use key cut/fill174                   |
| use keys in mix-src and swap mode174  |
| use PIPs in mix-src and swap mode172  |
| use PIPs in split mode                |
| use source preview                    |
| use swap z-order138                   |
| use this guide                        |
| verify patches                        |
| work with layers169                   |
| Hyperlinks                            |

## L

| ID setup and power-up            | 45, 145 |
|----------------------------------|---------|
| Image                            | 95      |
| Information, cables and adapters | 35      |
| Input                            |         |
| connector                        | 115     |
| DSK                              | 125     |
| flexibility                      | 19      |
| properties                       | 67, 109 |
| properties dialog                | 67, 114 |
| resolution specifications        |         |
| setup                            | 155     |
| setup notes                      | 157     |
| sync type                        | 116     |
| Inspection                       | 34      |
| Installation                     |         |
| hardware                         | 33      |
| procedures                       | 35      |
| safety precautions               | 34      |
| single screen application        | 36      |
| single screen Encore GC          | 37      |
| site preparation                 | 34      |
| unpacking and inspection         |         |
| wide screen application          |         |
| wide screen Encore GC            |         |
|                                  |         |

| Installing software145, 1 | 98 |
|---------------------------|----|
| Integration with routers  | 26 |
| IP Address                | 89 |
| Issues                    | 73 |

## J

| Justification |  |  |  |  |  |  |  |  |  |  |  |  |  |  |  |  |  |  |  |  |  |  |  |  |  | .8 | 34 | 1 |
|---------------|--|--|--|--|--|--|--|--|--|--|--|--|--|--|--|--|--|--|--|--|--|--|--|--|--|----|----|---|
|---------------|--|--|--|--|--|--|--|--|--|--|--|--|--|--|--|--|--|--|--|--|--|--|--|--|--|----|----|---|

# Κ

| Key |                                     | 8 |
|-----|-------------------------------------|---|
|     | cut/fill                            | 4 |
|     | cut/fill, how to use                | 4 |
|     | modify                              | 5 |
|     | priority                            | 1 |
|     | properties                          | 9 |
|     | properties dialog                   | 3 |
|     | type                                | 7 |
|     | using with mix-src and swap mode174 | 4 |

## L

| LAN 1                            |
|----------------------------------|
| LAN 2                            |
| Lantronix                        |
| model UDS2100                    |
| section                          |
| Launching the application50, 145 |
| Layer                            |
| control section                  |
| how to clear                     |
| menu                             |
| overview                         |
| working with                     |
| Learn                            |
| Left justified                   |
| Load Demo Cfg                    |
| Lock Aspect Ratio                |
| Lookahead preview 166            |
| LOS                              |
| background166                    |
| DSK                              |
| loss of signal                   |
| scaler                           |
|                                  |

| Loss of signal | d | 166 |
|----------------|---|-----|
|----------------|---|-----|

## Μ

| M/E16                      |
|----------------------------|
| MAC Address                |
| Main power switch          |
| Make Same                  |
| height                     |
| size                       |
| width                      |
| Manipulating PIPs and Keys |
| Manufacturer               |
| Markers                    |
| center justified 165       |
| left justified 165         |
| wide screen 165            |
| Matte                      |
| background 120             |
| background properties 120  |
|                            |
| COIOF                      |
|                            |
| Menu                       |
| bar                        |
| bar, form 163              |
| bar, form 266              |
| crop69                     |
| ECU65                      |
| file63                     |
| help65                     |
| layers                     |
| orientation                |
| presets                    |
| selected PIP               |
| view                       |
| Mix                        |
| effects                    |
| mode, understanding        |
| src 171                    |
| Mixer 16                   |
| control section 101 136    |
| Mix-Src 137                |
| mode 171                   |
| mode working with kove 174 |
| Modo 127                   |
|                            |
|                            |
| mix-src                    |
| split                      |
| Моану кеуз                 |
| Wotion Threshold           |
| Move and presets           |
| Multiple destination       |
| presets                    |
| tab                        |

## Ν

| Name .    |         |  |  |  |  |  |  |  |  |  |  | 72 | 2,  | 8 | 8 |
|-----------|---------|--|--|--|--|--|--|--|--|--|--|----|-----|---|---|
| fram      | e grab  |  |  |  |  |  |  |  |  |  |  |    | . 1 | 8 | 7 |
| None .    |         |  |  |  |  |  |  |  |  |  |  |    | . 1 | 2 | 5 |
| Notes, pr | esets . |  |  |  |  |  |  |  |  |  |  |    | . 1 | 8 | 1 |
| Notice    |         |  |  |  |  |  |  |  |  |  |  |    |     | - | 2 |

## 0

\_\_\_\_

| Opacity                                   | 7         |
|-------------------------------------------|-----------|
| Operations                                | 33        |
| background transitions 17                 | 'n        |
| clear lavers 17                           | 'n        |
| configuration 16                          | ۵<br>۵    |
| deleting presets                          | די<br>מ   |
| areas and delete frames                   | 0         |
|                                           | 5         |
|                                           | C<br>A    |
| keys in mix-src and swap mode             | 4         |
|                                           | 3         |
|                                           | 5         |
| modify layers on program                  | 6         |
|                                           | 2         |
| PIPs in mix-src and swap mode             | 2         |
| PIPs in split mode                        | 3         |
| prerequisites16                           | 4         |
| recalling presets17                       | 9         |
| storing presets17                         | 9         |
| switching sources16                       | 9         |
| understanding split and mix-src modes .17 | 1         |
| using black17                             | 6         |
| using key cut/fill17                      | 4         |
| using source preview                      | 7         |
| working with frame grabs                  | 4         |
| working with layers                       | 9         |
| working with presets17                    | 9         |
| Operator                                  | 6         |
| safety summary                            | 4         |
| Orientation, menus                        | ;1        |
| Output                                    |           |
| flexibility                               | 20        |
| monitor                                   | <u>'9</u> |
| patch tab                                 | 1         |
| resolution specifications                 | 4         |
| settings section                          | '9        |
| Overlapped 8                              | 4         |
| Oversample 11                             | 6         |
| sizing 11                                 | 7         |
| Overview                                  | '         |
| destinations 2                            | 1         |
| frame grab capture 18                     | <u>د</u>  |
| aetting started                           | 1         |
|                                           | -+<br>:2  |
| system 4                                  | ~<br>7    |
| əyəlennl                                  | 1         |

## Ρ

| Palette       .100, 104         attributes       .104         cursors       .106         dialogs       .110         pop-ups       .108         views       .105         Parity |
|----------------------------------------------------------------------------------------------------|
| outputs                                                                                                    |
| PDF                                                                                                    |
| file usage15                                                                                                    |
| file usage, navigating and searching15                                                                                                    |
| hyperlinks15                                                                                                    |
| Permanent Frame Stores                                                                                                    |
| Physical specifications                                                                                                    |
| Picture-in-Picture                                                                                                    |
| PIP                                                                                                    |
| and key behavior                                                                                                    |
| and key positioning                                                                                                    |
| cursor                                                                                                    |
|                                                                                                    |
| priority                                                                                                    |
| using with split mode 172                                                                                                    |
| working with mix-src and swap mode 172                                                                                                    |
| working with split mode                                                                                                    |
|                                                                                                    |
| Power LED 30                                                                                                    |
| Prerequisites operations 164                                                                                                    |
| Preset 16                                                                                                    |
| deleting multiple destination                                                                                                    |
| notes                                                                                                    |
| recall options dialog                                                                                                    |
| recalling                                                                                                    |
| recalling multiple destination                                                                                                    |
| section                                                                                                    |
| storing multiple destination                                                                                                    |
| working with179                                                                                                    |
| Presets                                                                                                    |
| and moves                                                                                                    |
| deleting                                                                                                    |
| menu                                                                                                    |
|                                                                                                    |
| Section                                                                                                    |
| Preview                                                                                                    |
|                                                                                                    |
| row 132                                                                                                    |
| Priority                                                                                                    |
| background 20                                                                                                    |
| DSK                                                                                                    |
| kev                                                                                                    |
| PIP                                                                                                    |
|                                                                                                    |

| Processor                |
|--------------------------|
| ID(s)                    |
| selection section        |
| Processors               |
| section                  |
| widescreen               |
| Program                  |
| clear layers from        |
| link                     |
| modify layers on         |
| row                      |
| Projector                |
| setup153                 |
| setup, single screen     |
| setup, wide screen154    |
| PS2 port                 |
| Pulldown Compensation116 |

## R

| Rack-mount installation                   |
|-------------------------------------------|
| Raster Box                                |
| size                                      |
| Ratio                                     |
| Rear panel components, ECU                |
| Recall                                    |
| frames from permanent memory187           |
| from file                                 |
| presets                                   |
| Recalling multiple destination presets181 |
| Refresh                                   |
| Reset                                     |
| switch                                    |
| window                                    |
| Resetting                                 |
| ECU                                       |
| software                                  |
| Resolution                                |
| specifications, input and output194       |
| Resource conflicts                        |
| Resources, a word about                   |
| Restore Configuration                     |
| Return material authorization             |
| RGB sources117                            |
| RMA                                       |
| Router                                    |
| and DA setup149                           |
| configuration                             |
| data section                              |
| integration                               |
| name74                                    |
| outputs section                           |
| setup                                     |
| status                                    |
| table                                     |
| test communications                       |

\_

| type          |
|---------------|
| Routers       |
| section74     |
| tab           |
| table         |
| Routing Modes |
| section       |
|               |

## S

| Safety                          |
|---------------------------------|
| precautions                     |
| summary4                        |
| Sales contact information       |
| Sampling Mode116                |
| Save                            |
| configuration65                 |
| frame in permanent memory       |
| system configuration            |
| to file                         |
| Scaler                          |
| LOS                             |
| Scaling and keying              |
| ScreenPRO-II destination        |
| SDI Routing Mode                |
| Section                         |
| destinations139                 |
| layer control                   |
| mixer control                   |
| preset                          |
| presets                         |
| source                          |
| source parameter                |
| source/preset                   |
| still management                |
| Selected PIP Menu               |
| Selection Cursor 106            |
| Sequence, system setup          |
| Serial connection via Lantronix |
| Setup                           |
| background 158                  |
| DAs 58                          |
| destination 55 146              |
| DSK 160                         |
| ID and power-up 145             |
| inputs 155                      |
| installing software 145         |
| launching the application 145   |
| notes input 157                 |
| natching outputs 149            |
| natching sources                |
| nrerequisites 111               |
| resetting software              |
| router 57                       |
| routers and DAs 57,140          |
| iouters and DAs                 |
| save system connyulation        |

|            | sequence                                     | 4      |
|------------|----------------------------------------------|--------|
|            | setting up projectors                        | 3      |
|            | single screen projectors                     | 3      |
|            | system                                       | 3      |
|            | updating software                            | 5      |
|            | verifying patches 15                         | 2      |
|            | Nide screen projectors                       | 1      |
| Char       |                                              | -<br>0 |
| Snac       | IUW                                          | 0      |
|            |                                              | 9      |
| <b>.</b> . |                                              | 2      |
| Shar       | pness                                        | 6      |
| Shov       | V                                            |        |
|            | all                                          | 1      |
|            | only ECUs                                    | 2      |
| Shut       | down. system                                 | 0      |
| Sign       | al Type $74.87.8$                            | R      |
| Simi       | arity $Group$ 10                             | 2      |
| Cina       |                                              | 5      |
| Sing       | e                                            | ~      |
|            |                                              | 2      |
|            | screen application, installation             | 6      |
|            | screen destination2                          | 1      |
| Site       | preparation                                  | 4      |
| Size       |                                              | 1      |
|            | raster box 7                                 | q      |
|            | specified in 11                              | 1      |
| Soft       |                                              | '      |
| 3011       |                                              | _      |
|            | downloading                                  | 1      |
|            | nstalling                                    | 8      |
|            | resetting54, 18                              | 2      |
|            | update window                                | 2      |
|            | upgrading                                    | 7      |
|            | version                                      | 4      |
| SOG        | /Y                                           | 9      |
| Sou        | се                                           | Ū      |
| ooui       | oc or an an an an an an an an an an an an an | 5      |
|            |                                              | ე<br>ი |
|            |                                              | 2      |
|            | preview                                      | /      |
|            | preview, using17                             | 7      |
|            | RGB                                          | 7      |
|            | section                                      | 3      |
|            | switch                                       | 9      |
|            | switching                                    | 9      |
|            | able 93.9                                    | 4      |
|            | 11/                                          | 5      |
| S          | 20/Propot Soction 101 12                     | 2      |
| Sour       |                                              | 3<br>0 |
| Sour       | ces lab                                      | 3      |
| SP2        |                                              | 6      |
| Spec       | ifications                                   | 1      |
|            | agency                                       | 3      |
|            | connectivity                                 | 4      |
|            | electrical                                   | 2      |
|            | nput and output resolutions 10               | 4      |
|            | hysical 10                                   | 2      |
| Cnli+      | 40'                                          | -<br>7 |
| Split      |                                              | 1      |
|            |                                              | 1      |
|            | mode, understanding                          | 1      |
|            |                                              |        |

\_\_\_\_

| Status                               | 74                  |
|--------------------------------------|---------------------|
| Still Frame                          |                     |
| background properties                | 123                 |
| buffer                               | 123, 125            |
| buffers                              |                     |
| DSK properties                       | 131                 |
| management section                   | 97 98               |
| table                                | 97 99               |
| Stills Tab                           | 62 97               |
| Stop Bits                            | 02, <i>31</i><br>80 |
| Storing multiple destination process | 101                 |
| Support technical information        | 2 106               |
|                                      |                     |
|                                      |                     |
|                                      |                     |
| Swap                                 | 137, 171            |
| mode, working with keys              | 174                 |
| Z-Order                              | .21, 138            |
| Z-order, using                       | 138                 |
| Switch sources                       | 169                 |
| Symbols                              | 16                  |
| Sync                                 | 79                  |
| slice                                | 116                 |
| type                                 | 116                 |
| Svstem                               | 16                  |
| backup                               | 189                 |
| configuration, external control      |                     |
| configuration, single destination    | 27                  |
| configurations                       |                     |
|                                      |                     |
|                                      | 17<br>60            |
|                                      | 142                 |
|                                      | 143                 |
|                                      | 144                 |
| setup sequence                       | 144                 |
| shutdown                             | 60                  |
| tab                                  | 71                  |
| tab, functions section               | 72                  |
| System Setup                         |                     |
| background setup                     | 158                 |
| destination setup                    | 146                 |
| DSK setup                            | 160                 |
| ID setup and power-up                | 145                 |
| input setup                          | 155                 |
| installing software                  | 145                 |
| launching the application            | 145                 |
| patching outputs                     | 149                 |
| patching sources                     | 150                 |
| resetting software                   | 146                 |
| router and DA setup                  | 1/10                |
| save system configuration            | 162                 |
| save system configuration            | 152                 |
|                                      | 105                 |
|                                      | 145                 |
|                                      | 152                 |
| System lab                           | 62                  |
| ECU section                          | 72                  |
| Lantronix section                    | 75                  |
| processors section                   | 73                  |
| routers section                      | 74                  |

# Т

| Tab                    |
|------------------------|
| destination control    |
| destination setup      |
| multiple destinations  |
| output patch           |
| routers                |
| sources                |
| stills                 |
| system 62 71           |
| Table                  |
| cables and adapters 35 |
| destination 76.77      |
| routers 86.87          |
|                        |
| still frame 07,00      |
| Suil I diffe           |
|                        |
|                        |
|                        |
| lest                   |
| links                  |
| pattern                |
| patterns section80     |
| router comm button     |
| router communications  |
| Testing Comm Window75  |
| Threshold, motion116   |
| Tool                   |
| bar100, 101            |
| tip                    |
| Total                  |
| H Res                  |
| V Res                  |
| Trademarks             |
| Transition             |
| backgrounds170         |
| perform background     |
| rate                   |
| Transparency, shadow   |
| Triple mixer effects   |
| Type                   |
| background 120         |
| DSK 125                |
| Dor                    |

## U

| UDS2100, Lantronix                    | 37   |
|---------------------------------------|------|
| Understanding split and mix-src modes | .171 |
| Unfreeze                              | .103 |
| Unpacking                             | 34   |
| Unsaved                               | 98   |
| Update SW                             | 72   |
| Updating                              |      |
| ECU software                          | 52   |

| processor software | 52 |
|--------------------|----|
| software1          | 45 |
| Upgrade software1  | 97 |
| USB ports          | 32 |
| Using              |    |
| DSK                | 77 |
| key cut/fill1      | 74 |
|                    |    |

## V

| V Active             |
|----------------------|
| V Align              |
| V Position           |
| V Total              |
| Verifying patches152 |
| Vertical Overlap     |
| VGA                  |
| Video                |
| format115            |
| processor            |
| View                 |
| group101             |
| menu                 |
| preview105           |
| preview and program  |
| program105           |
| VP17, 18             |
| VPx17, 18            |

## W

| Warranty195                      |
|----------------------------------|
| Web site                         |
| Wide screen                      |
| application, installation        |
| destination21                    |
| markers83, 165                   |
| settings                         |
| settings section                 |
| Window, testing comm75           |
| Working with                     |
| keys in mix-src and swap mode174 |
| keys, split mode173              |
| PIPs171                          |
| PIPs, mix-src and swap mode172   |

# Y

| YPbPr sources |  |  |  |  |  |  |  |  |  |  |  |  |  |  |  |  |  |  |  |  |  |  |  |  | 11 | 8 |
|---------------|--|--|--|--|--|--|--|--|--|--|--|--|--|--|--|--|--|--|--|--|--|--|--|--|----|---|
|---------------|--|--|--|--|--|--|--|--|--|--|--|--|--|--|--|--|--|--|--|--|--|--|--|--|----|---|

## Ζ

\_

| Zoom       |         |
|------------|---------|
| in         | 67, 101 |
| out        | 67, 101 |
| percentage | 101     |